# Guide d'utilisation du Nokia N8-00

# Table des matières

# Sécurité

| Avant de commencer                        | 8  |
|-------------------------------------------|----|
| Touches et pièces                         | 8  |
| Régler le volume d'un appel, d'une        |    |
| chanson ou d'une vidéo                    | 10 |
| Verrouiller ou déverrouiller les touches  |    |
| et l'écran                                | 10 |
| Insérer ou retirer la carte SIM           | 11 |
| Insérer ou retirer la carte mémoire       | 13 |
| Charger la pile                           | 14 |
| Emplacements des antennes                 | 17 |
| Attacher la dragonne au téléphone         | 17 |
| Écouteurs                                 | 17 |
| Allumer ou éteindre l'appareil            | 18 |
| Utiliser votre appareil pour la première  |    |
| fois                                      | 18 |
| Copier des contacts ou des photos de      |    |
| votre ancien appareil                     | 19 |
| Configuration de l'appareil               | 20 |
| Utiliser le guide d'utilisation intégré à |    |
| l'appareil                                | 20 |
|                                           |    |

6

21

22

# Installer Ovi Suite de Nokia sur votre ordinateur

# Fonctions de base

| Actions sur l'écran tactile              | 22 |
|------------------------------------------|----|
| Éléments interactifs de l'écran de       |    |
| démarrage                                | 25 |
| Basculer entre les applications          | 26 |
| Écrire du texte                          | 27 |
| Indicateurs                              | 30 |
| Configurer le voyant de notification     |    |
| pour qu'il clignote afin de signaler les |    |
| messages ou appels mangués               | 31 |
| Effectuer une recherche dans votre       |    |
| appareil et sur Internet                 | 31 |
| Utiliser votre appareil hors ligne       | 32 |
|                                          |    |

| Prolonger la durée de la pile          | 32 |
|----------------------------------------|----|
|                                        |    |
| Personnalisation                       | 34 |
| Profils                                | 34 |
| Pour changer le thème                  | 35 |
| Écran de démarrage                     | 36 |
| Organiser vos applications             | 38 |
| Télécharger un jeu, une application ou |    |
| autre                                  | 39 |
|                                        |    |
| Téléphone                              | 39 |
| Appeler un numéro de téléphone         | 39 |
| Rechercher un contact                  | 40 |
| Appeler un contact                     | 40 |
| Effectuer une conférence               |    |
| téléphonique                           | 41 |
| Utiliser la composition abrégée        | 42 |
| Appeler un contact au moyen d'une      |    |
| commande vocale                        | 42 |
| Faire des appels par Internet          | 43 |
| Appeler le dernier numéro composé      | 44 |
| Enregistrer une conversation           |    |
| téléphonique                           | 44 |
| Retourner l'appareil pour couper le    |    |
| son                                    | 44 |
| Afficher vos appels manqués            | 45 |
| Appeler votre boîte vocale             | 45 |
| Renvoyer des appels vers votre boîte   |    |
| vocale ou vers un autre numéro de      |    |
| téléphone                              | 46 |
| Empêcher les appels entrants ou        |    |
| sortants                               | 46 |
| Permettre les appels uniquement à      |    |
| certains numéros                       | 47 |
| Partage vidéo                          | 48 |

| Contacts                             | 50 |
|--------------------------------------|----|
| À propos des contacts                | 50 |
| Enregistrer des numéros de téléphone |    |
| et des adresses de courriel          | 50 |
| Enregistrer un numéro d'un appel ou  |    |
| d'un message recu                    | 50 |

| Communiquer rapidement avec les<br>personnes qui comptent le plus pour<br>vous | 51 |
|--------------------------------------------------------------------------------|----|
| Définir une sonnerie nour un contact                                           |    |
| particulier                                                                    | 51 |
| Envoyer vos coordonnées au moyen de                                            |    |
| Ma carte                                                                       | 52 |
| Créer un groupe de contacts                                                    | 52 |
| Envoyer un message à un groupe de                                              |    |
| personnes                                                                      | 52 |
| Copier les contacts de votre carte SIM                                         |    |
| sur votre appareil                                                             | 52 |
| Sauvegarder vos contacts sur Ovi by                                            |    |
| Nokia                                                                          | 53 |
|                                                                                |    |

| Messagerie                    | 53 |
|-------------------------------|----|
| À propos de la messagerie     | 53 |
| Envoyer un message            | 54 |
| Envoyer un message audio      | 54 |
| Recevoir des messages         | 55 |
| Afficher une conversation     | 55 |
| Écouter un message texte      | 56 |
| Sélectionner une autre langue | 56 |

#### Courriel 57 À propos du courriel 57 Ouvrir gratuitement un compte Courriel Ovi by Nokia 58 Ajouter une boîte aux lettres 58 Pour lire des courriels 58 Envover un courriel 59 Répondre à une demande de réunion 59 Ouvrir des courriels à partir de l'écran de démarrage 60

| Internet                   | 60 |
|----------------------------|----|
| À propos du Web            | 60 |
| Naviguer sur le Web        | 60 |
| Ajouter un signet          | 61 |
| S'abonner à une source Web | 61 |
| Découvrir des événements à |    |
| proximité                  | 62 |
|                            |    |

| Réseaux sociaux                          | 62 |
|------------------------------------------|----|
| À propos de l'application Social         | 62 |
| Voir les mises à jour d'état de vos amis |    |
| dans un seul affichage                   | 63 |
| Afficher votre état dans les services de |    |
| réseautage social                        | 64 |
| Lier vos amis en ligne à leurs           |    |
| coordonnées de contact                   | 64 |
| Voir les mises à jour d'état de vos amis |    |
| à l'écran de démarrage                   | 64 |
| Charger une photo ou une vidéo sur un    |    |
| service                                  | 64 |
| Partager votre localisation dans votre   |    |
| mise à jour d'état                       | 65 |
| Communiquer avec un ami d'un service     |    |
| de réseautage social                     | 65 |
| Ajouter un événement à l'agenda de       |    |
| votre appareil                           | 66 |
|                                          |    |
| Appareil photo                           | 66 |

|                                     | UU |
|-------------------------------------|----|
| À propos de l'appareil photo        | 66 |
| Pour prendre une photo              | 66 |
| Enregistrer des géobalises sur vos  |    |
| photos et vos vidéos                | 67 |
| Prendre une photo en plan rapproché | 68 |
| Prendre une photo dans l'obscurité  | 68 |
| Prendre une photo d'un sujet en     |    |
| mouvement                           | 68 |
| Conseils au sujet des photos et des |    |
| vidéos                              | 69 |
| Enregistrer une vidéo               | 69 |
| Envover une photo ou un clip vidéo  | 70 |

# Vos photos et vos vidéos71À propos de l'application Photos71Visionner des photos et des vidéos71Retoucher les photos que vous avez72Éditeur de vidéo72Imprimer une photo que vous avez73

| Visionner des photos et des vidéos | sur      |
|------------------------------------|----------|
| un téléviseur                      | 74       |
| Vidéos et télévision               | 75       |
| Vidéos et televisión               | 15       |
| VIOEOS                             | <u> </u> |
| Regarder la Tele Web               | /6       |
| Musique et audio                   | 77       |
| Lecteur de musique                 | 77       |
| À propos de Ovi Musique            | 79       |
| Contenu protégé                    | 80       |
| Enregistrer des sons               | 80       |
| Écouter de la musique au moven d   | e la     |
| radio                              | 81       |
| Radio FM                           | 82       |
|                                    |          |
| Cartes                             | 84       |
| Naviguer vers une destination      | 84       |
| Maposition                         | 85       |
| Rechercher                         | 89       |
| Favoris                            | 90       |
| Visites                            | 93       |
| Conduire et marcher                | 94       |
| Envoyer vos commentaires sur       |          |
| l'application Cartes               | 99       |
|                                    |          |
| Gestion du temps                   | 99       |
| Horloge                            | 99       |
| Agenda                             | 102      |
| D                                  | 105      |
| Bureautique                        | 105      |
| Quickoffice                        | 105      |
| Lire des documents PDF             | 106      |
| Effectuer un calcul                | 106      |
| Ecrire des notes                   | 107      |
| Iraduire des mots d'une langue à   | 10-      |
| rautre                             | 107      |
| Ouvrir ou créer des fichiers zip   | 108      |
| Accèder à l'intranet de votre      | 1.00     |
| entreprise                         | 108      |
|                                    |          |

| Connexions Internet                                                                                                    | 108                                                                                                    |
|----------------------------------------------------------------------------------------------------|----------------------------------------------------------------------------------------------------|
| Réseaux sans fil                                                                                                    | 109                                                                                                    |
| Bluetooth                                                                                                    | 111                                                                                                    |
| Câble de données USB                                                                                                    | 114                                                                                                    |
| Connexions RPV                                                                                                    | 116                                                                                                    |
| Fermer une connexion réseau                                                                                                    | 117                                                                                                    |
| Stocker vos fichiers sur une unité                                                                                                    |                                                                                                    |
| distante                                                                                                    | 117                                                                                                    |
|                                                                                                    |                                                                                                    |
| Gestion de l'appareil                                                                                                    | 118                                                                                                    |
|                                                                                                    |                                                                                                    |
| Maintenir le micrologiciel de l'appai                                                                                                    | reil                                                                                                    |
| Maintenir le micrologiciel de l'appai<br>et vos autres applications à jour                                                                                                    | reil<br><u>118</u>                                                                                                 |
| Maintenir le micrologiciel de l'appar<br>et vos autres applications à jour<br>Gérer les fichiers                                                                                                    | reil<br><u>118</u><br>120                                                                                          |
| Maintenir le micrologiciel de l'appar<br>et vos autres applications à jour<br>Gérer les fichiers<br>Accroître la mémoire disponible por                                                                                                    | reil<br><u>118</u><br>120<br>ur                                                                                    |
| Maintenir le micrologiciel de l'appar<br>et vos autres applications à jour<br>Gérer les fichiers<br>Accroître la mémoire disponible por<br>d'autres éléments                                                                                                    | reil<br><u>118</u><br>120<br>ur<br>122                                                                             |
| Maintenir le micrologiciel de l'appar<br>et vos autres applications à jour<br>Gérer les fichiers<br>Accroître la mémoire disponible por<br>d'autres éléments<br>Gestion des applications                                                                                                    | reil<br><u>118</u><br>120<br>ur<br><u>122</u><br>122                                                               |
| Maintenir le micrologiciel de l'appar<br>et vos autres applications à jour<br>Gérer les fichiers<br>Accroître la mémoire disponible por<br>d'autres éléments<br>Gestion des applications<br>Synchroniser des fichiers                                                                                         | reil<br><u>118</u><br>120<br>ur<br><u>122</u><br>122<br>123                                                        |
| Maintenir le micrologiciel de l'appar<br>et vos autres applications à jour<br>Gérer les fichiers<br>Accroître la mémoire disponible por<br>d'autres éléments<br>Gestion des applications<br>Synchroniser des fichiers<br>Copier des contacts ou des photos d'                                                 | reil<br>118<br>120<br>ur<br>122<br>122<br>123<br>'un                                                               |
| Maintenir le micrologiciel de l'appar<br>et vos autres applications à jour<br>Gérer les fichiers<br>Accroître la mémoire disponible por<br>d'autres éléments<br>Gestion des applications<br>Synchroniser des fichiers<br>Copier des contacts ou des photos d'<br>appareil à l'autre                           | reil<br>118<br>120<br>ur<br>122<br>122<br>123<br>un<br>125                                                         |
| Maintenir le micrologiciel de l'appar<br>et vos autres applications à jour<br>Gérer les fichiers<br>Accroître la mémoire disponible po<br>d'autres éléments<br>Gestion des applications<br>Synchroniser des fichiers<br>Copier des contacts ou des photos d'<br>appareil à l'autre<br>Protéger votre appareil | reil<br><u>118</u><br><u>120</u><br>ur<br><u>122</u><br><u>123</u><br>un<br><u>125</u><br><u>125</u><br><u>125</u> |

| nouver de l'alue supplementaire |     |
|---------------------------------|-----|
| Assistance                      | 127 |

Codes d'accès

127

| Dépannage                            | 128 |
|--------------------------------------|-----|
| Si votre appareil ne réagit plus     | 128 |
| Restaurer la configuration d'origine | 128 |
| Que faire lorsque la mémoire est     |     |
| pleine?                              | 129 |
| Indicateur de message clignotant     | 129 |
| Un même contact se trouve deux fois  | 5   |
| dans la liste de contacts            | 129 |
| Caractères illisibles pendant la     |     |
| navigation sur le Web                | 129 |
| Préparer votre appareil pour le      |     |
| recyclage                            | 130 |
|                                      |     |

| Préserver l'environnement | 130 |
|---------------------------|-----|
| Économie d'énergie        | 130 |
| Recyclage                 | 130 |

# Renseignements sur le produit et la sécurité 131

Index

138

# Sécurité

Veuillez lire ces consignes de sécurité. Il peut s'avérer dangereux, voire illégal, de ne pas s'y conformer. Pour de l'information plus détaillée, lisez le guide d'utilisation au complet.

# ÉTEIGNEZ VOTRE APPAREIL DANS LES ZONES RÉGLEMENTÉES

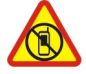

Éteignez l'appareil lorsque l'utilisation de téléphones cellulaire n'est pas autorisée ou lorsqu'elle risque de provoquer des interférences ou de présenter un danger, par exemple à bord d'un avion, à proximité d'équipements médicaux, de réservoirs de carburant, de produits chimiques ou de zones de dynamitage.

# LA SÉCURITÉ ROUTIÈRE AVANT TOUT

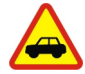

Respectez toutes les lois locales en vigueur. Gardez toujours les mains libres lorsque vous êtes au volant d'une voiture. La sécurité routière est la première responsabilité du conducteur.

#### INTERFÉRENCES

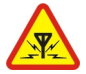

Tous les appareils sans fil sont sensibles aux interférences qui risquent de perturber leur fonctionnement.

#### **TECHNICIENS QUALIFIÉS**

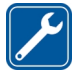

Ne confiez l'installation ou la réparation de ce produit qu'à des techniciens qualifiés.

#### **MAINTENEZ L'APPAREIL AU SEC**

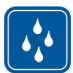

Votre appareil n'est pas imperméable. Gardez-le au sec.

# **PIÈCES EN VERRE**

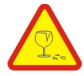

La façade de l'appareil est en verre. Ce verre peut se briser si l'appareil heurte une surface dure ou reçoit un choc important. Si le verre se brise, ne touchez pas les pièces en verre de l'appareil et n'essayez pas de retirer le verre brisé. Cessez l'utilisation de l'appareil jusqu'à ce que le verre soit remplacé par un technicien qualifié.

# PROTÉGEZ VOTRE OUÏE

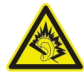

Écoutez de la musique avec des écouteurs à un volume modéré et ne tenez pas l'appareil contre votre oreille lorsque le haut-parleur est activé.

# Avant de commencer

#### Touches et pièces Dessus

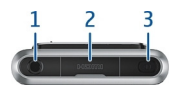

- 1 Prise audio-vidéo Nokia (3,5 mm)
- 2 Prise HDMI<sup>MC</sup>
- 3 Interrupteur ()

#### Devant

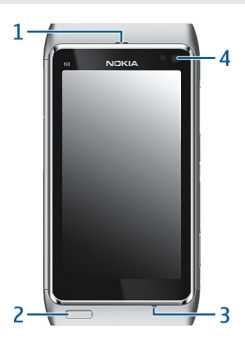

- 1 Écouteur
- 2 Touche de menu
- 3 Microphone
- 4 Objectif de l'appareil photo secondaire

# Précédent

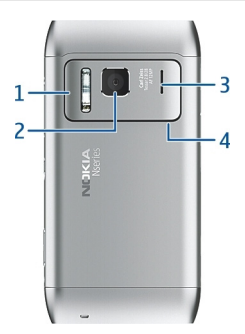

- 1 Flash de l'appareil photo
- 2 Objectif de l'appareil photo
- 3 Haut-parleur
- 4 Microphone

#### **Parois latérales**

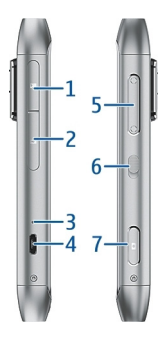

- 1 Fente pour carte mémoire
- 2 Fente pour carte SIM
- 3 Indicateur de charge
- 4 Connecteur micro USB
- 5 Touche de volume/zoom
- 6 Commutateur de verrouillage des touches
- 7 Touche de l'appareil photo 🙆

#### Dessous

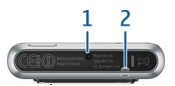

- **1** Prise pour chargeur
- 2 Œillet pour dragonne

#### Écran tactile

Pour activer les commandes de votre appareil, touchez l'écran avec le bout de vos doigts. Si vous utilisez vos ongles, l'écran ne répondra pas.

Si le bout de vos doigts est froid, il est possible que l'écran ne réagisse pas à votre toucher.

Important : Évitez d'égratigner l'écran. N'utilisez jamais un stylo, un crayon ou tout autre objet pointu sur l'écran.

#### Régler le volume d'un appel, d'une chanson ou d'une vidéo

Utilisez les touches de volume.

Vous pouvez régler le volume pendant un appel ou lorsqu'une application est active.

Le haut-parleur intégré vous permet de parler et d'écouter à une courte distance de l'appareil, sans que vous ayez à le tenir contre votre oreille.

#### Activer ou désactiver le haut-parleur en cours d'appel Sélectionner [] ou []].

# Verrouiller ou déverrouiller les touches et l'écran

Pour éviter de faire accidentellement des appels lorsque votre appareil se trouve dans votre poche ou dans votre sac, verrouillez les touches et l'écran.

Faites glisser le commutateur de verrouillage des touches.

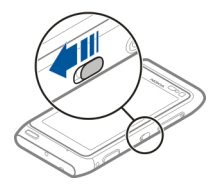

**Astuce :** Si le commutateur de verrouillage des touches est hors de portée, pour déverrouiller l'appareil, appuyez sur la touche de menu, puis sélectionnez **Déverr.**.

# Configurer l'appareil pour que les touches et l'écran se verrouillent automatiquement

- 1 Sélectionnez Menu > Paramètres et Téléphone > Affichage > Délai d'att. écran/verrou..
- 2 Définissez le délai au terme duquel les touches et l'écran se verrouillent automatiquement.

#### Insérer ou retirer la carte SIM

N'apposez aucun autocollant sur votre carte SIM.

Important : N'utilisez pas de mini-carte UICC SIM, aussi appelée micro-carte SIM, de micro-carte SIM avec un adaptateur, ni de carte SIM présentant une découpe mini-UICC (voir l'illustration) dans cet appareil. La micro-carte SIM est plus petite que la carte SIM standard. Cet appareil ne prend pas en charge l'utilisation des micro-cartes SIM. Par ailleurs, l'utilisation de cartes SIM non compatibles risquerait d'endommager la carte ou l'appareil, voire d'altérer les données stockées sur la carte.

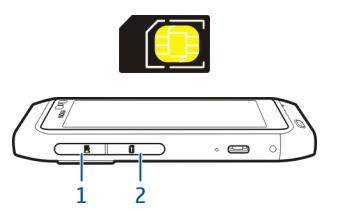

- 1 Porte de la fente pour carte mémoire
- 2 Porte de la fente pour carte SIM

#### Insérer la carte SIM

- 1 Éteignez l'appareil.
- 2 Servez-vous de votre ongle pour ouvrir la porte de la fente pour carte mémoire.

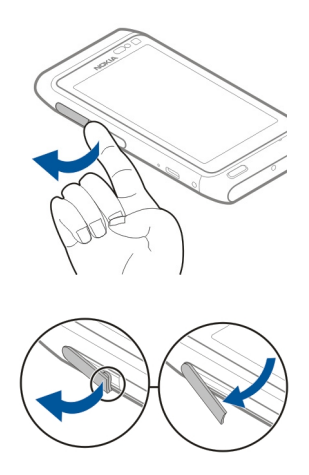

3 Ouvrez la porte du logement de la carte SIM.

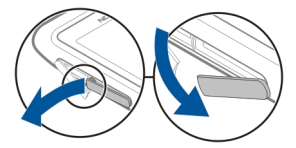

4 Insérez la carte SIM. Appuyez sur la carte jusqu'à ce que vous l'entendiez s'enclencher.

Assurez-vous que la surface de contact de la carte est dirigée vers le bas.

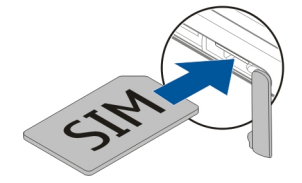

# Enlever la carte SIM

1 Éteignez l'appareil.

- 2 Servez-vous de votre ongle pour ouvrir la porte de la fente pour carte mémoire.
- 3 Ouvrez la façade de la fente pour carte SIM et appuyez sur la carte jusqu'à ce que vous l'entendiez s'enclencher.
- 4 Tirez sur la carte pour l'extraire.

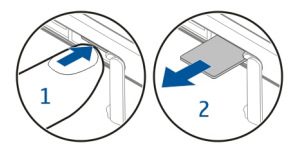

#### Insérer ou retirer la carte mémoire

Les cartes mémoire sont vendues séparément.

N'apposez aucun autocollant sur votre carte mémoire.

N'utilisez que des cartes mémoire compatibles approuvées par Nokia avec cet appareil. L'utilisation d'une carte mémoire incompatible risque d'endommager la carte et l'appareil auquel on la connecte, ainsi que de corrompre les fichiers qui y sont enregistrés.

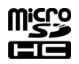

Votre appareil vous permet d'enregistrer des vidéos en haute définition. Si vous enregistrez sur une carte mémoire, pour un meilleur rendement, utilisez une carte microSD rapide et de qualité supérieure d'un fabricant reconnu. Le type de carte microSD recommandé est 4 (32 Mbit/s (4 Mo/s)) ou supérieur.

#### Insérer la carte mémoire

1 Servez-vous de votre ongle pour ouvrir la porte de la fente pour carte mémoire.

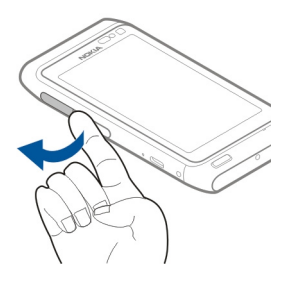

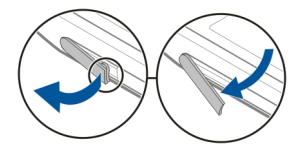

2 Insérez la carte mémoire. Assurez-vous que la surface de contact de la carte mémoire est dirigée vers le bas. Appuyez sur la carte jusqu'à ce quelle se verrouille en place.

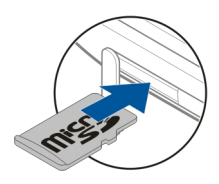

#### Retirer la carte mémoire

- 1 Si l'appareil est allumé, appuyez sur l'interrupteur, puis sélectionnez Retirer [nom de la carte mémoire].
- 2 Servez-vous de votre ongle pour ouvrir la porte de la fente pour carte mémoire.
- 3 Appuyez sur la carte jusqu'à ce quelle se dégage.
- 4 Tirez sur la carte pour l'extraire.

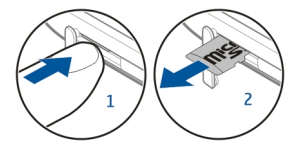

#### Charger la pile Au sujet de la pile

Votre appareil est doté d'une pile rechargeable interne non amovible. Utilisez uniquement des chargeurs conçus pour cet appareil et approuvés par Nokia. Vous pouvez aussi utiliser un câble de données USB compatible pour charger votre appareil.

Ne tentez pas de retirer la pile du téléphone. Apportez l'appareil au centre de réparation autorisé le plus près afin de faire changer la pile.

Certains points de vente autorisés offrent aussi un service de remplacement de la pile.

Important : Le remplacement de la pile ne doit être confié qu'à des techniciens compétents ou à un centre de service autorisé. Le remplacement non autorisé de la pile pourrait invalider votre garantie.

Lorsque votre appareil est sur le point d'être déchargé, le mode d'économie d'énergie est activé. Il se peut que vous ne puissiez modifier les paramètres de certaines applications. Pour désactiver le mode d'économie d'énergie, appuyez sur l'interrupteur **()**, puis sélectionnez **Désact. écono. d'énergie**.

#### **Charger la pile**

Votre pile a été chargée partiellement à l'usine, mais vous devrez peut-être la recharger avant de pouvoir allumer votre appareil pour la première fois.

Si l'appareil indique une charge faible, procédez comme suit :

1

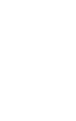

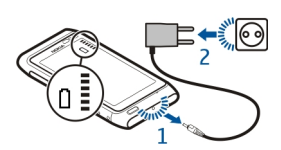

2

Vous n'avez pas à charger la pile pendant une durée déterminée, et vous pouvez utiliser l'appareil pendant la charge.

Si la pile est complètement déchargée, il peut s'écouler quelques minutes avant que l'indicateur de charge n'apparaisse à l'écran ou qu'il soit possible de faire des appels.

Si la pile n'a pas été utilisée depuis un certain temps, il se peut que vous deviez déconnecter puis reconnecter le chargeur pour qu'elle commence à se charger.

Astuce : Vous pouvez aussi utiliser un chargeur USB compatible pour charger la pile.

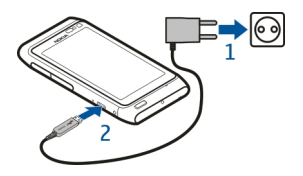

#### Charger la pile par connexion USB

La pile est faible, mais vous n'avez pas de chargeur avec vous? Vous pouvez utiliser un câble USB compatible pour connecter votre appareil à un autre appareil compatible, par exemple un ordinateur.

Pour éviter de briser le connecteur du chargeur, procédez avec précaution lorsque vous branchez ou débranchez le câble.

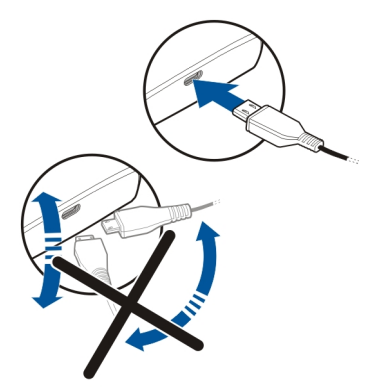

Si votre appareil est connecté à un ordinateur, vous pouvez synchroniser votre appareil pendant la charge.

La charge par connexion USB peut être plus lente à démarrer et pourrait ne pas fonctionner si vous utilisez un concentrateur USB non alimenté. Votre appareil se charge plus rapidement lorsqu'il est branché dans une prise murale.

Pendant la charge de la pile, l'indicateur de charge situé à côté du connecteur USB est allumé. Lorsque la charge de la pile est basse, l'indicateur de charge clignote. La charge peut prendre un certain temps avant de commencer.

#### **Emplacements des antennes**

Évitez de toucher inutilement l'antenne lorsque l'appareil est allumé. Le contact avec l'antenne altère la qualité de la communication et peut entraîner une consommation excessive d'énergie, ce qui a pour effet de diminuer la durée de la pile.

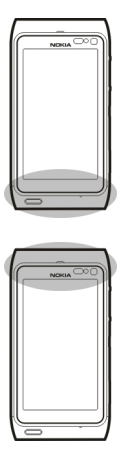

La zone de l'antenne est identifiée en gris.

#### Attacher la dragonne au téléphone

Insérez la dragonne comme indiqué sur la figure puis serrez-la.

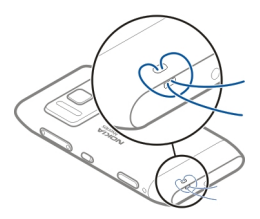

#### Écouteurs

Vous pouvez brancher des écouteurs compatibles sur votre appareil.

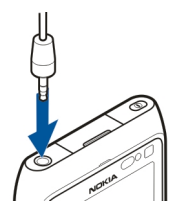

#### Allumer ou éteindre l'appareil

#### Allumer l'appareil

Maintenez l'interrupteur 🛈 enfoncé jusqu'à ce que vous sentiez l'appareil vibrer.

# Éteindre l'appareil

Maintenez l'interrupteur 🛈 enfoncé.

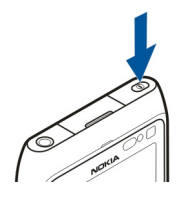

#### Utiliser votre appareil pour la première fois

Lorsque vous insérez la carte SIM et allumez votre appareil pour la première fois, celuici vous guide à travers la configuration initiale. Pour utiliser l'ensemble des services Ovi, créez un compte Nokia. Vous pouvez également copier vos contacts et d'autres fichiers de votre ancien appareil.

Pour créer un compte Nokia, vous devez disposer d'une connexion Internet. Pour de plus amples renseignements sur les tarifs de transmission de données, communiquez avec votre fournisseur de services. Si vous ne pouvez vous connecter à Internet, vous pourrez créer un compte plus tard.

**Astuce :** Pour créer et gérer votre compte Nokia sur Internet, visitez le site www.ovi.com.

Si vous avez déjà un compte Nokia, connectez-vous.

**Astuce :** Vous avez oublié votre mot de passe? Vous pouvez demander qu'on vous l'envoie par courriel ou par message texte.

Utilisez l'application Échange entre tél. pour copier votre contenu, tel que :

- Contacts
- Messages
- Photos et vidéos
- Paramètres personnels

Lorsque vous configurez votre compte de courriel, vous pouvez configurer votre boîte de réception de sorte qu'elle s'affiche à l'écran de démarrage pour vérifier facilement vos courriels.

Si vous devez faire un appel d'urgence durant la phase de configuration, appuyez sur la touche de menu.

#### Copier des contacts ou des photos de votre ancien appareil

Vous voulez copier des renseignements importants de votre ancien appareil Nokia compatible et commencer à utiliser sans délai votre nouvel appareil? Utilisez l'application Échange entre tél. pour copier sans frais, par exemple, des contacts, des entrées d'agenda et des photos vers votre nouvel appareil.

Sélectionnez Menu > Applications > Outils > Config. tél., puis Transf. données.

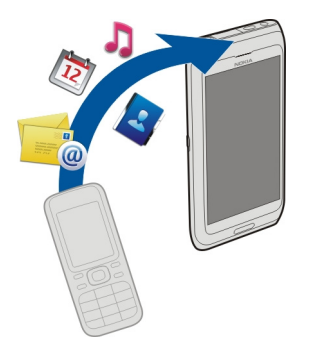

Si votre ancien appareil Nokia ne contient pas l'application Échange entre tél., votre nouvel appareil pourra les envoyer dans un message. Ouvrez le message dans l'ancien appareil, puis suivez les instructions.

- 1 Sélectionnez l'appareil auquel vous désirez connecter votre appareil, puis associez les appareils. La connectivité Bluetooth doit être activée.
- 2 Si l'autre appareil exige un code d'authentification, entrez ce code. Le code d'authentification, que vous pouvez définir vous-mêmes, doit être entré dans les deux appareils. Le code d'authentification est fixé dans certains appareils. Pour de plus amples renseignements à ce sujet, consultez le guide d'utilisation de l'appareil. Le code d'authentification n'est valide que pour la connexion en cours.
- 3 Sélectionnez le contenu et OK.

# **Configuration de l'appareil**

Pour définir certains paramètres de base de votre appareil, sélectionnez le raccourci

Config. tél. de 🥰 qui se trouve sur l'un de vos écrans de démarrage. Pour passer d'un écran de démarrage à l'autre, balayez un doigt vers la gauche ou la droite.

Dans le menu Config. tél., vous pouvez effectuer les opérations suivantes :

- 🗟 Copier des contacts, des photos et d'autres fichiers de votre ancien appareil Nokia
- Simple Personnaliser votre appareil en modifiant la sonnerie et le thème visuel
- Onfigurer un compte de courriel
- Calla Mettre à jour le micrologiciel de votre appareil

Pour définir les paramètres plus tard, vous pouvez également sélectionner Menu > Applications > Outils > Config. tél..

# Utiliser le guide d'utilisation intégré à l'appareil

Sélectionnez Menu > Applications > Guide d'util..

# Ouvrir le guide d'utilisation à partir d'une application

Sélectionnez **Options** > **Guide d'utilisation**. Cette option n'est pas offerte pour toutes les applications.

# Recherche dans le guide d'utilisation

Lorsque le guide d'utilisation est ouvert, sélectionnez **Options** > **Rechercher**, puis entrez une lettre ou un mot dans le champ de recherche.

# Alterner entre le guide d'utilisation et une application

Maintenez la touche de menu enfoncée, balayez du doigt vers la gauche ou la droite, puis sélectionnez l'application voulue.

L'icône () indique un lien vers une page Web. Des liens vers des sujets connexes peuvent se trouver à la fin des instructions.

# Installer Ovi Suite de Nokia sur votre ordinateur

L'application pour ordinateur Ovi Suite de Nokia vous permet de gérer des fichiers sur votre appareil et de les synchroniser avec votre ordinateur. Il vous permet aussi de mettre votre appareil à jour avec la dernière version du micrologiciel et de télécharger des cartes.

Téléchargez la version la plus récente du logiciel Nokia Ovi Suite sur votre ordinateur à l'adresse www.ovi.com/suite.

Si votre ordinateur ne peut se connecter à Internet, pour installer Nokia Ovi Suite à partir de la mémoire de votre appareil :

1 Utilisez un câble de données USB compatible pour connecter votre appareil à votre ordinateur.

Si vous utilisez Windows XP ou Windows Vista sur votre ordinateur, réglez le mode USB de votre appareil à Mémoire masse. Pour régler le mode USB sur votre appareil, sélectionnez la zone de notification dans le coin supérieur droit, puis sélectionnez • C > Mémoire masse.

La mémoire de masse de votre appareil et la carte mémoire s'affichent sous forme de disques amovibles sur votre ordinateur.

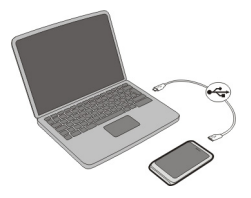

2 Sur votre ordinateur, sélectionnez Installer Ovi Suite de Nokia.

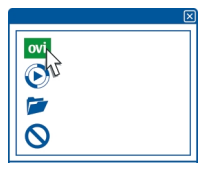

Si la fenêtre d'installation ne s'ouvre pas automatiquement, ouvrez le fichier d'installation manuellement. Sélectionnez **Ouvrir un dossier pour afficher les fichiers**, puis double-cliquez sur **Install\_Nokia\_Ovi\_Suite.exe**.

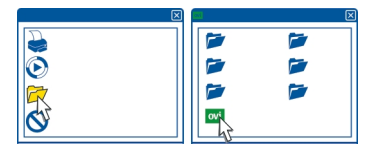

- 3 Suivez les instructions qui s'affichent à l'écran.
- 4 Une fois l'installation terminée, si vous utilisez Windows XP ou Windows Vista sur votre ordinateur, assurez-vous que le mode USB de votre appareil est réglé à Nokia Ovi Suite.

Pour en savoir plus sur Nokia Ovi Suite, visitez le site www.ovi.com/suite.

Pour connaître les systèmes d'exploitation pris en charge par Nokia Ovi Suite, visitez le site www.nokia.com/support.

# Fonctions de base

#### Actions sur l'écran tactile

Pour interagir avec l'interface utilisateur, selon le cas, touchez l'écran tactile ou maintenez votre doigt sur un élément donné.

#### Ouvrir une application ou un autre élément de l'écran

Touchez l'application ou l'élément.

#### Accéder rapidement aux tâches

Maintenez votre doigt sur l'élément. Un menu contextuel s'affiche et présente les options. Par exemple, pour envoyer une photo ou pour supprimer une alarme, maintenez votre doigt sur la photo ou sur l'alarme puis, à partir du menu contextuel, sélectionnez l'option voulue.

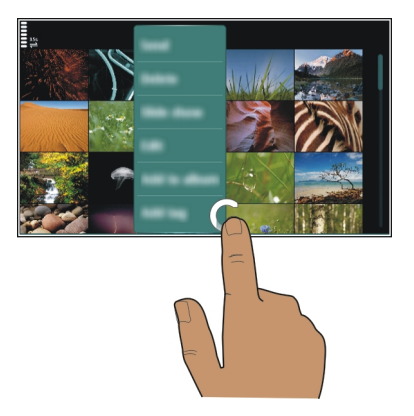

Pour activer le mode d'édition, maintenez votre doigt sur l'écran de démarrage.

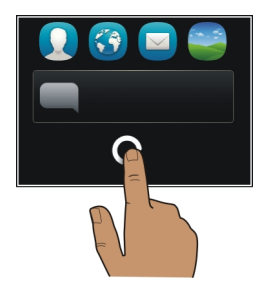

#### Faire glisser un élément

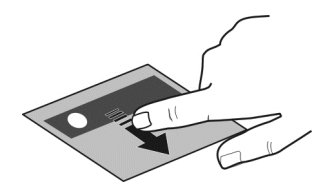

Maintenez votre doigt sur l'élément, puis faites glisser votre doigt sur l'écran. L'élément suit votre doigt.

Si vous avez activé le mode d'édition, vous pouvez faire glisser des éléments dans l'écran de démarrage ou dans le menu principal.

#### Balayer

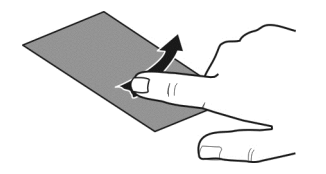

Placez un doigt sur l'écran, puis faites-le glisser en douceur dans la direction voulue. Par exemple, lorsque vous visualisez une photo, balayez vers la gauche pour voir la photo suivante.

#### Parcourir une liste ou un menu

Placez votre doigt sur l'écran, faites-le glisser rapidement vers le haut ou le bas sur l'écran, puis retirez-le. Le contenu de l'écran continue à défiler à la vitesse et dans la direction établies au moment où vous retirez votre doigt. Pour sélectionner un élément dans une liste en cours de défilement et pour arrêter le mouvement, touchez l'élément.

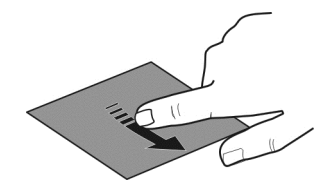

#### Zoom avant

Placez deux doigts sur un élément, par exemple une photo ou une page Web, puis éloignez-les l'un de l'autre.

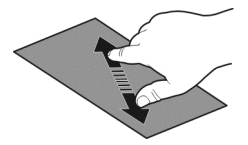

#### Zoom arrière

Placez deux doigts sur l'élément, puis rapprochez-les l'un de l'autre.

**Astuce :** Vous pouvez aussi toucher deux fois l'élément pour effectuer un zoom avant ou arrière.

#### Éléments interactifs de l'écran de démarrage

Les éléments de l'écran de démarrage sont interactifs. Vous pouvez, par exemple, changer la date et l'heure, programmer des alarmes, créer des entrées d'agenda ou modifier les profils directement à partir de l'écran de démarrage.

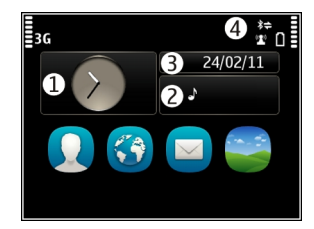

# Programmer une alarme

Sélectionnez l'horloge (1).

# Activer ou modifier les profils

Sélectionnez le profil (2).

# Afficher ou modifier votre emploi du temps

Sélectionnez la date (3).

## Afficher les appels en absence ou les messages non lus

Sélectionnez la zone de notification (4).

Afficher les réseaux locaux sans fil accessibles ou gérer les connexions Bluetooth Sélectionnez la zone de notification (4).

# Modifier les paramètres de connectivité

Sélectionnez la zone de notification (4) et 🖨.

Dans la plupart des autres écrans, vous pouvez sélectionner la zone de notification (4) et effectuer les opérations suivantes :

- Modifier les paramètres de connectivité
- Ouvrir l'horloge et programmer une alarme
- Afficher l'état de la pile et activer le mode d'économie d'énergie
- Afficher les avis d'appels en absence ou de messages non lus
- Ouvrir l'assistant Wi-Fi et vous connecter à un réseau Wi-Fi
- Gérer les connexions Bluetooth

#### **Basculer entre les applications**

Vous pouvez voir les applications et les tâches ouvertes en arrière-plan et basculer entre elles.

Maintenez la touche de menu enfoncée, balayez du doigt vers la gauche ou la droite, puis sélectionnez l'application voulue.

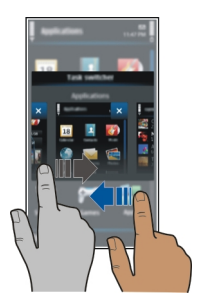

Les applications exécutées en arrière-plan augmentent sur la charge imposée à la pile et utilisent de la mémoire. Pour fermer une application que vous n'utilisez pas, sélectionnez x.

**Astuce :** Pour fermer toutes les applications ouvertes, maintenez votre doigt sur le sélecteur d'applications puis, dans le menu contextuel, sélectionnez Fermer tout.

#### Écrire du texte Entrer du texte au moyen du clavier virtuel Utiliser le clavier virtuel

Pour activer le clavier virtuel, sélectionnez un champ texte. Vous pouvez utiliser le clavier virtuel en mode paysage et en mode portrait.

Il est possible que le clavier virtuel en mode portrait ne soit pas offert dans toutes les langues de saisie.

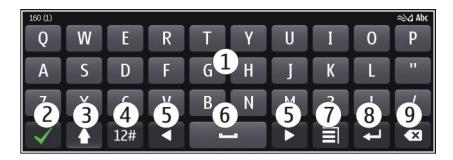

- 1 Clavier virtuel
- 2 Touche de fermeture Pour fermer le clavier virtuel.
- 3 Majuscule et verrouillage des majuscules Pour entrer un caractère majuscule lorsque vous écrivez en minuscules ou vice versa, sélectionnez cette touche avant d'entrer le caractère. Pour activer le verrouillage des majuscules, sélectionnez la touche deux fois.
- 4 Sous-ensemble de caractères Pour sélectionner le sous-ensemble de caractères voulu, par exemple les chiffres ou les caractères spéciaux.
- 5 Touches de direction Pour déplacer le curseur vers la gauche ou la droite.
- 6 Barre d'espacement Pour insérer une espace.
- 7 Menu d'entrée Pour activer le mode d'entrée de texte prédictif ou changer la langue d'écriture.
- 8 Touche d'entrée Pour déplacer le curseur à la ligne ou au champ de texte suivant. Des fonctions supplémentaires sont offertes selon le contexte. Par exemple, dans le champ d'adresse Web du navigateur, cette touche joue le rôle de l'icône Aller.
- 9 Touche d'effacement arrière Pour supprimer un caractère.

**Basculer entre le clavier virtuel et le clavier alphanumérique en mode portrait** Sélectionner ∃ > Clavier alphanumérique ou QWERTY plein écran.

# Ajouter un accent à un caractère

Maintenez votre doigt sur le caractère.

#### Entrer du texte au moyen du clavier virtuel Utiliser le pavé virtuel

Si vous préférez utiliser un pavé alphanumérique lorsque vous écrivez en mode portrait, vous pouvez passer du clavier virtuel au pavé virtuel.

- 1 Sélectionnez un champ de texte.
- 2 Sélectionnez **> Clavier alphanumérique**.

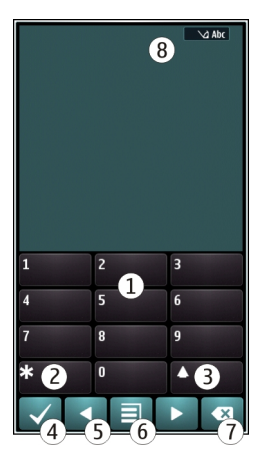

- 1 Touches numériques
- 2 Touche \* Pour insérer un caractère spécial ou, lorsque le mode de saisie de texte prédictif est activé et qu'un mot est souligné, pour faire défiler les mots candidats.
- 3 Touche Majuscule Pour changer la casse des caractères. Pour activer ou désactiver le mode de saisie de texte prédictif, sélectionnez rapidement la touche deux fois. Pour alterner entre le mode alphabétique et le mode numérique, maintenez la touche enfoncée.
- 4 Touche de fermeture Pour fermer le pavé virtuel.
- 5 Touches de direction Pour déplacer le curseur vers la gauche ou la droite.
- 6 Menu de saisie Pour activer la saisie de texte prédictif, changer la langue d'écriture ou passer au clavier virtuel.
- 7 Touche d'effacement arrière Pour supprimer un caractère.
- 8 Indicateur d'entrée de texte (le cas échéant) Indique la casse des caractères et l'activation ou non du mode alphabétique ou numérique ou du mode de saisie de texte prédictif.

#### Activer le mode d'entrée de texte traditionnel avec le clavier virtuel

Sélectionnez # deux fois.

#### Entrer un caractère

- 1 Sélectionnez une touche numérique (1 à 9) à plusieurs reprises, jusqu'à ce que le caractère voulu s'affiche. Notez qu'une touche permet d'entrer d'autres caractères que ceux indiqués sur celle-ci.
- 2 Si la lettre suivante se trouve sur la même touche que celle que vous venez d'entrer, attendez que le curseur s'affiche ou faites avancer le curseur, puis sélectionnez de nouveau la touche.

#### Insérer une espace

Sélectionnez **0**.

# Déplacer le curseur à la ligne suivante

Sélectionnez 0 trois fois.

# Activer le mode d'entrée de texte prédictif avec le clavier virtuel

Le texte prédictif repose sur un dictionnaire intégré auquel on peut ajouter des mots. Le texte prédictif n'est pas offert pour toutes les langues.

- 1 Sélectionnez **> Activer texte prédictif**.
- 2 Pour écrire le mot souhaité, utilisez les touches 2 à 9. Pour chaque lettre que vous voulez entrer, appuyez sur la touche correspondante une seule fois. Par exemple, pour écrire « Nokia », sélectionnez 6 pour N, 6 pour o, 5 pour k, 4 pour i et 2 pour a.

Les suggestions de mot changent avec chaque sélection d'une touche.

3 Si ce n'est pas le bon mot, sélectionnez \* à plusieurs reprises jusqu'à ce que le mot voulu s'affiche. Si le mot n'est pas dans le dictionnaire, sélectionnez Épeler, entrez le mot de la façon normale, puis sélectionnez OK.

Si le caractère **?** est affiché après le mot, cela signifie que le mot ne figure pas dans le dictionnaire. Pour ajouter un mot au dictionnaire, sélectionnez **\***, entrez le mot de la façon normale, puis sélectionnez **OK**.

- 4 Pour insérer une espace, sélectionnez **0**. Pour insérer un signe de ponctuation courant, sélectionnez **1**, puis sélectionnez **\*** à plusieurs reprises jusqu'à ce le signe de ponctuation voulu s'affiche.
- 5 Commencez à écrire le mot suivant.

# Désactiver le mode d'entrée de texte prédictif

Sélectionnez deux fois rapidement la touche #.

# Définir la langue d'écriture

Sélectionnez Menu > Paramètres, puis Téléphone > Saisie par touche > Langue d'écriture

# Changer la langue en cours de saisie

```
Sélectionnez \blacksquare > Options de saisie > Langue d'écriture ou \blacksquare > Langue
d'écriture
```

Les options offertes peuvent varier.

| Indica | teurs                                           |
|--------|-------------------------------------------------|
| Indica | teurs généraux                                  |
|        | L'égrap tactile et les touches cont verrouillés |

- L'écran tactile et les touches sont verrouilles.
- L'appareil vous avertit en silence des appels ou messages entrants.
- Une alarme est programmée.
- Un profil temporaire est activé.
- Vous avez un événement d'agenda mangué.

# **Indicateurs d'appel**

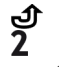

- Ouelqu'un a essavé de vous appeler.
- Vous utilisez votre deuxième ligne téléphonique (service réseau).

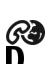

- Les appels entrants sont transférés vers un autre numéro (service réseau). Si vous avez deux lignes téléphoniques, un chiffre indique la ligne qui est utilisée. Votre appareil est prêt pour un appel Internet.
  - Un appel de données est en cours (service réseau).

# Indicateurs de messagerie

- Vous avez des messages non lus. Si l'icône clignote, cela peut signifier que votre  $\sim$ boîte de réception est pleine.
- Des messages sont en attente d'envoi dans la corbeille de départ. 仑

# Indicateurs de réseau

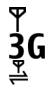

- Votre appareil est connecté à un réseau GSM (service réseau).
- Votre appareil est connecté à un réseau 3G (service réseau).
  - Une connexion de données GPRS (service réseau) est ouverte. L'icône 💆 indique que la connexion est en attente et l'icône 🐰 que la connexion est en cours d'ouverture ou de fermeture.

- Ē Une connexion de données EGPRS (service réseau) est ouverte. L'icône 🚊 indique que la connexion est en attente et l'icône 🖁, qu'une connexion est en train d'être établie
- 36 Une connexion de données 3G (service réseau) est ouverte. L'icône  $\frac{3G}{2}$  indique que la connexion est en attente et l'icône <sup>36</sup>, qu'une connexion est en train d'être établie.
- 3.56 Une connexion de données HSPA (service réseau) est ouverte. L'icône <sup>356</sup> indique que la connexion est en attente et l'icône 356 gu'une connexion est en train d'être établie.
- 1 Une connexion Wi-Fi est accessible. L'icône (1) a indique que la connexion est cryptée et l'icône (1), que la connexion n'est pas cryptée.

# Témoins de connectivité

- \* La connectivité Bluetooth est activée. L'icône ≵ 📥 indique que votre appareil est en train de transmettre des données. Si l'icône clignote, cela signifie que votre appareil est en train d'essayer de se connecter à un autre appareil.
- ÷ Un câble USB est branché à votre appareil.
- Un câble HDMI est branché à votre appareil.
  - Le système GPS est actif.
  - L'appareil est en cours de synchronisation.
  - L'émetteur FM est actif, mais il n'émet aucun signal. L'icône 📥) indique que l'émetteur FM transmet un signal.
    - Un écouteur ou des écouteurs compatibles sont connectés à l'appareil.
  - Un câble de sortie TV compatible est branché à l'appareil.
    - Un téléimprimeur compatible est connecté à l'appareil.

#### Configurer le voyant de notification pour qu'il clignote afin de signaler les messages ou appels mangués

Votre appareil est doté d'un voyant de notification dans la touche de menu. Lorsque le voyant clignote, cela signifie que vous avez mangué un appel ou qu'un message vient d'être recu.

Sélectionnez Menu > Paramètres, puis Téléphone > Voyants notification > Voyant de notification.

#### Effectuer une recherche dans votre appareil et sur Internet

Vous pouvez rechercher des fichiers tels que des messages, des photos, des fichiers de musique ou des vidéos sur votre appareil ou sur Internet.

1 Sélectionnez Menu > Applications > Rechercher.

- 2 Commencez à entrer un terme de recherche, puis sélectionnez-en un parmi les correspondances proposées.
- 3 Pour effectuer une recherche sur Internet, sélectionnez le lien de recherche Internet au bas de la liste des résultats. Une connexion Internet active est requise.

**Astuce :** Vous pouvez ajouter un widget de recherche à l'écran de démarrage. Maintenez votre doigt sur l'écran de démarrage, puis sélectionnez et un widget de recherche dans la liste.

#### Utiliser votre appareil hors ligne

Dans les endroits où vous ne voulez pas faire ou recevoir d'appels, il se peut que vous pussiez tout de même accéder à votre agenda, à votre liste de contacts et à vos jeux hors ligne en activant le profil hors ligne. Éteignez l'appareil lorsque l'utilisation des téléphones cellulaires est interdite ou si elle risque de provoquer des interférences ou de présenter un danger.

À l'écran de démarrage, sélectionnez le profil, puis Hors ligne.

Lorsque le profil hors ligne est activé, votre connexion au réseau cellulaire est fermée. Aucun signal radio ne peut alors être émis entre votre appareil et le réseau cellulaire. Si vous essayez d'envoyer un message, il est placé dans la corbeille de départ et n'est envoyé que lorsqu'un autre profil est activé.

Vous pouvez aussi utiliser votre appareil sans carte SIM. Éteignez l'appareil et retirez la carte SIM. Lorsque vous rallumez l'appareil, le profil hors ligne est activé.

Important : Le profil hors ligne ne permet pas de faire ou de recevoir d'appels, ni l'utilisation d'autres fonctions nécessitant une couverture réseau cellulaire. Vous pourrez peut-être joindre le numéro d'urgence officiel programmé dans votre appareil.Pour faire des appels, vous devrez d'abord choisir un autre profil.

Lorsque le profil hors ligne est activé, vous pouvez toujours vous connecter à un réseau Wi-Fi, par exemple pour lire vos courriels ou naviguer sur Internet. Vous pouvez aussi utiliser une connexion Bluetooth. N'oubliez pas de vous conformer à toutes les exigences de sécurité applicables lorsque vous établissez et utilisez une connexion sans fil ou Bluetooth.

#### Prolonger la durée de la pile

Si vous avez l'impression de toujours être à la recherche d'un chargeur, il existe des façons de réduire la consommation d'énergie de votre appareil.

- Chargez toujours complètement la pile.
- Lorsque le mode d'économie d'énergie est activé, les paramètres de l'appareil, tels que le Mode réseau et l'écran de veille, sont optimisés.

# Activer le mode d'économie d'énergie

Appuyez sur l'interrupteur (), puis sélectionnez Activer écono. d'énergie. Pour désactiver le mode d'économie d'énergie, appuyez sur l'interrupteur (), puis sélectionnez Désact. écono. d'énergie.

#### Fermer les applications que vous n'utilisez pas

Maintenez la touche de menu enfoncée, balayez du doigt jusqu'à ce que l'application voulue s'affiche, puis sélectionnez  $\boxed{\mathbf{x}}$ .

#### Sons, thèmes et effets

- Désactivez les sons non nécessaires, par exemple les tonalités des touches.
- Utilisez des écouteurs à fil plutôt que le haut-parleur.
- Modifiez la durée du délai d'attente au bout duquel l'écran de l'appareil s'éteint.

#### Définir la durée du délai d'expiration

Sélectionnez Menu > Paramètres > Téléphone > Affichage > Délai d'éclairage.

#### Activer un thème et un fond d'écran sombres

Sélectionnez Menu > Paramètres > Thèmes > Généraux. Pour changer le papier peint, à l'écran de démarrage, sélectionnez Options > Changer le papier peint.

#### Désactiver les effets d'animation en arrière-plan

Sélectionnez Menu > Paramètres > Thèmes > Généraux > Options > Effets du thème > Désactivés.

#### Réduire la luminosité de l'écran

Dans les paramètres d'affichage, sélectionnez Luminosité.

# Désactiver Grande horloge l'écran de veille

Sélectionnez Menu > Paramètres > Thèmes > Écran de veille > Aucun.

# Utilisation du réseau

- Lorsque vous écoutez de la musique ou utilisez votre appareil à d'autres fins mais ne voulez pas faire ou recevoir d'appels, activez le profil hors ligne.
- Réglez votre appareil de façon à ce qu'il vérifie le nouveau courrier moins fréquemment.
- Utilisez une connexion Wi-Fi pour vous connecter à Internet plutôt qu'une connexion par paquets de données (GPRS ou 3G).

#### 34 Personnalisation

 Si votre appareil est réglé pour utiliser tant les réseaux GSM que 3G (mode double), l'appareil consomme davantage d'énergie lorsqu'il recherche le réseau 3G.

#### Régler votre appareil pour qu'il n'utilise que le réseau GSM

Sélectionnez Menu > Paramètres > Connectivité > Réseau > Mode réseau > GSM.

#### Désactiver la connectivité Bluetooth lorsque vous n'en avez pas besoin

Sélectionnez Menu > Paramètres > Connectivité > Bluetooth > Bluetooth > Désactivé.

#### Régler votre appareil pour qu'il cesse de rechercher les réseaux Wi-Fi accessibles

Sélectionnez Menu > Paramètres > Connectivité > Wi-Fi > Options > Paramètres > Afficher dispo. de Wi-Fi > Jamais.

# Établissez une connexion de données par paquets (3G ou GPRS) uniquement lorsque nécessaire

Sélectionnez Menu > Paramètres > Connectivité > Paramètres admin. > Paquets donn. > Connex. paquets données > Au besoin.

#### Personnalisation

#### Profils

#### À propos des profils

Sélectionnez Menu > Paramètres et Profils sonnerie.

Vous attendez un appel, mais vous ne pouvez pas laisser le téléphone sonner? Votre appareil comporte différents groupes de paramètres, appelés profils, que vous pouvez personnaliser en fonction de différents événements et environnements. Vous pouvez aussi créer vos propres profils.

Vous pouvez personnaliser les profils de l'une des façons suivantes :

- en changeant les tonalités de sonnerie et d'alerte de message;
- en réglant le volume des sonneries et des tonalités de touche;
- en coupant le son des tonalités de touche et d'avertissement;
- · en activant les alertes vibrantes;
- en configurant l'appareil pour qu'il prononce le nom de la personne qui appelle.

#### Personnaliser vos tonalités

Vous pouvez personnaliser les tonalités de votre appareil pour chaque profil.

Sélectionnez Menu > Paramètres > Profils sonnerie.

- 1 Sélectionnez le profil de votre choix.
- 2 Sélectionnez Personnaliser et l'option désirée.

Astuce : Téléchargez des sonneries de la Boutique Ovi. Pour en savoir plus sur Ovi Store, visitez le site www.ovi.com.

#### Couper le son de votre appareil

Lorsque le profil silencieux est activé, toutes les sonneries et tonalités d'alerte sont mises en sourdine. Activez ce profil lorsque vous êtes au cinéma ou en réunion.

À partir de l'écran de démarrage, sélectionnez le profil, puis **Silencieux**.

#### Changer votre profil pour les réunions ou l'utilisation à l'extérieur

Lorsque le profil Réunion est activé, votre appareil émet un seul bip discret au lieu de sonner. Lorsque le profil Extérieur est activé, le volume de la sonnerie est plus élevé, de façon à ce que vous ne manquiez pas d'appels dans les environnements bruyants.

À partir de l'écran de démarrage, sélectionnez le profil, puis Réunion ou Extérieur.

#### Créer un nouveau profil

Comment pouvez-vous configurer votre appareil pour qu'il réponde à vos besoins au travail, pour les études ou à la maison? Vous pouvez créer de nouveaux profils pour différentes situations et leur donner des noms appropriés.

- 1 Sélectionnez Menu > Paramètres > Profils sonnerie, puis Options > Créer nouveau.
- 2 Définissez vos paramètres de profil, puis sélectionnez Nom du profil.
- 3 Entrez un nom pour le profil.

#### Programmer un profil temporaire

Vous pouvez activer un profil pour une durée définie, après laquelle le profil utilisé auparavant est réactivé.

Sélectionnez Menu > Paramètres > Profils sonnerie.

- 1 Sélectionnez le profil de votre choix, puis Limité.
- 2 Réglez l'heure à laquelle vous voulez que le profil temporaire expire.

#### Pour changer le thème

🙄 Les thèmes vous permettent de changer les couleurs et l'apparence de l'écran.

Sélectionnez Menu > Paramètres > Thèmes.

Sélectionnez Généraux, puis un thème.

#### 36 Personnalisation

Certains thèmes incluent des effets d'animation en arrière-plan. Pour économiser la pile, sélectionnez Généraux > Options > Effets du thème > Désactivés.

**Astuce :** Télécharger des thèmes de la boutique Ovi. Pour en savoir plus sur Ovi Store, visitez le site www.ovi.com.

#### Écran de démarrage Renseignements sur l'écran de démarrage

À l'écran de démarrage, vous pouvez accéder rapidement aux applications que vous utilisez le plus souvent et créer des raccourcis pour différentes fonctions. Vous pouvez afficher vos contacts préférés et rapidement les appeler, entamer une conversation avec eux ou leur envoyer des messages. Vous pouvez aussi commander des applications telles que Musique.

Vous pouvez avoir plus d'une page d'écran de démarrage, par exemple vous pouvez avoir des écrans de démarrage distincts pour le travail et pour votre vie privée.

Les éléments de l'écran de démarrage sont interactifs. Par exemple, si vous sélectionnez l'horloge, l'application **Horloge** s'ouvre.

#### Passer d'un écran de démarrage à l'autre

Vous pouvez avoir jusqu'à trois écrans de démarrage. Par exemple vous pouvez créer des écrans de démarrage distincts pour le travail et pour votre vie privée et les personnaliser à l'aide d'éléments différents.

Pour passer à un autre écran de démarrage, balayez vers la gauche ou la droite.

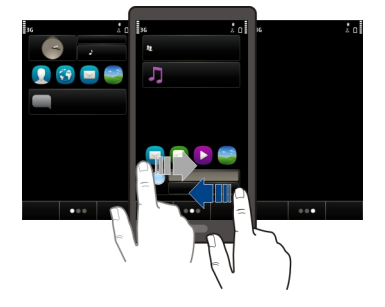

• • • indique l'écran de démarrage actif.

#### Personnaliser l'écran d'accueil

Vous aimeriez avoir votre paysage préféré ou des photos de votre famille comme arrière-plan de l'écran de démarrage? Vous pouvez changer le fond d'écran et
réorganiser les éléments de l'écran de démarrage pour personnaliser celui-ci selon vos préférences.

**Astuce :** Si vous avez plusieurs écrans de démarrage, vous pouvez basculer entre eux tout en les modifiant et les personnaliser tous en même temps.

# Changer le fond d'écran

- 1 Maintenez votre doigt sur l'écran de démarrage.
- 2 Sélectionnez Options > Changer le papier peint > Image.
- 3 Sélectionnez la photo de votre choix.
- 4 Sélectionnez Terminé.

**Astuce :** Téléchargez d'autres images d'arrière-plan dans la boutique Ovi de Nokia. Pour en savoir plus sur la boutique Ovi, visitez le site www.ovi.com.

# Réorganiser les éléments de l'écran de démarrage

- 1 Maintenez votre doigt sur l'écran de démarrage.
- 2 Faites glisser des éléments et déposez-les à un autre endroit.

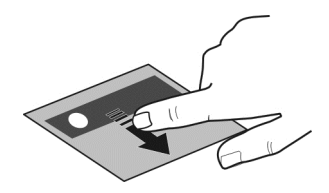

3 Sélectionnez Terminé.

# Ajouter un widget à l'écran de démarrage

Vous voulez connaître les prévisions météo ou les dernières nouvelles? Vous pouvez ajouter des mini-applications (widgets) à l'écran de démarrage et voir les informations les plus importantes en un coup d'oeil.

- 1 Maintenez votre doigt sur l'écran de démarrage.
- 2 Sélectionnez 🕂, puis le widget voulu dans la liste.
- 3 Sélectionnez Terminé.

Un widget peut améliorer l'application à laquelle il est lié et modifier le fonctionnement de l'application. Par exemple, si vous ajoutez un widget de notification, il vous avisera lorsque vous recevrez des messages.

Astuce : Pour télécharger d'autres widgets, sélectionnez OVI.

L'utilisation de ce service peut entraîner le téléchargement d'un grand volume de données, ce qui peut engendrer des frais de trafic de données supplémentaires.

Certains widgets de l'écran de démarrage peuvent se connecter à Internet automatiquement. Pour éviter que cela ne se produise, sélectionnez **Options > Widgets mode hors lig.** 

# Retirer un widget de l'écran de démarrage

- 1 Maintenez votre doigt sur l'écran de démarrage.
- 2 Sélectionnez le widget puis, dans le menu contextuel, sélectionnez Retirer.
- 3 Sélectionnez Terminé.

# Ajouter vos contacts importants à l'écran de démarrage

Ajoutez vos contacts les plus importants à l'écran de démarrage, de façon à pouvoir les appeler ou leur envoyer rapidement des messages.

Les contacts doivent être stockés dans la mémoire de votre appareil.

- 1 Dans le widget Contacts favoris, sélectionnez 🔔
- 2 Pour cocher les contacts que vous voulez ajouter à l'écran de démarrage, sélectionnez-les. Vous pouvez ajouter jusqu'à 20 contacts au widget.

#### Appeler un contact ou lui envoyer un message

Dans le widget, sélectionnez le contact.

#### Retrancher un contact de l'écran de démarrage

Dans le widget, sélectionnez \_\_\_\_\_ et le contact à retrancher. Le contact est supprimé du widget, mais demeure dans votre liste de contacts.

#### **Organiser vos applications**

Voulez-vous ouvrir plus rapidement les applications que vous utilisez le plus souvent? Dans le menu principal, vous pouvez organiser vos applications et masquer les applications moins utilisées en les déplaçant dans des dossiers.

Appuyez sur la touche de menu, puis sélectionnez Options > Organiser.

#### Création d'un nouveau dossier

Sélectionnez Options > Nouveau dossier.

#### Déplacer une application vers un dossier

Appuyez de façon prolongée sur l'application, puis à partir du menu contextuel, sélectionnez **Déplacer dans le dossier** et le nouveau dossier.

Astuce : Vous pouvez également glisser-déposer des applications et des dossiers.

#### Télécharger un jeu, une application ou autre

Téléchargez des jeux gratuits, des applications ou des vidéos, ou achetez d'autre contenu pour votre appareil. Visitez la boutique Ovi afin de découvrir du contenu conçu particulièrement pour votre appareil.

Sélectionnez Menu > Boutique , puis connectez-vous à votre compte Nokia.

- 1 Pour sélectionner l'élément.
- 2 Si l'article est payant, sélectionnez Acheter. Si l'article est gratuit, sélectionnez Téléchar.
- 3 Vous pouvez payer au moyen d'une carte de crédit ou de débit ou, si cette option est offerte, de votre compte de téléphone.

Pour enregistrer les renseignements sur votre carte dans votre compte Nokia, sélectionnez Enregistrer cette carte dans mon compte Nokia.

Si ces renseignements sont déjà enregistrés, sélectionnez **Changer les détails de facturation** pour utiliser un autre mode de paiement.

- 4 Pour obtenir un reçu pour votre achat, sélectionnez ou entrez une adresse de courriel.
- 5 Sélectionnez Confirmer.
- 6 Une fois le téléchargement terminé, vous pouvez ouvrir ou afficher l'article, ou poursuivre votre recherche d'autre contenu. Le type de contenu détermine l'endroit où est enregistré l'article sur votre appareil. Pour changer l'emplacement par défaut, sélectionnez **Compte > Préférences d'installation**, puis la mémoire désirée.

**Astuce :** Utilisez une connexion Wi-Fi pour télécharger des fichiers plus volumineux tels que des jeux, des applications ou des vidéos.

**Astuce :** Pour éviter d'avoir à entrer les renseignements sur votre carte de paiement chaque fois que vous faites des achats dans la boutique Ovi, enregistrez ces renseignements dans votre compte Nokia. Vous pouvez ajouter plus d'une carte de paiement et choisir la carte à utiliser au moment de faire un achat.

Pour de plus amples renseignements sur un article, communiquez avec son éditeur.

# Téléphone

#### Appeler un numéro de téléphone

- 1 Pour faire l'appel, sélectionnez 🦳
- Pour mettre fin à l'appel, sélectionnez

#### **Rechercher un contact**

Vous pouvez rechercher un contact que vous avez enregistré dans votre répertoire de contacts.

À l'écran de démarrage, sélectionnez **Appeler**, puis commencez à entrer les premières lettres du nom ou du prénom du contact. Vous pouvez aussi chercher par nom d'entreprise. Lorsque vous entrez les caractères, sélectionnez chaque touche numérique une seule fois pour chaque lettre. Par exemple, pour rechercher Nokia, entrez **6**, **6**, **5**, **4**, puis **2**.

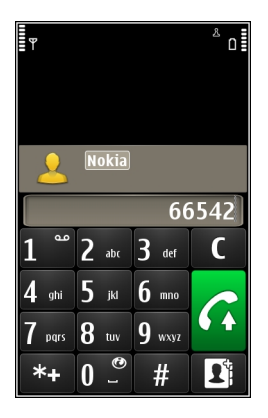

# Appeler le contact trouvé

Maintenez votre doigt sur le contact, puis dans sa fiche, sélectionnez Appel vocal.

#### Envoyer un message au contact

Maintenez votre doigt sur le contact, puis sur sa fiche, sélectionnez Message.

#### Désactiver la recherche de contact

Sélectionnez Options > Recherche de contacts > Désactiver.

#### **Appeler un contact**

Sélectionnez Menu > Contacts.

- 1 Pour rechercher un contact, entrez les premières lettres ou les premiers caractères du nom ou du prénom dans le champ de recherche.
- 2 Sélectionnez le contact.
- 3 Dans la fiche du contact, sélectionnez Appel vocal.

4 Si plusieurs numéros sont associés au contact, sélectionnez le numéro désiré.

## Effectuer une conférence téléphonique

Votre téléphone permet de tenir des conférences téléphoniques pouvant inclure un maximum de six participants, y compris vous-même. Les conférences vidéo ne sont pas prises en charge.

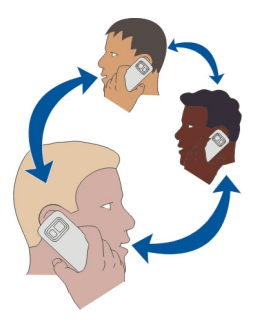

- 1 Appelez le premier participant.
- 2 Pour appeler un autre participant, sélectionnez **Options** > **Nouvel appel**. Le premier appel est alors mis en attente.

# Ajouter un autre participant à la conférence téléphonique

Appelez le participant et ajoutez le nouvel appel à la conférence téléphonique.

# Tenir une conversation privée avec l'un des participants de la conférence téléphonique

# Sélectionnez 🛒.

Mettez le participant en surbrillance, puis sélectionnez  $\mathscr{Q}_{2}$ . La conférence téléphonique est mise en attente sur votre téléphone. Les autres participants poursuivent la conférence téléphonique.

Pour revenir à la conférence téléphonique, sélectionnez  $\mathfrak{N}$ .

# Retrancher un participant d'une conférence téléphonique

Sélectionnez  $\overline{\mathbb{S}}$ , mettez le participant en surbrillance, puis sélectionnez  $\hat{\mathcal{S}}_{\mathcal{K}}$ .

# Mettre fin à une conférence téléphonique en cours

Sélectionnez 🦰

#### Utiliser la composition abrégée

Vous pouvez appeler rapidement vos amis et vos proches lorsque vous assignez les numéros de téléphone que vous appelez le plus souvent aux touches numériques de votre appareil.

Sélectionnez Menu > Paramètres, puis Appel > Compo. abrégée.

#### Attribuer un numéro de téléphone à une touche numérique

1 Sélectionnez la touche numérique à laquelle vous désirez assigner le numéro de téléphone.

Le 1 est réservée à votre boîte vocale.

2 Sélectionnez le numéro de téléphone dans votre répertoire de contacts.

**Retrancher ou changer un numéro de téléphone assigné à une touche numérique** Maintenez votre doigt sur la touche affectée, puis dans le menu contextuel, sélectionnez **Supprimer ou Changer**.

#### **Effectuer un appel**

À l'écran de démarrage, sélectionnez **Appeler** pour ouvrir le composeur, puis maintenez votre doigt sur la touche numérique assignée.

#### Appeler un contact au moyen d'une commande vocale

Les commandes vocales vous permettent d'utiliser votre voix pour faire des appels ou activer des fonctions de votre appareil.

Les commandes vocales ne dépendent pas de la voix de la personne qui parle. Les commandes sont automatiquement créées par votre appareil.

Remarque : L'utilisation de marques vocales peut se révéler difficile dans un environnement bruyant ou dans une situation d'urgence; c'est pourquoi vous ne devriez pas dépendre uniquement de la composition vocale dans toutes les circonstances.

Lorsque vous utilisez la composition vocale, le haut-parleur est actif. Maintenez le téléphone à une courte distance de votre bouche lorsque vous énoncez la commande vocale.

- 1 À l'écran de démarrage, appuyez de façon prolongée sur **Appeler**. Si vous utilisez des écouteurs avec une touche de commande, maintenez cette touche enfoncée.
- 2 Une brève tonalité se fait entendre, et **Parlez maintenant** s'affiche. Dites clairement le nom enregistré pour le contact.

3 L'appareil lit une commande vocale synthétisée correspondant au contact identifié dans la langue sélectionnée pour l'appareil, puis affiche le nom et le numéro du contact. Pour annuler la composition vocale, sélectionnez Quitter.

## Écouter une commande vocale attribuée à un contact

- 1 Sélectionnez un contact et Options > Détails étiquette vocale.
- 2 Sélectionnez un détail d'un contact.

Si plusieurs numéros sont enregistrés pour un nom, vous pourrez dire aussi le nom et le type de numéro : téléphone mobile ou téléphone.

#### Faire des appels par Internet À propos des appels Internet

Le service réseau d'appels Internet vous permet de faire et de recevoir des appels par l'intermédiaire d'une connexion Internet. Les services d'appels Internet peuvent prendre en charge les appels entre ordinateurs, entre téléphones cellulaires et entre appareils compatibles avec la voix sur IP et téléphones traditionnels.

Certains fournisseurs de service d'appels Internet permettent les appels Internet gratuits. Pour connaître la disponibilité du service et les frais d'abonnement, communiquez avec votre fournisseur de service d'appels Internet.

Pour faire ou recevoir un appel Internet, vous devez vous trouver dans la zone de couverture d'un réseau local sans fil (Wi-Fi) ou avoir établi une connexion de données par paquet (GPRS) dans un réseau 3G et être connecté à un service d'appels Internet.

# **Installer un service d'appels Internet**

Vous pouvez rechercher des services d'appels Internet dans la boutique Ovi. Pour plus de détails, visitez le site www.ovi.com.

- 1 Téléchargez un widget d'installation pour le service d'appels Internet.
- 2 Pour démarrer l'installation, sélectionnez le widget d'installation.
- 3 Suivez les directives.

Lorsque vous installez un service d'appels Internet, un onglet correspondant au service apparaît dans la liste de contacts.

# Faire un appel Internet

Une fois que vous avez ouvert une session avec un service d'appels Internet, vous pouvez faire des appels à partir de la liste d'amis ou de la liste de contacts.

Sélectionnez Menu > Contacts.

# Appeler un contact de la liste d'amis

- 1 Ouvrez l'onglet de services d'appels Internet, puis ouvrez une session dans l'un d'eux.
- 2 Sélectionnez un contact dans la liste d'amis, puis sélectionnez Appel Internet.

# Faire un appel Internet à un numéro de téléphone ou à une adresse SIP

- 1 À l'écran de démarrage, sélectionnez **Appeler** pour ouvrir le composeur, puis entrez le numéro.
- 2 Sélectionnez Options > Appeler > Appel Internet.

# Appeler le dernier numéro composé

Vous essayez d'appeler quelqu'un et il n'y a pas de réponse? Il est facile de rappeler cette personne. Dans le journal d'appels, vous pouvez consulter les détails des appels que vous avez faits et reçus.

Pour appeler le dernier numéro composé, sélectionnez-le dans la liste.

# Enregistrer une conversation téléphonique

L'application Enregistreur vous permet d'enregistrer des conversations téléphoniques.

- 1 Pendant un appel vocal actif, sélectionnez Menu > Applications > Bureau > Enregistr..
- 2 Pour commencer l'enregistrement, sélectionnez .
- 3 Pour arrêter l'enregistrement, sélectionnez . Le clip audio est automatiquement enregistré dans le dossier Fichiers audio de l'application Gestionnaire fichiers.

Pendant l'enregistrement, les deux interlocuteurs entendent une tonalité à intervalles réguliers.

#### Retourner l'appareil pour couper le son

Si votre appareil sonne dans une situation durant laquelle vous ne voulez pas être dérangé, vous pouvez retourner l'appareil pour interrompre la sonnerie.

# Activer la fonction de retournement de l'appareil pour couper le son

Sélectionnez Menu > Paramètres, puis Téléphone > Param. capteurs > Désactiver son appels > Activés.

Lorsque votre appareil sonne, retournez-le de façon à ce que l'écran soit dirigé vers le bas.

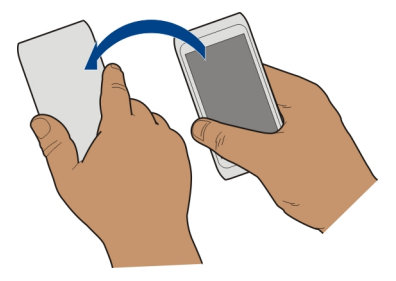

#### Afficher vos appels manqués

À l'écran de démarrage, vous pouvez voir si vous avez manqué des appels. Pour afficher le numéro de téléphone, sélectionnez **Afficher**. Le nom de l'appelant s'affiche s'il figure dans la liste de contacts.

Les appels manqués et reçus ne sont consignés que si le réseau prend en charge cette fonction, si l'appareil est allumé et s'il se trouve dans la zone de couverture du réseau.

#### Rappeler le contact ou le numéro

Sélectionnez le contact ou le numéro.

Pour consulter plus tard la liste des appels manqués, à l'écran de démarrage, sélectionnez **Appeler** pour ouvrir le composeur, sélectionnez **M**, puis ouvrez l'onglet des appels manqués **分**.

#### Appeler votre boîte vocale

Vous pouvez renvoyer les appels entrants vers votre boîte vocale (service réseau). Les gens peuvent vous laisser un message si vous ne répondez pas au téléphone.

À l'écran de démarrage, sélectionnez **Appeler** pour ouvrir le composeur, puis appuyez de façon prolongée sur **1**.

## Changer le numéro de téléphone de votre boîte vocale

- 1 Sélectionnez Menu > Paramètres, puis Appel > Bte lettres app..
- 2 Appuyez de façon continue sur une boîte aux lettres puis, à partir du menu contextuel, sélectionnez Changer numéro.
- 3 Entrez le numéro (obtenu auprès de votre fournisseur de services réseau), puis sélectionnez **OK**.

# Renvoyer des appels vers votre boîte vocale ou vers un autre numéro de téléphone

S'il vous n'êtes pas en mesure de répondre au téléphone, vous pouvez renvoyer les appels entrants vers votre boîte vocale ou vers un autre numéro de téléphone.

Sélectionnez Menu > Paramètres, puis Appel > Transfert appels > Appels vocaux.

La fonction de renvoi d'appels est un service réseau. Contactez votre fournisseur de services pour de plus amples renseignements.

#### Renvoyer tous les appels vers votre boîte vocale

Sélectionnez Tous les appels vocaux > Activer > Vers boîte vocale.

# Renvoyer tous les appels vers un autre numéro de téléphone

- 1 Sélectionnez Tous les appels vocaux > Activer > Vers autre numéro.
- 2 Entrez le numéro, ou sélectionnez **Rechercher** pour utiliser un numéro enregistré dans votre liste de contacts.

Plusieurs options de renvoi telles que **Si occupé** et **Si pas de réponse** peuvent être actives en même temps.

L'icône \_\_\_\_\_\_f à l'écran de démarrage indique que tous les appels sont redirigés.

La restriction d'appels et le transfert d'appels ne peuvent pas être actifs simultanément.

#### Empêcher les appels entrants ou sortants

Il peut arriver que vous vouliez restreindre les appels pouvant être faits ou reçus avec votre appareil. La fonction de restriction d'appels (service réseau) vous permet, par exemple, de restreindre tous les appels internationaux sortants ou entrants lorsque vous êtes à l'étranger.

Sélectionnez Menu > Paramètres, puis Appel > Restric. appels.

Pour modifier les paramètres, il vous faut le mot de passe de restriction qui est fourni par votre fournisseur de services.

#### **Empêcher les appels sortants**

- 1 Si un service de téléphonie Internet est installé, sélectionnez Restriction des appels cellulaires.
- 2 Pour empêcher tous les appels ou les appels internationaux, sélectionnez Appels sortants ou Appels internationaux. Pour empêcher les appels internationaux, mais permettre les appels vers votre pays de résidence, sélectionnez Appels internationaux sauf vers pays d'origine.

3 Sélectionnez Activer. La restriction d'appels s'applique à tous les appels, y compris les appels de données.

# Empêcher la réception d'appels

- 1 Si un service de téléphonie Internet est installé, sélectionnez Restriction des appels cellulaires.
- 2 Pour empêcher la réception de tous les appels ou des appels internationaux lorsque vous êtes à l'étranger, sélectionnez **Appels entrants ou Appels entrants lorsqu'en itinérance**.
- 3 Sélectionnez Activer.

# Empêcher les appels Internet anonymes

Sélectionnez Restriction d'appels Internet > Restriction d'appels anon. > Activée.

# Permettre les appels uniquement à certains numéros

Le service de composition fixe vous permet de restreindre les appels afin de ne permettre que les appels vers certains numéros de téléphone. Vous pouvez, par exemple, autoriser vos enfants à n'appeler que des membres de la famille ou d'autres numéros essentiels.

# Sélectionnez Menu > ContactsOptions > Numéros SIM > Liste num. autorisés.

Les cartes SIM ne sont pas toutes compatibles avec le service de composition fixe. Vous devez obtenir votre NIP2 auprès de votre fournisseur de services.

# Activer la composition fixe

Sélectionnez Options > Activer num. autorisés. Entrez le NIP2.

# Sélectionner les personnes qu'il est permis d'appeler

- 1 Sélectionnez Options > Nouveau contact SIM.
- 2 Entrez le nom et le numéro de téléphone du contact qu'il est permis d'appeler, puis sélectionnez Terminé. Pour ajouter un de vos contacts à la liste de composition fixe, sélectionnez Ajouter depuis Contacts et un contact.

Pour envoyer un message texte à un contact SIM lorsque le service de composition fixe est activé, vous devez ajouter le numéro du centre de messagerie texte à la liste des numéros autorisés.

#### Partage vidéo À propos du partage vidéo

Le partage vidéo (service réseau) vous permet de partager pendant un appel vocal une vidéo en direct ou enregistrée de votre appareil vers un autre appareil compatible.

Lorsque vous activez le partage vidéo, le haut-parleur est automatiquement activé. Si vous ne voulez pas utiliser le haut-parleur, vous pouvez utiliser des écouteurs compatibles.

# Configuration requise pour le partage vidéo

Pour partager une vidéo, le destinataire et vous devez tous deux :

- Vous trouver dans un réseau 3G. Si l'un d'entre vous sort du réseau 3G, l'appel vocal se poursuivra.
- Avoir activé la fonction de partage vidéo.
- Avoir configuré une connexion de personne à personne.

Pour toute question concernant le service, la disponibilité du réseau 3G et les frais liés à l'utilisation du service, communiquez avec votre fournisseur de services.

# Configurer le partage vidéo

Pour configurer le partage vidéo, vous avez besoin des paramètres de la connexion de personne à personne et de ceux du réseau 3G.

Les appels de personne à personne sont également appelés appels SIP (Session Initiation Protocol, protocole d'ouverture de session). Les paramètres du profil SIP doivent également être configurés sur votre appareil pour que vous puissiez utiliser le partage vidéo. Demandez les paramètres du profil SIP à votre fournisseur de services, puis enregistrez-les sur votre appareil. Votre fournisseur de services peut vous transmettre les paramètres sous forme de message de configuration ou vous donner la liste des paramètres nécessaires.

#### Configurer une connexion de personne à personne

- 1 Sélectionnez Menu > Paramètres et Connectivité > Paramètres admin. > Paramètres SIP, puis un profil SIP.
- 2 Entrez les paramètres requis pour le profil SIP.

#### Modifier les paramètres de partage vidéo

Sélectionnez Menu > Paramètres, puis Connectivité > Partage vidéo.

#### Utiliser une connexion 3G

Pour de plus amples détails sur les réseaux, communiquez avec votre fournisseur de services.

# Ajouter une adresse SIP à un contact

- 1 Sélectionnez Menu > Contacts.
- 2 Sélectionnez un contact ou créez-en un nouveau.
- 3 Sélectionnez Options > Modifier.
- 4 Sélectionnez Options > Ajouter détail > Partager une vidéo.
- 5 Entrez l'adresse SIP au format nomd'utilisateur@nomdedomaine (vous pouvez utiliser une adresse IP plutôt qu'un nom de domaine).

Si vous ne connaissez pas l'adresse SIP du contact, vous pouvez utiliser le numéro de téléphone du destinataire, y compris l'indicatif de pays, pour partager le clip vidéo (si cette option est prise en charge par le fournisseur de services).

# Partager une vidéo en direct ou enregistrée

Pendant un appel vocal actif, sélectionnez **Options** > **Partager une vidéo**.

1 Pour partager une vidéo en direct, sélectionnez Vidéo en direct.

Pour partager une vidéo, sélectionnez **Clip vidéo** et la vidéo voulue. Votre appareil vérifie si la vidéo doit être convertie. Au besoin, la vidéo est automatiquement convertie.

2 Sélectionnez l'adresse SIP ou le numéro de téléphone figurant sur la fiche de contact de ce destinataire. Si l'adresse SIP ou le numéro de téléphone n'est pas disponible, entrez manuellement les détails, puis sélectionnez OK. Si vous entrez un numéro de téléphone, vous devrez entrer l'indicatif du pays. L'invitation est envoyée à l'adresse SIP.

Si vous accédez à une autre application pendant le partage d'une vidéo, le partage s'interrompra.

# Continuer à partager

À l'écran de démarrage, sélectionnez Options > Reprendre partage vidéo.

# Arrêter le partage vidéo

Sélectionnez **Arrêter**. Pour mettre fin à l'appel vocal, sélectionnez . Lorsque vous mettez fin à l'appel, le partage vidéo cesse également.

# Enregistrer la vidéo en direct que vous venez de partager

Sélectionnez Oui lorsque la demande s'affiche.

# Accepter une invitation de partage vidéo

Sélectionnez Oui. Le partage vidéo débute automatiquement.

# Contacts

# À propos des contacts

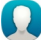

Sélectionnez Menu > Contacts.

L'application Contacts vous permet d'enregistrer et d'organiser les numéros de téléphone, adresses et autres coordonnées de vos amis.

## Enregistrer des numéros de téléphone et des adresses de courriel

Vous pouvez enregistrer les numéros de téléphone, adresses de courriel et autres coordonnées de vos amis dans votre liste de contacts.

Sélectionnez Menu > Contacts.

# Ajouter un contact à la liste de contacts

- 1 Sélectionnez Options > Nouveau contact.
- 2 Sélectionnez un champ, puis entrez les détails. Pour fermer la fenêtre d'entrée de texte, sélectionnez </

# Modifier les renseignements d'un contact

- 1 Sélectionnez le contact de votre choix.
- 2 Ouvrez l'onglet de la fiche de contact 🖪.
- 3 Sélectionnez un détail d'un contact.

# Ajouter des détails au sujet d'un contact

Sélectionnez un contact et Options > Modifier > Options > Ajouter détail.

#### Enregistrer un numéro d'un appel ou d'un message reçu

Avez-vous déjà reçu un appel ou un message d'une personne dont le numéro de téléphone n'est pas enregistré dans votre liste de contacts? Vous pouvez aisément enregistrer le numéro dans une entrée (existante ou nouvelle) de la liste de contacts.

# Enregistrer le numéro d'un appel reçu

- 1 Sélectionnez Menu > Applications > Journal.
- 2 Sélectionnez Appels récents > Appels reçus.
- 3 Appuyez de façon continue sur un numéro de téléphone, puis à partir du menu contextuel, sélectionnez Enregistrer ds Contacts.
- 4 Indiquez si vous voulez créer une nouvelle entrée dans la liste de contacts ou mettre à jour une entrée existante.

# Enregistrer le numéro d'un message reçu

- 1 Sélectionnez Menu > Messagerie.
- 2 Sélectionnez Boîte réception et un message.
- 3 Sélectionnez le numéro de téléphone et Enregistrer ds Contacts.
- 4 Indiquez si vous voulez créer une nouvelle entrée dans la liste de contacts ou mettre à jour une entrée existante.

#### Communiquer rapidement avec les personnes qui comptent le plus pour vous

Vous pouvez définir vos contacts les plus importants comme favoris. Vos favoris sont en haut de la liste de contacts pour que vous puissiez communiquer rapidement avec eux.

Sélectionnez Menu > Contacts.

# Définir un contact comme favori

Appuyez de façon continue sur un contact, puis à partir du menu contextuel, sélectionnez **Ajouter aux favoris**.

# Retirer un contact des favoris

Appuyez de façon continue sur un contact, puis à partir du menu contextuel, sélectionnez **Retirer des favoris**. Le contact n'est pas supprimé de votre liste de contacts standard.

#### Définir une sonnerie pour un contact particulier

Aimeriez-vous entendre que c'est une certaine personne qui vous appelle? Vous pouvez régler une sonnerie qui identifie cette personne.

Sélectionnez Menu > Contacts.

#### Définir une sonnerie pour un contact

- 1 Sélectionnez un contact, puis Options > Modifier.
- 2 Sélectionnez le champ Sonnerie et une sonnerie.

# Définir une sonnerie pour un groupe de contacts

- 1 Ouvrez l'onglet Groupes.
- 2 Appuyez de façon prolongée sur le titre d'un groupe, puis à partir du menu contextuel, sélectionnez Sonnerie.
- 3 Sélectionnez une sonnerie dans la liste.

La sonnerie ne s'applique qu'aux membres du groupe au moment où la sonnerie est définie.

#### 52 Contacts

#### Envoyer vos coordonnées au moyen de Ma carte

Ma fiche est votre carte professionnelle électronique. La fonction Ma fiche vous permet d'envoyer vos coordonnées à d'autres personnes.

Sélectionnez Menu > Contacts.

#### Envoyer vos coordonnées sous forme de carte professionnelle

Appuyez de façon continue sur Ma fiche, puis à partir du menu contextuel, sélectionnez Env. comme carte prof.

#### Modifier vos coordonnées dans Ma carte

Sélectionnez Ma fiche, puis le détail à modifier.

## Créer un groupe de contacts

Une fois que vous avez créé des groupes de contacts, il vous est possible d'envoyer un message à plusieurs personnes en même temps. Vous pouvez, par exemple, créer un groupe constitué des membres de votre famille.

Sélectionnez Menu > Contacts.

- 1 Ouvrez l'onglet Groupes.
- 2 Sélectionnez **Options** > **Nouveau groupe**.
- 3 Entrez un nom pour le groupe, puis sélectionnez OK.
- 4 Sélectionnez le groupe et Options > Ajouter des membres.
- 5 Pour cocher les contacts que vous voulez ajouter au groupe, sélectionnez-les.

#### Envoyer un message à un groupe de personnes

Aimeriez-vous envoyer rapidement un message à tous les membres de votre famille? Si vous les avez assignés à un groupe, vous pourrez envoyer un message à tous les membres du groupe en même temps.

Sélectionnez Menu > Contacts.

- 1 Ouvrez l'onglet Groupes.
- 2 Appuyez de façon prolongée sur le nom d'un groupe, puis à partir du menu contextuel, sélectionnez **Créer un message**.

# Copier les contacts de votre carte SIM sur votre appareil

Si vous avez enregistré des contacts sur votre carte SIM, vous pourrez les copier sur votre appareil. Vous pouvez ajouter d'autres détails aux contacts enregistrés sur votre appareil, par exemple des numéros de téléphone additionnels, des adresses ou une photo.

Sélectionnez Menu > Contacts.

Sélectionnez Options > Numéros SIM > Copier tout sur le tél.

Astuce : Si un contact se trouve maintenant deux fois dans votre liste, sélectionnez Options > Paramètres > Contacts à afficher, puis décochez la case Mémoire SIM.

#### Sauvegarder vos contacts sur Ovi by Nokia

Si vous sauvegardez vos contacts sur Ovi de Nokia, il vous sera ensuite facile de les copier sur un nouvel appareil. Si jamais votre appareil est volé ou endommagé, vous pourrez encore accéder à votre liste de contacts en ligne.

Sélectionnez Menu > Contacts, puis Options > Synchronisation Ovi.

Si vous choisissez la synchronisation automatique, toutes les modifications que vous effectuez dans la liste de contacts seront automatiquement sauvegardées sur Ovi by Nokia.

Pour pouvoir utiliser Ovi, vous devez avoir un compte Nokia. Si vous n'avez pas de compte, créez-en un à l'adresse www.ovi.com. Accédez à un service Ovi à l'aide de votre appareil et vous serez invité à créer un compte.

Si vous utilisez l'application Synchro. Ovi pour synchroniser automatiquement vos contacts avec Ovi, ne permettez pas la synchronisation de contacts avec d'autres services pour éviter d'éventuels conflits. Vous ne pouvez synchroniser vos contacts à l'aide de l'application Synchro. Ovi si la synchronisation de contacts est activée dans Mail for Exchange.

# Messagerie

# À propos de la messagerie

Sélectionnez Menu > Messagerie.

Vous pouvez envoyer et recevoir différents types de messages :

- Messages texte
- Messages audio
- Messages multimédias contenant des photos et des vidéos
- Messages de groupe

Messagerie nécessite un réseau compatible.

#### Envoyer un message

Les messages texte et multimédias vous permettent de communiquer rapidement avec vos amis ou les membres de votre famille. Dans un message multimédia, vous pouvez joindre des photos, des vidéos et des clips audio que vous souhaitez partager.

Sélectionnez Menu > Messagerie.

- 1 Sélectionnez Nouveau mess.
- 2 Pour sélectionner des destinataires dans la liste de contacts, sélectionnez le titre À. Pour entrer manuellement le numéro de téléphone du destinataire, entrez-le dans le champ À.
- 3 Pour ajouter une pièce jointe, sélectionnez 🥔.
- 4 Sélectionnez ∕∕.

L'envoi d'un message contenant une pièce jointe peut coûter plus cher que l'envoi d'un message texte régulier. Pour plus d'information à ce sujet, communiquez avec votre fournisseur de services.

Votre appareil vous permet d'envoyer des messages texte qui excèdent la limite de caractères. Le cas échéant, les messages qui dépassent la limite sont envoyés en plusieurs parties. Il se peut que votre fournisseur de services vous facture en conséquence.

Les caractères accentués ou d'autres signes et les caractères de certaines langues occupent plus d'espace, ce qui limite le nombre de caractères pouvant être envoyés dans un même message.

Si l'élément que vous avez inséré dans un message multimédia est trop volumineux pour le réseau, l'appareil peut en réduire automatiquement la taille.

Seuls les appareils compatibles peuvent recevoir et afficher des messages multimédias. Les messages peuvent s'afficher différemment d'un appareil à l'autre.

#### Envoyer un message audio

Vous pouvez enregistrer un clip audio, par exemple une chanson d'anniversaire, et l'envoyer à votre ami sous forme de message audio.

Sélectionnez Menu > Messagerie.

- 1 Sélectionnez Options > Créer un message > Message audio.
- 2 Pour enregistrer le message, sélectionnez 🔴.
- 3 Pour sélectionner le destinataire dans la liste de contacts, sélectionnez le titre À. Pour entrer manuellement le numéro de téléphone du destinataire, entrez le numéro dans le champ À.

# 4 Sélectionnez 🖂.

#### **Recevoir des messages**

Lorsque vous recevez un message, vous pouvez l'ouvrir directement à partir de l'écran de démarrage. Vous pourrez par la suite trouver le message dans le dossier Conversations ou dans le dossier Boîte réception de Messagerie.

Sélectionnez Menu > Messagerie.

À la réception d'un message, 📹 et 1 nouveau message s'affichent dans l'écran de démarrage. Pour ouvrir le message, sélectionnez Afficher. Par défaut, le message s'ouvre à l'écran Conversations.

#### Répondre à un message reçu à l'écran Conversations

Sélectionnez le champ d'entrée de texte au bas de l'écran, écrivez un message, puis sélectionnez  $\bigtriangledown$ .

# Ouvrir un message dans le dossier Boîte réception

Sélectionnez Boîte réception et un message.

# Répondre à un message reçu à l'écran Boîte réception

Ouvrez un message, puis sélectionnez 🖂.

# Transférer un message à partir de l'écran Boîte réception

Ouvrez un message, puis sélectionnez 🖂.

#### Enregistrer un élément multimédia reçu

Appuyez de façon continue sur l'élément puis, à partir du menu contextuel, sélectionnez Enregistrer. L'élément peut être visualisé au moyen de l'application correspondante. Par exemple, pour afficher les photos que vous avez enregistrées, ouvrez Photos.

#### Afficher une conversation

Vous pouvez regrouper dans une seule fenêtre les messages que vous avez échangés avec un contact particulier et continuer la conversation dans cette fenêtre.

Sélectionnez Menu > Messagerie.

Sélectionnez **Conversations**, puis un contact. Tous les messages échangés avec ce contact s'affichent.

#### Répondre à un message d'une conversation

- 1 Ouvrez la conversation.
- 2 Sélectionnez le champ d'entrée de texte au bas de l'écran, puis écrivez un message.

#### 56 Messagerie

- 3 Pour ajouter des pièces jointes ou d'autres destinataires, sélectionnez Options > Ajouter.
- 4 Pour envoyer le message, sélectionnez .

Lorsque vous envoyez un nouveau message, il est ajouté à la conversation en cours. S'il n'y a pas de conversation, une nouvelle conversation débutera.

Lorsque vous ouvrez un message reçu à l'écran de démarrage, le message s'ouvre à l'écran Conversations par défaut. Si vous désirez que les messages s'ouvrent à l'écran Boîte réception, sélectionnez **Options** > **Affichage des messages** > **Boîte de réception**.

#### Écouter un message texte

Vous pouvez configurer votre appareil pour qu'il lise vos messages texte à voix haute.

- 1 Sélectionnez Menu > Messagerie.
- 2 Sélectionnez Boîte réception.
- 3 Appuyez de façon continue sur un message, puis à partir du menu contextuel, sélectionnez Écouter.

Sélectionnez Menu > Paramètres > Téléphone > Parole.

#### **Modifier la langue**

Sélectionnez Langue, puis une langue.

#### Télécharger une langue supplémentaire

Sélectionnez Options > Télécharger des langues.

#### **Modifier la voix**

Sélectionnez Gere Pour écouter une voix, sélectionnez-la et maintenez-la, puis sélectionnez Écouter la voix.

#### Sélectionner une autre langue

Vous pouvez changer la langue de l'appareil et la langue dans laquelle vous rédigez vos messages et vos courriels. Vous pouvez aussi activer le mode d'entrée de texte prédictif.

Sélectionnez Menu > ParamètresTéléphone > Langue.

# Changer la langue de l'appareil

Sélectionnez Langue du téléphone.

# Changer la langue d'écriture

Sélectionnez Langue d'écriture.

# Activer le mode d'entrée de texte prédictif

Sélectionnez Texte prédictif.

# Courriel

À propos du courriel

Sélectionnez Menu > Applications > Courriel.

Votre appareil vous permet d'ajouter plusieurs boîtes aux lettres et d'y accéder directement à partir de votre écran de démarrage. À l'écran principal du menu, vous pouvez passer d'une boîte aux lettres à l'autre.

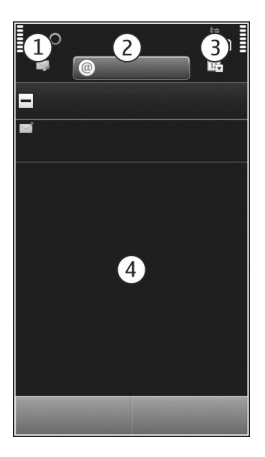

- 1 Pour écrire un courriel.
- 2 Pour alterner entre vos boîtes aux lettres.
- **3** Pour trier vos courriels, par exemple par date.
- 4 Pour afficher les courriels dans la boîte aux lettres actuelle.

L'application Courriel contient des éléments interactifs. Maintenez votre doigt sur un élément, un courriel par exemple, pour faire apparaître un menu contextuel.

L'utilisation de ce service peut entraîner le téléchargement d'un grand volume de données, ce qui peut engendrer des frais de trafic de données supplémentaires.

#### **Ouvrir gratuitement un compte Courriel Ovi by Nokia**

ovi Courriel Ovi by Nokia vous permet d'accéder à vos courriels depuis votre appareil ou votre ordinateur. Le filtre antipourriel protège votre boîte aux lettres et l'antivirus augmente sa sécurité.

- 1 Sélectionnez Menu > Applications > Courriel.
- 2 Sélectionnez Nouv. bte aux lettres > Démarrer > Courriel Ovi, puis S'inscrire maintenant.

#### Accédez à votre compte de courriel à partir d'un ordinateur

Rendez-vous à l'adresse www.ovi.com, puis connectez-vous.

#### Ajouter une boîte aux lettres

Vous pouvez configurer plusieurs boîtes aux lettres sur votre appareil.

Sélectionnez Menu > Applications > Courriel.

#### Ajouter une boîte aux lettres

Sélectionnez Nouv. bte aux lettres, puis suivez les instructions.

Pour ouvrir gratuitement un compte Courriel Ovi de Nokia, sélectionnez Courriel Ovi, puis S'inscrire maintenant.

#### Pour ajouter un widget de courriel à l'écran de démarrage

- 1 À l'écran de démarrage, appuyez de façon continue dans une zone vide.
- 2 Sélectionnez -, puis le widget voulu dans la liste.

#### Pour supprimer une boîte aux lettres

- 1 Sélectionnez Menu > Applications > Courriel.
- 2 Sélectionnez Options > Suppr. boîte aux lettres et la boîte aux lettres.

#### Pour lire des courriels

Vous pouvez utiliser votre appareil pour lire des courriels et y répondre.

Sélectionnez Menu > Applications > Courriel.

#### Pour lire un courriel

Sélectionnez le courriel.

**Astuce :** Pour faire un zoom avant ou arrière, placez deux doigts sur l'écran, puis rapprochez-les ou écartez-les.

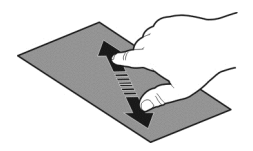

# Pour ouvrir ou enregistrer une pièce jointe

Sélectionnez la pièce jointe et l'option appropriée. S'il y a plus d'une pièce jointe, vous pouvez les enregistrer toutes en même temps.

# Pour répondre à un courriel

Sélectionnez Options > Répondre.

# Pour transférer un courriel

Sélectionnez Options > Transférer.

**Astuce :** Si un courriel renferme une adresse Web, vous pouvez la sélectionner si vous souhaitez l'ouvrir dans le navigateur de l'appareil.

Astuce : Pour ouvrir le courriel suivant ou précédent, servez-vous des icônes de flèche.

#### **Envoyer un courriel**

Vous pouvez utiliser votre appareil pour rédiger et envoyer des courriels, et joindre des fichiers à vos courriels.

Sélectionnez Menu > Applications > Courriel.

- 1 Sélectionnez 🔀.
- 2 Pour ajouter un destinataire à partir de votre liste de contacts, sélectionnez le champ À, Cc ou Cci. Pour entrer une adresse de courriel manuellement, sélectionnez le champ À, Cc ou Cci.
- 3 Pour ajouter une pièce jointe au courriel, sélectionnez 🥢.
- 4 Pour envoyer le courriel, sélectionnez .

#### Répondre à une demande de réunion

Vous pouvez ouvrir et accepter les demandes de réunion à l'aide de Mail for Exchange. Lorsque vous acceptez une demande de réunion, celle-ci apparaît dans votre agenda.

Sélectionnez Menu > Applications > Courriel, puis ouvrez la demande de réunion.

Sélectionnez 🗸 (Accepter), 🥝 (Refuser) ou 🎖 (Provisoire).

# Vérifier votre disponibilité

Sélectionnez Options > Afficher l'agenda.

Pour modifier, envoyer ou transférer une demande de réunion que vous avez acceptée, ouvrez la demande dans votre agenda.

Les options offertes peuvent varier.

# Ouvrir des courriels à partir de l'écran de démarrage

Selon votre appareil, vous pouvez avoir plusieurs widgets de courriel sur l'écran de démarrage. Chaque widget de courriel comporte une boîte aux lettres. Le widget vous permet de voir si vous avez reçu de nouveaux courriels ainsi que le nombre de courriels non lus.

# Ajouter un widget de courriel à l'écran de démarrage

À l'écran de démarrage, sélectionnez **Nouvelle boîte aux lettres**, puis suivez les instructions.

## Ajouter un autre widget de courriel à l'écran de démarrage

Maintenez votre doigt sur l'écran de démarrage, sélectionnez **[]**, puis le widget désiré dans la liste.

# **Ouvrir un courriel**

Sélectionnez le widget de courriel.

# Internet

À propos du Web

Sélectionnez Menu > Web.

L'application Web vous permet de consulter des pages Web sur Internet.

Pour naviguer sur le Web, vous devez avoir configuré un point d'accès Internet dans votre appareil et vous devez être connecté à un réseau.

#### **Naviguer sur le Web**

Sélectionnez Menu > Web.

**Astuce :** Pour réduire les frais de transfert de données, si vous n'avez pas un forfait de transfert de données de votre fournisseur de services, vous pouvez utiliser un réseau local sans fil pour vous connecter à Internet.

# Aller à un site Web

Sélectionnez la barre d'adresse Web, entrez une adresse Web, puis sélectionnez  $\triangleright$ .

Astuce : Pour effectuer une recherche sur Internet, sélectionnez la barre d'adresse Web, entrez le terme recherché, puis sélectionnez le lien qui s'affiche sous la barre d'adresse.

#### Effectuer un zoom avant et arrière

Placez deux doigts sur l'écran, puis rapprochez-les ou éloignez-les l'un de l'autre.

On appelle « mémoire cache » la partie de la mémoire du téléphone où sont stockées temporairement les données. Si vous avez essayé d'accéder ou avez accédé à des renseignements confidentiels ou à un service sécurisé nécessitant l'utilisation d'un mot de passe, videz la mémoire cache après chaque utilisation.

#### Vider la mémoire cache

Sélectionnez 🕞 > 💮 > Vie privée > Effacer données confid. > Cache.

#### Ajouter un signet

Si vous visitez régulièrement les mêmes sites Web, ajoutez-les à votre écran Signet afin de pouvoir y accéder aisément.

Sélectionnez Menu > Web.

Durant la navigation, sélectionnez 🕝 > 🛋.

#### Visiter un site Web marqué d'un signet pendant la navigation

Sélectionnez ( $\bigcirc$  > ( $\bigcirc$ ), puis un signet.

#### S'abonner à une source Web

Vous n'avez pas à visiter vos sites Web préférés régulièrement pour vous tenir au courant de ce qui s'y passe. Vous pouvez vous abonner à des sources Web et obtenir automatiquement des liens vers les éléments de contenu les plus récents.

Sélectionnez Menu > Web.

Les sources Web sont habituellement indiquées dans les pages Web par l'icône . sont utilisées pour partager, par exemple, des manchettes d'actualité ou des entrées de blogue.

Ouvrez un blogue ou une page Web qui contient une source Web, sélectionnez  $\bigcirc$  >  $\bigcirc$ , puis la source de votre choix.

## Mettre une source à jour

À partir de l'écran des sources Web, maintenez votre doigt sur la source puis, à partir du menu contextuel, sélectionnez **Actualiser**.

#### Régler une source pour qu'elle s'actualise automatiquement

À l'écran des sources Web, appuyez de façon continue sur la source, puis à partir du menu contextuel, sélectionnez **Modifier** > **Mises à jour auto**.

#### Découvrir des événements à proximité

Cherchez-vous des choses intéressantes à faire à proximité de votre emplacement actuel? Grâce à Ici et maintenant, vous pouvez, par exemple, obtenir de l'information sur la météo, les événements, les horaires de cinéma ou les restaurants situés à proximité.

#### Sélectionnez Menu > Web.

- 1 Sélectionnez **○** > **○** > **○** > **Ici et maintenant**.
- 2 Parcourez les services offerts et, pour obtenir de plus amples renseignements, sélectionnez le service.

Certains contenus sont générés par des tiers et non par Nokia. Ces contenus peuvent être inexacts et soumis à des conditions de disponibilité.

Certains services ne sont pas nécessairement offerts dans tous les pays ou peuvent être offerts dans certaines langues seulement. Les services peuvent dépendre du réseau. Pour obtenir de plus amples renseignements, communiquez avec votre fournisseur de services réseau.

L'utilisation de ce service peut entraîner le téléchargement d'un grand volume de données, ce qui peut engendrer des frais de trafic de données supplémentaires.

# Réseaux sociaux

# À propos de l'application Social

Sélectionnez Menu > Applications > Social, puis connectez-vous aux services de réseautage social que vous utilisez.

Pour améliorer votre expérience de réseautage social, procurez-vous l'application Social sur Ovi. Lorsque vous êtes connecté à des services de réseautage social tels que Facebook ou Twitter par l'intermédiaire de l'application Social, vous pouvez faire ce qui suit :

- Voir les mises à jour d'état de vos amis de plusieurs services dans un même affichage
- Publiez votre propre mise à jour d'état simultanément sur plusieurs services
- Partager instantanément des photos prises avec votre appareil photo
- Partager des vidéos enregistrées avec votre appareil
- Liez les profils de vos amis en ligne à leurs coordonnées sur votre appareil
- · Ajouter vos données d'emplacement à votre mise à jour d'état
- Ajouter des événements de l'agenda du service à l'agenda de votre appareil

Seules les fonctions qui sont prises en charge par le service de réseautage social sont accesibles.

L'utilisation des services de réseautage social nécessite la prise en charge du réseau. Cela peut nécessiter le transfert d'une grande quantité de données et donner lieu à des frais connexes. Pour de plus amples renseignements sur les tarifs de transmission de données, communiquez avec votre fournisseur de services.

Les services de réseautage social sont des services de tiers et ne sont pas fournis par Nokia. Vérifiez les paramètres de confidentialité du service de réseautage social que vous utilisez, car vous pourriez partager de l'information avec plus de personnes que vous le croyez. Les modalités d'utilisation du service de réseautage social s'appliquent au partage de renseignements sur ce service. Familiarisez-vous avec les conditions d'utilisation du service et avec ses pratiques en matière de confidentialité.

#### Voir les mises à jour d'état de vos amis dans un seul affichage

Lorsque vous vous connectez à des services de réseautage social à partir de l'application Social, vous pouvez voir les mises à jour d'état de vos amis de tous ces services dans un même affichage. Nul besoin d'alterner entre différentes applications pour voir à quoi chacun est occupé.

Sélectionnez Menu > Applications > Social.

- 1 Sélectionnez un service, puis connectez-vous.
- 2 Sélectionnez Ajouter réseau social.
- 3 Sélectionnez un autre service, puis connectez-vous.
- 4 Sélectionnez Toute activité.

Toutes les sources des services que vous avez ajoutés sont automatiquement incluses dans l'affichage.

#### Afficher votre état dans les services de réseautage social

L'application Social vous permet de publier votre mise à jour d'état sur les services de réseautage social.

Sélectionnez Menu > Applications > Social.

Inscrivez votre mise à jour d'état dans le champ de texte.

#### Lier vos amis en ligne à leurs coordonnées de contact

Vous pouvez lier les profils de vos amis de services de réseautage social à leurs coordonnées sur votre appareil. Après les avoir liés, vous pourrez voir leurs coordonnées directement à partir de l'application Social, ainsi que leurs plus récentes mises à jour d'état dans votre liste de contacts.

Sélectionnez Menu > Applications > Social.

- 1 Sélectionner la photo de profil d'un ami en ligne
- 2 Dans le menu contextuel, sélectionnez Link Profile to Contact.
- 3 Dans votre liste de contacts, sélectionnez le contact auquel vous voulez lier le profil.

#### Voir les mises à jour d'état de vos amis à l'écran de démarrage

Lorsque vous ouvrez une session auprès de services de réseautage social tels que Facebook ou Twitter à partir d'Ovi by Nokia, vous pouvez voir les mises à jour d'état de vos amis en ligne directement à l'écran de démarrage.

#### Parcourir des mises à jour à l'écran de démarrage

Lorsque vous avez ouvert une session auprès d'un service, vous pouvez voir les mises à jour dans le widget Social.

#### Ouvrir l'application Social à partir de l'écran de démarrage

Sélectionnez le widget Social. Si vous êtes connecté, l'écran des mises à jour d'état s'ouvre. Si vous n'êtes PAS connecté, l'écran d'ouverture de session s'ouvre.

#### Charger une photo ou une vidéo sur un service

Utilisez l'application Social pour charger vos photos ou vidéos sur des services de réseautage social tels que Facebook.

#### Sélectionnez Menu > Applications > Social.

- 1 Sélectionnez 📷.
- 2 Choisissez de charger une photo ou une vidéo.
- 3 Pour marquer les éléments à téléverser, sélectionnez-les.

La taille maximale des fichiers est de 4 Mo pour les photos et de 10 Mo pour les vidéos.

4 Si vous téléversez une seule photo, vous pouvez ajouter à une section particulière de la photo une légende et une étiquette avec un commentaire.

Pour charger une vidéo, cette fonction doit être prise en charge par le service de réseautage social et vous devez utiliser une connexion Wi-Fi.

#### Prendre une photo et la téléverser

- Sélectionnez
- 2 Sélectionnez l'option pour téléverser une photo à partir de l'appareil photo.
- 3 Prenez une photo.
- 4 Ajouter à une section particulière de la photo une légende et une étiquette avec un commentaire.

#### Partager votre localisation dans votre mise à jour d'état

Grâce à l'application Social, vous pouvez indiquer à vos amis où vous vous trouvez afin qu'ils puissent venir vous rejoindre.

Sélectionnez Menu > Applications > Social.

- 1 Sélectionnez le champ d'entrée de texte dans le haut de l'écran.
- 2 Ajoutez votre localisation. L'appareil utilise un GPS pour déterminer votre lieu actuel, puis il recherche des repères près de l'endroit où vous vous trouvez.
- 3 S'il y a plusieurs repères, sélectionnez-en un dans la liste.

Le partage de localisation n'est offert que si cette fonction est prise en charge par le service.

Avant de partager votre localisation, interrogez-vous toujours sur la personne avec qui vous effectuez le partage. Vérifiez les paramètres de confidentialité du service de réseautage social que vous utilisez, car vous pourriez partager votre localisation avec plus de personnes que vous le croyez.

Les modalités d'utilisation du service de réseautage social peuvent s'appliquer au partage de votre localisation avec le service. Prenez connaissance des modalités d'utilisation et des politiques sur les renseignements personnels du service, et pesez bien le pour et le contre avec de divulguer vos données de localisation ou d'afficher la localisation d'autres personnes.

#### Communiquer avec un ami d'un service de réseautage social

Lorsqu'il ne vous suffit pas de commenter l'état en ligne d'un ami, vous pouvez l'appeler ou lui envoyer un message.

Sélectionnez Menu > Applications > Social.

- 1 Sélectionnez la photo de profil d'un ami.
- 2 Dans le menu contextuel, sélectionnez View contact info.
- 3 Sélectionnez un mode de communication.

Cette fonction est offerte si vous avez lié vos amis en ligne à leurs coordonnées sur votre appareil.

Les méthodes de communication offertes peuvent varier. Pour appeler un ami ou lui envoyer un message texte, la fonction doit être prise en charge par le service.

#### Ajouter un événement à l'agenda de votre appareil

Lorsque vous répondez à des invitations pour les événements d'un service de réseautage social, par exemple Facebook, vous pouvez ajouter les événements à l'agenda de votre appareil pour pouvoir afficher les événements à venir même lorsque vous n'êtes pas en ligne.

Sélectionnez Menu > Applications > Social et un service, puis ouvrez une session.

- 1 Sélectionnez une invitation à un événement.
- 2 Ajoutez l'événement à l'agenda de votre appareil.

Cette fonction n'est accessible que si elle est prise en charge par le service.

# Appareil photo

## À propos de l'appareil photo

Sélectionnez Menu > Applications > Photo-Vidéo.

Pourquoi transporter un autre appareil photo alors que votre appareil est doté de tout ce qu'il vous faut pour saisir les moments précieux de la vie? Grâce à l'application Photo-Vidéo, vous pouvez facilement prendre des photos ou enregistrer des vidéos. Vous pouvez par la suite utiliser votre appareil pour afficher ou modifier les photos et les vidéos, les partager sur Internet ou les envoyer à des appareils compatibles.

#### Pour prendre une photo

Maintenez enfoncée la touche de l'appareil photo.

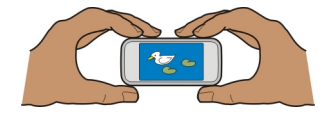

- 1 Enfoncez à demi la touche de l'appareil photo pour verrouiller la mise au point sur un objet (non disponible en mode paysage ou de scène de sport). Un indicateur de mise au point verrouillé vert s'affiche à l'écran. Si la mise au point n'est pas verrouillée, un indicateur de mise au point rouge s'affiche à l'écran. Relâchez la touche de l'appareil photo, puis enfoncez-la de nouveau à demi. Vous pouvez aussi prendre une photo sans verrouiller la mise au point.
- 2 Appuyez sur la touche de l'appareil photo. Ne bougez pas l'appareil avant que la photo ait été enregistrée et qu'elle soit affichée sous sa forme finale.

# Faire un zoom avant ou arrière

Utiliser les touches de volume.

# Activer le suivi des visages

- 1 Sélectionnez O O > **Dét. visages**. Le suivi des visages détecte les visages et les encadre d'un rectangle blanc, même lorsqu'ils se déplacent. Le visage prioritaire est encadré par un rectangle jaune.
- 2 Pour effectuer la mise au point sur le visage prioritaire, appuyez à demi sur la touche de l'appareil photo. Un indicateur de mise au point verrouillé vert s'affiche à l'écran.
- 3 Appuyez sur la touche de l'appareil photo. Ne bougez pas l'appareil avant que la photo ait été enregistrée et qu'elle soit affichée sous sa forme finale.

Les photos et les vidéos sont enregistrées dans la mémoire de masse.

#### Enregistrer des géobalises sur vos photos et vos vidéos

Si vous avez parfois du mal à vous souvenir où vous vous trouviez exactement lorsque vous avez pris une photo ou réalisé une vidéo donnée, vous pouvez régler votre appareil pour qu'il enregistre automatiquement l'emplacement.

Votre appareil peut ajouter des géobalises à une photo ou à un clip vidéo si des coordonnées d'emplacement peuvent être déterminées par l'intermédiaire du réseau et du système. Si vous partagez une photo ou un clip vidéo auquel des renseignements d'emplacement sont joints, ceux-ci peuvent être visibles pour quiconque affiche la photo ou le clip vidéo. Vous pouvez désactiver la géolocalisation dans les paramètres de l'appareil photo.

Maintenez la touche de l'appareil photo enfoncée.

#### Activer la fonction de géobalisage

Sélectionnez Options > Paramètres > Enreg. données emplac. > Oui.

Cela peut prendre quelques minutes pour que vous obteniez les coordonnées de votre emplacement. La disponibilité et la qualité des signaux GPS peuvent être réduites en raison de l'endroit où vous vous trouvez, des édifices, des obstacles naturels et des

#### 68 Appareil photo

conditions météorologiques. Si vous partagez un fichier, ses géobalises seront également partagées. Votre positionnement pourrait aussi être obtenu par des tiers au moyen de ce fichier. Cette fonction nécessite un service réseau.

Indicateurs de localisation:

 $\mathscr{Y}$  — La localisation n'a pu être déterminée. L'information d'emplacement pourrait ne pas être enregistrée avec les photos ou vidéos.

 $^{\scriptsize (\!\!\!\!)}$  — Votre localisation a été déterminée. Les géobalises seront enregistrées avec les photos ou vidéos.

#### Prendre une photo en plan rapproché

Il peut être difficile d'effectuer la mise au point sur des objets de petite taille tels que les insectes ou les fleurs. Vous devez rapprocher l'appareil photo du sujet. Pour prendre des photos nettes et précises, même des plus petits détails, utilisez le mode gros plan.

Maintenez enfoncée la touche de l'appareil photo.

#### Activer le mode gros plan

Sélectionnez  $\bigcirc \bigcirc \bigcirc >$  Mode scène > Gros plan.

#### Prendre une photo dans l'obscurité

Le mode nuit vous permet de prendre des photos même lorsque l'éclairage ambiant est faible.

Maintenez enfoncée la touche de l'appareil photo.

#### Activer le mode nuit

- 1 Sélectionnez ○ > Mode scène.
- 2 Pour utiliser le flash, sélectionnez Portrait de nuit. Si vous ne voulez pas utiliser le flash, sélectionnez Nuit.

#### Prendre une photo d'un sujet en mouvement

Est-ce qu'il vous arrive d'assister à un événement sportif et de vouloir saisir le jeu à l'aide de votre appareil? Utilisez le mode sport pour prendre des photos nettes de personnes en mouvement.

Maintenez enfoncée la touche de l'appareil photo.

# Activer le mode sport

Sélectionnez  $\bigcirc \bigcirc \bigcirc$  > Mode scène > Sport.

## Conseils au sujet des photos et des vidéos

Maintenez enfoncée la touche de l'appareil photo.

Lorsque vous prenez une photo :

- Tenez l'appareil à deux mains pour assurer sa stabilité.
- Si vous faites un zoom avant, cela pourrait réduire la qualité de l'image.
- L'appareil photo passe en mode économie d'énergie au bout d'environ une minute d'inactivité. Pour réactiver l'appareil photo, appuyez brièvement sur la touche de l'appareil photo.
- Vous pouvez définir la scène créée par l'utilisateur comme scène par défaut à utiliser chaque fois que vous ouvrez l'appareil-photo. Sélectionnez OOO > Mode scène > Défini par l'utilisateur > Modifier. Modifiez les paramètres, puis sélectionnez Déf. mode scène par déf. > Oui.
- Maintenez une distance sécuritaire lorsque vous utilisez le flash. N'utilisez pas le flash pour photographier des personnes ou des animaux qui se trouvent près de vous. Ne couvrez pas le flash lorsque vous prenez une photo.

Pour enregistrer des vidéos HD de haute qualité :

- Fermez toute application ouverte avant d'enregistrer.
- Enregistrez la vidéo dans la mémoire de masse de l'appareil, si possible.
- Si vous enregistrez sur une carte mémoire microSD, utilisez une carte de classe 4 (32 Mb/s (4 Mo/s)) ou supérieure d'un fabricant reconnu.

Avant d'utiliser la carte pour la première fois, faites une copie de sauvegarde de toute donnée importante qu'elle pourrait contenir, puis utilisez votre appareil pour formater la carte, même si elle a déjà été formatée auparavant ou utilisée dans un appareil Nokia. Le formatage d'une carte efface toutes les données qu'elle contient.

Si le rendement de la carte diminue avec le temps, faites une copie de sauvegarde de toute donnée importante qu'elle pourrait contenir, puis utilisez votre appareil pour formater la carte.

#### Enregistrer une vidéo

En plus de pouvoir prendre des photos avec votre appareil, vous pouvez aussi filmer vos instants précieux en enregistrant des vidéos.

Maintenez enfoncée la touche de l'appareil photo.

- 1 Pour passer du mode image au mode vidéo, si nécessaire, sélectionnez 🗁.
- 2 Pour commencer l'enregistrement, appuyez sur la touche de l'appareil photo. Une icône d'enregistrement rouge s'affiche alors.

# 70 Appareil photo

3 Pour arrêter momentanément l'enregistrement, sélectionnez Pause. Si vous interrompez l'enregistrement et n'appuyez sur aucune touche dans les cinq minutes suivantes, l'enregistrement s'arrêtera.

Pour faire un zoom avant ou arrière, utilisez les touches de volume.

4 Pour arrêter l'enregistrement, appuyez sur la touche de l'appareil photo. La vidéo est automatiquement enregistrée dans Photos.

Votre appareil vous permet d'enregistrer des vidéos en haute définition. Si vous enregistrez des vidéos sur une carte mémoire, pour un meilleur rendement, utilisez une carte microSD rapide et de qualité supérieure d'un fabricant reconnu. La classe de cartes microSD recommandée est 4 (32 Mb/s (4 Mo/s)) ou supérieure.

Astuce : Vous pouvez envoyer un clip vidéo dans un message multimédia. Pour limiter la taille des vidéos afin d'en faciliter l'envoi, avant l'enregistrement, sélectionnez Options > Paramètres > Qualité vidéo, puis faites glisser le curseur à la positon De base.

# Envoyer une photo ou un clip vidéo

Vous pouvez envoyer des photos et des vidéos dans un message multimédia ou un courriel, ou à l'aide de la connectivité Bluetooth.

# Envoyer dans un message multimédia

- 1 Prenez une photo ou enregistrez un clip vidéo.
- 2 Sélectionnez Options > Envoyer > Par message.
- 3 Pour sélectionner un destinataire dans votre liste de contacts, sélectionnez entrer manuellement le nom ou le numéro de téléphone du destinataire, sélectionnez le champ À, puis entrez le nom ou le numéro.
- 4 Sélectionnez ∕∕.

# Envoyer dans un courriel

- 1 Prenez une photo ou enregistrez un clip vidéo.
- 2 Sélectionnez Options > Envoyer > Par courriel.
- 3 Pour sélectionner un destinataire dans votre liste de contacts, sélectionnez le titre À. Pour entrer manuellement l'adresse du destinataire, sélectionnez le champ À, puis entrez l'adresse.
- 4 Sélectionnez ──.

# Envoyer à l'aide de Bluetooth

- 1 Prenez une photo ou enregistrez un clip vidéo.
- 2 Sélectionnez Options > Envoyer > Par Bluetooth.
- 3 Sélectionnez l'appareil auquel vous voulez vous connecter ou recherchez d'autres appareils.

Si l'autre appareil exige un code d'authentification, entrez ce code.

# Vos photos et vos vidéos

# À propos de l'application Photos

Sélectionnez Menu > Photos.

Vous pouvez visionner les vidéos que vous avez enregistrées ou parcourir les photos que vous avez prises et imprimer les meilleures d'entre elles.

Vous pouvez aussi visionner des photos et vidéos sur un téléviseur compatible.

Pour gérer plus efficacement vos fichiers multimédias, ajoutez-y des étiquettes ou organisez-les dans des albums.

#### Visionner des photos et des vidéos

Sélectionnez Menu > Photos.

# Parcourir vos photos

Balayez vers le haut ou le bas.

# Afficher une photo

Sélectionnez la photo.

#### Zoomer sur une photo

Placez deux doigts sur l'écran puis, pour faire un zoom avant, éloignez-les l'un de l'autre. Pour faire un zoom arrière, faites-les glisser en les rapprochant l'un de l'autre.

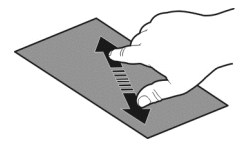

Astuce : Pour faire rapidement un zoom avant ou arrière, touchez deux fois l'écran.

#### Visionner vos photos sous forme de diaporama

Sélectionnez une photo et **Options** > **Diaporama** > **Lire**. Le diaporama démarre à partir de la photo sélectionnée.

#### 72 Vos photos et vos vidéos

Vous pouvez visionner la totalité de vos photos et vidéos, ou les photos et les vidéos groupées par albums ou par étiquettes.

## **Changer l'affichage**

Sélectionnez 🖏 puis un affichage.

#### Lecture d'une vidéo

Sélectionnez une vidéo. Les vidéos sont identifiées par le symbole 🅨.

Vous pouvez aussi recevoir des photos et des vidéos d'un appareil compatible. Pour visualiser une photo ou une vidéo reçue directement dans l'application **Photos**.

#### Retoucher les photos que vous avez prises

Véditeur photo vous permet d'ajouter à vos photos des effets, du texte, des cliparts ou des cadres.

Sélectionnez Menu > Applications > Éditeur de photos et une photo.

- 1 Pour insérer des effets, choisissez l'option voulue dans la barre d'outils étendue.
- 2 Pour enregistrer la photo modifiée, sélectionnez **Options** > **Enregistrer**. La photo modifiée ne remplace pas la photo de départ.

Pour regarder ultérieurement vos photos modifiées, sélectionnez Menu > Photos.

#### Éditeur de vidéo À propos de l'éditeur vidéo

L'éditeur vidéo vous permet de combiner des images et des vidéos avec du son, des effets et du texte afin d'en faire facilement de courts films ou des diaporamas.

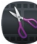

Sélectionnez Menu > Applications > Mont. vidéo.

Les codecs et formats de fichiers suivants son pris en charge : MPEG-4, H.263, H.263 BL, WMV, JPEG, PNG, BMP, GIF, MP3, AAC/AAC+/eAAC+, WAV et AMR-NB/AMR-WB.

Sélectionnez les fichiers audio que vous voulez utiliser dans un film dans le dossier Fichiers audio de votre appareil.

Vous ne pouvez pas ajouter un fichier audio protégé par GDN à un film.

#### Créer un film

Vous pouvez créer de courts films à partir de vos photos et vidéos et les partager avec vos amis et votre famille.
Sélectionnez Menu > Applications > Mont. vidéo et 🍇

- 1 Pour ajouter des vidéos et des photos à votre film, sélectionnez . Pour afficher les fichiers que vous avez sélectionnés, faites glisser vers la gauche ou la droite.
- 2 Pour ajouter des transitions entre les vidéos et les photos, sélectionnez +.
- 3 Pour ajouter les sons à faire jouer en arrière-plan, sélectionnez
- 4 Pour ajouter du texte ou des sous-titres à votre film, sélectionnez
- 5 Pour modifier votre film, sélectionnez . Le mode d'édition vous permet de couper des parties de la vidéo ou de définir la durée d'affichage d'une photo.
- 6 Enregistrez votre film.

Pour visionner ultérieurement votre film, sélectionnez Menu > Vidéos.

#### Créer un diaporama

Vous voulez transformer vos photos de vacances en un diaporama sophistiqué? Les modèles correspondant à divers événements ou états d'âme vous permettent de créer des diaporamas pour des anniversaires, des fêtes ou des congés.

Sélectionnez Menu > Applications > Mont. vidéo.

- 1 Sélectionnez 🞬.
- 2 Sélectionnez un modèle à utiliser pour le diaporama. Lorsque vous sélectionnez un modèle, un aperçu s'affiche.
- 3 Pour ajouter des photos à votre diaporama, sélectionnez
- 4 Pour ajouter les sons à faire jouer en arrière-plan, sélectionnez 🞝.
- 5 Pour ajouter un titre, sélectionnez **III**.
- 6 Prévisualisez et enregistrez votre diaporama.

Pour visionner plus tard votre diaporama, sélectionnez Menu > Vidéos.

#### Imprimer une photo que vous avez prise

Vous pouvez imprimer vos photos directement de votre appareil à l'aide d'une imprimante compatible.

- 1 Utilisez un câble de données USB compatible pour brancher votre appareil à une imprimante en mode Transf. multim..
- 2 Sélectionnez la photo à imprimer.
- 3 Sélectionnez Options > Imprimer.
- 4 Pour utiliser la connexion USB pour imprimer, sélectionnez Imprimer > Par USB.
- 5 Pour imprimer la photo, sélectionnez **Options** > **Imprimer**.

**Astuce :** Vous pouvez aussi utiliser une imprimante Bluetooth. Sélectionnez **Imprimer > Par Bluetooth**. Changez l'imprimante sélectionnée pour une imprimante Bluetooth, et suivez les instructions qui s'affichent à l'écran.

#### Visionner des photos et des vidéos sur un téléviseur Connecter votre appareil à un téléviseur par HDMI

Vous pouvez utiliser un adaptateur HDMI compatible et un câble HDMI standard (câble vendu séparément) pour connecter votre appareil à un téléviseur ou à un système de cinéma maison compatible. Les photos et les vidéos conservent leur qualité vidéo et audio d'origine.

1 Connectez un adaptateur HDMI à la prise HDMI de votre appareil.

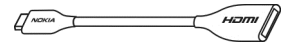

Adaptateur HDMI

2 Connectez un câble HDMI à l'adaptateur, puis à la prise HDMI d'un téléviseur. Vous devrez peut-être sélectionner manuellement l'entrée HDMI sur le téléviseur.

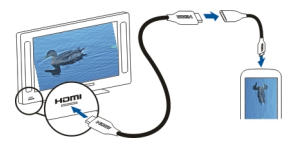

3 Sélectionnez une photo ou une vidéo à visionner sur le téléviseur.

#### Connecter votre appareil à votre système de cinéma maison

Vous pouvez utiliser votre appareil avec un système de cinéma maison. Avec les systèmes de cinéma maison compatibles, vous pouvez regarder des vidéos haute définition avec audio multicanal Dolby<sup>MC</sup> Digital Plus 5.1 pour une expérience de son ambiophonique enveloppant.

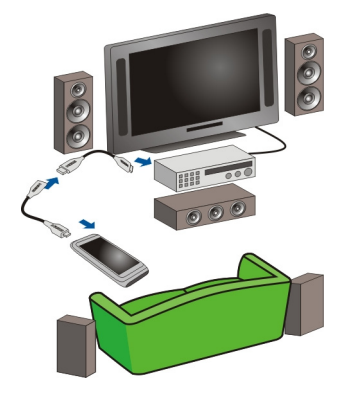

- 1 Connectez un adaptateur HDMI à un câble HDMI compatible (câble vendu séparément).
- 2 Utilisez le câble pour connecter votre appareil à votre système de cinéma maison. Le système de cinéma maison doit prendre en charge la norme HDMI 1.3 et être en mesure de transmettre la vidéo à votre téléviseur par câble HDMI. Votre appareil décode le signal Dolby Digital Plus et fournit un signal audio PCM à votre système de cinéma maison.
- 3 Pour régler le système de cinéma maison de façon à ce qu'il utilise l'entrée HDMI appropriée, reportez-vous aux instructions d'utilisation de votre système de cinéma maison.
- 4 Faites jouer une vidéo sur votre appareil.

La résolution vidéo maximale prise en charge est de 1280 x 720 (720p) et votre appareil ne prend pas en charge les fichiers dont la taille est supérieure à 4 Go.

Exemple : Une vidéo MP4 ou MKV qui possède les propriétés suivantes :

- Vidéo : AVC 1916 Kb/s, 24 images par seconde, niveau de profil élevé 3.1, 3 cadres de référence
- Audio : Dolby Digital Plus E-AC-3, 384 Kb/s, 6 voies

# Vidéos et télévision

Vidéos

À propos de l'application Vidéos

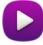

L'application Vidéos vous permet de regarder des vidéos sur votre appareil.

**Astuce :** Procurez-vous de nouvelles vidéos dans la boutique Ovi. Pour en savoir plus sur ce service, visitez le site www.ovi.com.

L'utilisation d'un point d'accès de données par paquets pour télécharger des vidéos peut engendrer un important transfert de données sur le réseau de votre fournisseur de services. Pour de plus amples renseignements sur les tarifs de transmission de données, communiquez avec votre fournisseur de services.

#### Lire une vidéo

Sélectionnez Menu > Vidéos.

Sélectionnez la vidéo.

#### Utiliser les commandes du lecteur vidéo

Touchez l'écran.

# Copier vos vidéos entre votre appareil et un ordinateur

Vous avez enregistré des vidéos avec votre appareil que vous aimeriez regarder sur votre ordinateur? Ou encore, voudriez-vous copier vos vidéos de votre appareil sur votre ordinateur? Utilisez un câble de données USB compatible pour copier vos vidéos entre votre appareil et un ordinateur.

1 Utilisez un câble de données USB compatible pour brancher votre appareil à un ordinateur.

Si vous copiez des fichiers entre la carte mémoire de l'appareil et un ordinateur, assurez-vous que la carte mémoire est insérée.

2 Ouvrez Ovi Suite de Nokia sur votre ordinateur et suivez les instructions.

#### **Regarder la Télé Web**

Grâce à la Télé Web sur demande, vous pouvez suivre les nouvelles et regarder les derniers épisodes de vos séries télévisées préférées.

Sélectionnez Menu > Télé Web et un service.

Pour visionner du contenu diffusé en continu à l'aide de la Télé Web, vous avez besoin d'une connexion 3G, 3,5G ou Wi-Fi. L'utilisation des services de Télé Web peut engendrer le transfert d'importants volumes de données. Pour toute question à propos des tarifs liés aux transmissions de données, communiquez avec votre fournisseur de services réseau.

Les services de Télé Web préinstallés dépendent du pays et du fournisseur de services réseau. Le contenu offert varie selon les services de Télé Web.

1 Pour parcourir le contenu de la Télé Web, balayez l'écran du doigt.

- 2 Pour commencer la lecture, sélectionnez l'image miniature.
- 3 Pour afficher ou masquer les commandes durant la lecture, touchez l'écran.
- 4 Pour régler le volume, servez-vous des touches de volume.

# Ajouter un widget Télé Web à votre écran de démarrage

Appuyez longuement sur l'écran de démarrage, sélectionnez **[]**, puis le service de Télé Web de votre choix.

# Trouver d'autres services Télé Web

Pour télécharger des services Télé Web offerts à la Boutique Ovi de Nokia, sélectionnez **Obtenir plus**. Les services téléchargés sont enregistrés dans le dossier Applications, mais vous pouvez les déplacer vers un autre dossier, par exemple un dossier distinct. Pour en savoir plus sur la boutique Ovi, visitez le site www.ovi.com.

# Musique et audio

#### Lecteur de musique À propos du lecteur de musique

Sélectionnez Menu > Musique > Lect. mus..

L'application Lect. mus. vous permet d'écouter de la musique et des balados partout où vous vous trouvez.

#### Lire de la musique

Sélectionnez Menu > Musique > Lect. mus..

1 Sélectionnez **Options** et l'affichage désiré. Vous pouvez parcourir les chansons par artiste ou album.

Dans l'affichage par album, pour parcourir les pochettes d'album, tournez votre appareil de façon à ce qu'il soit à l'horizontale, puis balayez vers la gauche ou la droite.

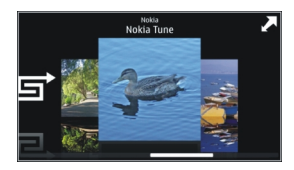

2 Sélectionnez une chanson ou un album.

Astuce : Pour écouter les chansons dans un ordre aléatoire, sélectionnez 📑.

# Interrompre ou reprendre la lecture

Pour interrompre la lecture, sélectionnez []]; pour la reprendre, sélectionnez [>.

# Avance rapide ou retour en arrière dans une chanson Maintenez la touche Di ou KK enfoncée.

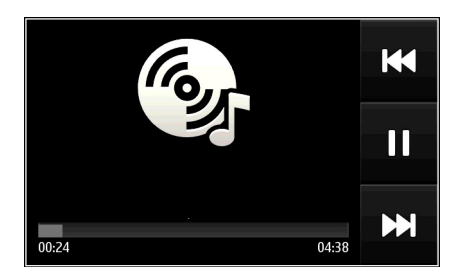

**Astuce :** Lorsque vous écoutez de la musique, vous pouvez revenir à l'écran de démarrage en laissant l'application Lect. mus. fonctionner en arrière-plan.

#### Créer une liste de lecture

Aimeriez écouter différents genres de musique en fonction de votre humeur? Les listes de lecture vous permettent de créer des sélections de chansons à jouer dans un ordre précis.

Sélectionnez Menu > Musique > Lect. mus..

- 1 Sélectionnez Options > Listes d'écoute.
- 2 Sélectionnez Options > Nouv. liste d'écoute.
- 3 Donnez un nom à la liste de lecture, puis sélectionnez OK.
- 4 Sélectionnez les chansons à ajouter à la liste de lecture, dans l'ordre selon lequel vous voulez qu'elles jouent.

#### Ajouter une chanson à une liste de lecture

Maintenez votre doigt sur la chanson, puis à partir du menu contextuel, sélectionnez Ajouter à la liste d'écoute.

#### Retrancher une chanson d'une liste de lecture

À l'écran de la liste de lecture, maintenez votre doigt sur la chanson, puis à partir du menu contextuel, sélectionnez **Retirer**.

Cette opération ne supprime pas la chanson de l'appareil mais uniquement de la liste de lecture.

#### Lecture d'une liste de lecture

Sélectionnez Options > Listes d'écoute, puis la liste de lecture.

**Astuce :** Lect. mus. crée automatiquement une liste de lecture constituée des chansons les plus souvent lues, les plus récemment lues et les plus récemment ajoutées.

#### Copier de la musique de votre ordinateur

Avez-vous de la musique sur votre ordinateur que vous aimeriez écouter sur votre appareil? Ovi Suite de Nokia constitue le moyen le plus rapide pour transférer de la musique sur votre appareil. Vous pouvez aussi l'utiliser pour gérer et synchroniser votre collection de musique.

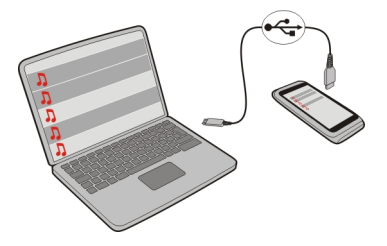

- 1 Utilisez un câble de données USB compatible pour connecter votre appareil à un ordinateur compatible.
- 2 Sur votre appareil, sélectionnez la zone de notification dans le coin supérieur droit, puis sélectionnez - > Transf. multim..
- 3 Lancez l'application Ovi Suite de Nokia sur l'appareil, puis suivez les instructions qui s'affichent à l'écran. Pour de plus amples renseignements, consultez le guide d'utilisation de l'application Ovi Suite de Nokia.

Téléchargez la version la plus récente de l'application Ovi Suite de Nokia à l'adresse www.ovi.com.

Certains fichiers de musique sont protégés par gestion des droits numériques (GDN) et ne peuvent pas être lus sur plus d'un appareil.

#### À propos de Ovi Musique

Sélectionnez Menu > Musique > Ovi Musique ou allez à l'adresse www.ovi.com.

#### 80 Musique et audio

Ovi Musique vous donne accès à des chansons téléchargeables dont vous pouvez écouter des extraits. Parcourez Ovi Musique et découvrez des nouveautés toute comme vos classiques favoris!

Différents services et options sont offerts en fonction de votre pays de résidence.

Pour pouvoir télécharger de la musique, vous devez créer un compte Nokia.

Vous pouvez créer un compte Nokia, vous joindre à Ovi Musique et vous connecter à votre compte à partir de l'une des options suivantes :

- Votre appareil cellulaire
- Un navigateur Web compatible
- Le lecteur Ovi Player de Nokia
- Ovi Suite de Nokia

Si vous possédez déjà un compte Nokia, vous pouvez l'utiliser pour accéder à Ovi Musique.

Si vous disposez de crédits ou de téléchargements, ou si vous vous êtes abonné au téléchargement illimité avec votre compte Nokia, ne fermez pas votre compte. Vous perdriez alors tout ce qui précède.

#### Contenu protégé

Les fichiers protégés par la gestion des droits numériques (GDN), qu'il s'agisse de photos, de vidéos ou de musique, comportent une licence qui définit vos droits d'utilisation du contenu.

Vous pouvez consulter les détails et l'état des licences et réactiver ou supprimer cellesci.

#### Gérez vos licences de droits numériques

Sélectionnez Menu > Paramètres > Téléphone > Gestion du tél. > Param. de sécurité > Contenu protégé.

#### **Enregistrer des sons**

Vous pouvez vous servir de l'enregistreur de votre appareil pour enregistrer les bruits de la nature, par exemple le chant des oiseaux, de même que des mémos vocaux. Vous pouvez envoyer les clips audio que vous enregistrez à vos amis.

Sélectionnez Menu > Applications > Bureau > Enregistr..

### Enregistrer un clip audio

Sélectionnez •.

# Arrêter l'enregistrement

Sélectionnez . Le clip audio est automatiquement enregistré dans le dossier Fichiers audio de l'application Gestionnaire fichiers.

#### Envoyer un clip audio sous forme de message audio

Sélectionnez Options > Envoyer.

#### Écouter de la musique au moyen de la radio À propos de l'émetteur FM

Sélectionnez Menu > Musique > Lire par rad..

L'émetteur FM permet d'écouter des chansons enregistrées sur votre appareil au moyen de toute radio FM compatible, par exemple une radio d'auto ou une chaîne stéréo.

La couverture de l'émetteur FM est d'environ deux mètres (six pi). Les obstacles comme les murs, les autres appareils électroniques ou les stations de radio publiques peuvent interférer avec l'émission. La fréquence de fonctionnement de l'émetteur FM varie en fonction de la région.

L'émetteur FM peut interférer avec les radios FM avoisinantes qui utilisent la même fréquence. Pour éviter les interférences, recherchez toujours une fréquence FM libre sur le récepteur radio avant d'activer l'émetteur FM.

L'émetteur FM ne peut pas être utilisé en même temps que la radio FM de votre appareil.

# Remarque : Dans certains pays, l'utilisation d'un émetteur FM peut être restreinte. Pour plus de renseignements à ce sujet, informez-vous auprès des autorités locales et visitez le site www.nokia.com/fmtransmitter.

# Écouter de la musique par le biais d'une radio

Avez-vous envie d'écouter de la musique à un volume plus élevé ou à l'aide de hautparleurs stéréo haute fidélité de qualité supérieure? Vous pouvez lire de la musique par le biais d'une radio FM.

- 1 Réglez la radio à une fréquence libre.
- 2 Sélectionnez Menu > Musique > Lect. mus..
- 3 Sélectionnez une chanson ou une liste de lecture.
- 4 Allez à l'écran Lecture en cours, puis sélectionnez **Options** > Lire par la radio.

- 5 Pour activer l'émetteur FM, sélectionnez Lire par la radio > Activé.
- 6 Entrez la fréquence à laquelle vous voulez régler la radio.

**Exemple :** Si la fréquence 107,8 MHz est libre dans votre région et que vous réglez votre radio FM à cette fréquence, réglez aussi l'émetteur FM à 107,8 MHz.

Pour régler le volume, utilisez la fonction de réglage du volume de la radio réceptrice. Assurez-vous que votre appareil n'est pas en sourdine.

Astuce : Vous pouvez acheter plus de musique sur le site www.ovi.com.

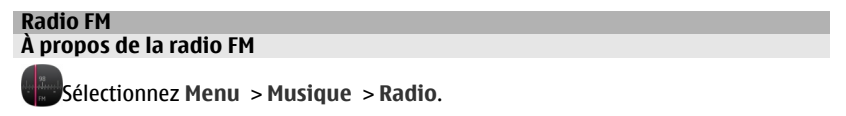

Vous pouvez écouter des stations de radio FM à l'aide de votre appareil; il suffit de brancher des écouteurs et de sélectionner une station!

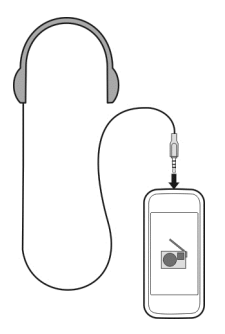

#### Trouver et enregistrer des stations de radio

Votre appareil vous permet de recherchez vos stations de radio préférées, puis de les enregistrer afin de pouvoir les syntoniser aisément plus tard.

Sélectionnez Menu > Musique > Radio.

Dans la barre d'outils, sélectionnez 🚍 > 🚎.

Pour trouver des stations de radio, vous pouvez utiliser le balayage automatique ou syntoniser une fréquence manuellement. Lorsque vous ouvrez la radio FM pour la première fois, l'application recherche automatiquement les stations de radio accessibles à l'endroit où vous vous trouvez.

#### **Rechercher toutes les stations accessibles**

- 1 Dans la barre d'outils, sélectionnez 🔊.
- 2 Pour enregistrer toutes les stations trouvées, dans la barre d'outils, sélectionnez Pour enregistrer une seule station, appuyez de façon prolongée sur le titre de la station, puis à partir du menu contextuel, sélectionnez Enregistrer.

# Régler une fréquence manuellement

- 1 Dans la barre d'outils, sélectionnez **Syntoniser manuellem.**
- 2 Utilisez les icônes de flèche vers le haut et vers le bas pour entrer une fréquence.

#### Écouter la radio

Vous pouvez écouter vos stations de radio FM préférées pendant vos déplacements.

Sélectionnez Menu > Musique > Radio.

# Écouter une station enregistrée

Dans la barre d'outils, sélectionnez 🚍 > 🚟, puis choisissez une station dans la liste.

# Aller à la station enregistrée suivante ou précédente

Balayez vers la droite ou la gauche. Vous pouvez aussi sélectionner 🖂 ou 🔀.

#### Rechercher une autre station accessible

Balayez vers le haut ou le bas. Vous pouvez aussi appuyer de façon continue sur 🖂 ou

#### Écouter la radio par le haut-parleur

Sélectionnez **Options** > **Activer le haut-parleur**. Il vous faut tout de même brancher les écouteurs.

Vous pouvez faire un appel ou répondre à un appel pendant que vous écoutez la radio. La radio est automatiquement mise en sourdine durant l'appel.

La qualité de la réception radio dépend de la couverture de la station dans la zone où vous vous trouvez.

#### Réorganiser la liste des stations enregistrées

Vous pouvez réorganiser la liste des stations enregistrées pour placer vos préférées au haut de la liste.

Sélectionnez Menu > Musique > Radio.

Les stations que vous avez enregistrées s'affichent à l'écran Liste des stations.

#### Déplacer une station dans la liste

- 1 Dans la barre d'outils, sélectionnez 🚍 > 🚎.
- 2 Maintenez votre doigt sur le nom de la station puis, à partir du menu contextuel, sélectionnez **Déplacer**.
- 3 Sélectionnez le nouvel emplacement dans la liste.

# Cartes

#### Naviguer vers une destination

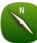

Sélectionnez Menu > Cartes.

L'application Cartes peut vous montrer ce qui se trouve aux alentours, vous aider à planifier un itinéraire et vous guider jusqu'à votre destination, le tout, gratuitement. Vous pouvez :

- · Rechercher des villes, des rues et des services
- Trouver votre chemin grâce aux indications étape par étape
- Synchroniser vos lieux et itinéraires favoris entre votre appareil cellulaire et le service Internet Ovi Cartes
- Vérifier les prévisions météorologiques et autres informations locales, si elles sont disponibles

**Astuce :** Vous pouvez également planifier un itinéraire sur votre ordinateur grâce au service Web Ovi Cartes, puis copier l'itinéraire sur votre appareil. Pour de plus amples renseignements, visitez le site www.ovi.com.

Certains services ne sont pas nécessairement offerts dans tous les pays ou peuvent être offerts dans certaines langues seulement. Les services peuvent dépendre du réseau. Pour obtenir de plus amples renseignements, communiquez avec votre fournisseur de services réseau.

L'utilisation de ce service peut entraîner le téléchargement d'un grand volume de données, ce qui peut engendrer des frais de trafic de données supplémentaires.

Jusqu'à un certain point, aucune cartographie numérique n'est totalement précise ou complète. Ne vous fiez jamais uniquement aux cartes que vous téléchargez dans cet appareil.

Certains contenus sont générés par des tiers et non par Nokia. Ces contenus peuvent être inexacts et soumis à des conditions de disponibilité.

#### Ma position Afficher votre emplacement et la carte

Vous pouvez voir votre emplacement actuel sur la carte et parcourir des cartes de divers pays et villes.

Sélectionnez Menu > Cartes, puis Carte.

indique votre position actuelle, si elle est disponible. Lorsque vous recherchez votre position, l'icône clignote. Si votre position n'est pas disponible, l'icône indique votre dernière position connue.

Si un positionnement précis n'est pas disponible, un halo rouge autour de l'icône de positionnement indique le secteur général dans lequel vous pourriez vous trouver. Dans les zones densément peuplées, la précision de l'estimation augmente et le halo est plus mince que dans les zones peu densément peuplées.

#### Parcourir la carte

Faites glisser la carte avec votre doigt. Par défaut, la carte est orientée vers le nord.

# Afficher votre position actuelle ou le dernier emplacement connu

Sélectionnez 💁.

Si vous recherchez un emplacement puis affichez des détails relatifs à celui-ci à l'aide d'un service, comme Météo, par exemple, les renseignements sur l'emplacement actuellement sélectionné s'affichent. Pour revenir à l'affichage de l'emplacement actuel, ou pour afficher des renseignements sur cet emplacement, sélectionnez

#### Zoom avant et arrière

Sélectionnez + ou -.

**Astuce :** Vous pouvez également placer deux doigts sur l'écran et les faire glisser en les éloignant l'un de l'autre pour faire un zoom avant et en les rapprochant l'un de l'autre pour faire un zoom arrière. Cette fonction n'est pas prise en charge par tous les appareils.

Si vous parcourez un secteur qui n'est pas couvert par les cartes routières enregistrées sur votre appareil et qu'une connexion de données est active, de nouvelles cartes sont automatiquement téléchargées.

#### Empêcher le téléchargement automatiquement de nouvelles cartes routières

Dans le menu principal, sélectionnez 🔧 > Internet > Connexion > Hors ligne.

De nouvelles cartes routières sont également téléchargées si vous mettez à jour l'application Cartes avec la dernière version. Sélectionnez **Cartes Ovi en ligne** et assurez-vous de disposer d'une connexion de données active.

La couverture des cartes varie selon les pays et les régions.

#### Affichage de la carte

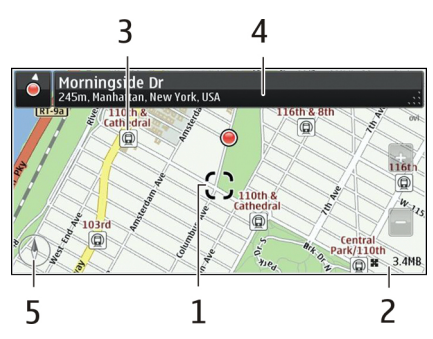

- 1 Sélectionner un emplacement
- 2 Zone d'indicateur
- 3 Point d'intérêt (par exemple, une station de train ou un musée)
- 4 Zone d'information
- 5 Boussole

#### Modifier l'apparence de la carte

Affichez la carte selon différents modes pour déterminer facilement l'endroit où vous vous trouvez.

Sélectionnez Menu > Cartes, puis Carte.

Sélectionnez 💣, puis choisissez parmi les options suivantes :

**Affichage de la carte** — L'affichage standard de la carte permet une lecture facile de détails tels que les noms de lieux ou les numéros d'autoroutes.

Affichage satellite — Pour obtenir un affichage détaillé, utilisez les images satellite.

**Affichage terrain** — Pour afficher d'un seul coup d'œil le type de sol, par exemple, lorsque vous circulez hors route.

Affichage 3D — Pour obtenir un affichage plus réaliste, changez la perspective de la carte.

**Repères** — Pour afficher les édifices importants et les attraits sur la carte.

**Mode nuit** — Pour atténuer les couleurs de la carte. Lorsque vous voyagez de nuit, ce mode facilite la lecture de la carte.

**Transports en commun** — Pour afficher certains services de transport en commun, tels que le métro et les lignes d'autobus.

Les options et fonctionnalités offertes varient selon les régions. Les options non accessibles sont grisées.

# Télécharger et mettre à jour des cartes

Enregistrez les nouvelles cartes routières sur votre appareil avant de partir afin de pouvoir les consulter sans connexion Internet lorsque vous êtes en voyage.

Pour télécharger et mettre à jour des cartes sur votre appareil, vous avez besoin d'une connexion Wi-Fi active.

#### Télécharger des cartes

- 1 Sélectionnez Mise à jour > Ajouter des cartes.
- 2 Sélectionnez un continent et un pays, puis sélectionnez Télécharger. Pour compléter le téléchargement plus tard, sélectionnez Pause ou Quit téléch.

**Astuce :** Vous pouvez également utiliser l'application pour ordinateur Ovi Suite de Nokia pour télécharger les plus récentes cartes routières et les fichiers de guidage vocal, puis les copier ensuite sur votre appareil. Pour télécharger et installer l'application Ovi Suite de Nokia, visitez le site www.ovi.com.

Si vous installez une version plus récente de l'application Cartes sur votre appareil, les cartes des pays ou des régions sont supprimées. Avant d'utiliser Ovi Suite de Nokia pour télécharger les nouvelles cartes des pays ou des régions, ouvrez et fermez l'application Cartes, et assurez-vous que la version la plus récente d'Ovi Suite de Nokia est installée sur votre ordinateur.

#### Mettre à jour les cartes

Sélectionnez Mise à jour > Vérifier mises à jour.

#### **Utiliser la boussole**

Lorsque la boussole est activée, la flèche de la boussole et la carte pivotent automatiquement dans la direction vers laquelle pointe votre appareil.

Sélectionnez Menu > Cartes, puis Carte.

#### Activer la boussole

Sélectionnez 🕚.

#### **Désactiver la boussole**

Sélectionnez de nouveau 🚯. La carte est orientée vers le nord.

La boussole est active lorsqu'elle apparaît en vert. Si la boussole doit être calibrée, elle apparaît en rouge.

#### Étalonner la boussole

Faites pivoter l'appareil dans tous les axes dans un mouvement continu jusqu'à ce que la boussole apparaisse en vert.

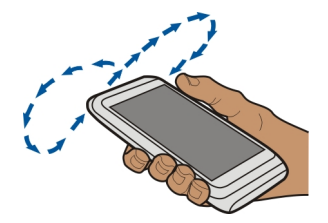

La boussole n'a qu'une précision limitée. Les champs électromagnétiques, les objets en métal et d'autres circonstances externes peuvent également avoir une incidence sur la précision de la boussole. La boussole devrait toujours être correctement calibrée.

#### À propos des méthodes de positionnement

L'application Cartes affiche votre emplacement sur la carte à l'aide des méthodes de positionnement par GPS, A-GPS, Wi-Fi ou réseau (identifiant de cellule).

Le système de positionnement mondial (GPS) est un système de navigation qui repose sur la transmission par satellite pour calculer votre emplacement. Le système A-GPS (Assisted GPS) est un service réseau qui vous transmet des données GPS et qui améliore la vitesse et la précision du positionnement.

Le positionnement par réseau Wi-Fi améliore la précision du positionnement lorsque les signaux GPS ne sont pas disponibles, notamment lorsque vous vous trouvez à l'intérieur ou au milieu de hauts édifices.

Le positionnement par réseau (identifiant de cellule) permet de déterminer votre position en fonction de l'antenne cellulaire à laquelle vous être présentement connecté.

Pour éviter les frais de service réseau, vous pouvez désactiver les modes de positionnement A-GPS, Wi-Fi et réseau (identifiant de cellule) dans les paramètres de positionnement de votre appareil, mais le calcul de votre emplacement pourrait alors

être beaucoup plus long. Pour en savoir davantage sur les paramètres de positionnement, reportez-vous au guide d'utilisation de votre appareil.

La disponibilité et la qualité des signaux GPS peut être compromise par votre emplacement, par la position des satellites, par la présence d'édifices ou d'obstacles naturels, par les conditions météorologiques ou par des ajustements que le gouvernement des États-Unis apporte aux satellites GPS. Les signaux GPS peuvent ne pas être disponibles à l'intérieur des immeubles ou sous terre.

N'utilisez pas le service GPS pour effectuer des mesures de positionnement précises; on ne doit jamais se fier uniquement aux données de positionnement obtenues par un récepteur GPS ou un réseau cellulaire.

Il se peut que la fonction d'évaluation de la distance parcourue ne soit pas précise, selon la disponibilité et la qualité de la connexion GPS.

Remarque : Dans certains pays, l'utilisation des réseaux Wi-Fi peut être restreinte. Par exemple, en France, vous n'êtes autorisé à utiliser les réseaux Wi-Fi qu'à l'intérieur. Pour plus de renseignements à ce sujet, communiquez avec les autorités locales.

Selon les méthodes de positionnement offertes, la précision du positionnement peut varier de quelques mètres à plusieurs kilomètres.

#### Rechercher

#### **Trouver un emplacement**

L'application Cartes vous aide à trouver des emplacements et des commerces.

Sélectionnez Menu > Cartes et Carte > Recherche.

- 1 Entrez des critères de recherche tels qu'une adresse ou le nom d'un lieu.
- 2 Sélectionnez une entrée dans la liste des correspondances proposées. L'emplacement s'affiche sur la carte.

#### Revenir à la liste des correspondances proposées

Sélectionnez Recherche.

**Astuce :** Dans l'affichage de la recherche, vous pouvez également choisir un élément dans la liste de vos recherches précédentes.

#### Rechercher différents types d'endroits à proximité

Sélectionnez **Catégories**, puis une catégorie, par exemple magasinage, hébergement ou transport.

Si la recherche ne génère aucun résultat, assurez-vous que les mots sont correctement orthographiés. Des problèmes avec votre connexion Internet peuvent également compromettre les résultats lorsque vous recherchez en ligne.

Si des cartes du lieu recherché se trouvent sur votre appareil, pour éviter les coûts liés aux transferts de données, vous pouvez également faire des recherches sans connexion Internet active, mais il se peut que les résultats soient limités.

#### Afficher les détails d'un emplacement

Trouvez des renseignements supplémentaires sur un emplacement ou un endroit particulier, tel qu'un hôtel ou un restaurant, si ces renseignements sont offerts.

```
Sélectionnez Menu > Cartes et Carte > Recherche.
```

Les options offertes peuvent varier selon la région. Pour afficher tous les détails disponibles sur un endroit, vous avez besoin d'une connexion Internet active.

#### Afficher les détails d'un endroit

Recherchez un endroit. Sélectionnez l'endroit de votre choix ainsi que sa zone d'information.

#### Évaluer un endroit

Recherchez un lieu. Sélectionnez le lieu, sa zone d'information, **Évaluer**, puis un nombre d'étoiles. Par exemple, pour évaluer un lieu à trois étoiles sur cinq, sélectionnez la troisième étoile.

Si vous trouvez un endroit qui n'existe pas ou qui contient des renseignements inappropriés ou inexacts, des coordonnées ou un emplacement erronés, par exemple, nous vous recommandons de le signaler à Nokia.

# Signaler des renseignements incorrects sur un lieu

Sélectionnez l'endroit, sa zone d'information, Signaler, puis l'option appropriée.

#### Favoris

#### Enregistrer ou afficher un lieu ou un itinéraire

Enregistrez une adresse, un lieu d'intérêt ou un itinéraire afin de pouvoir l'utiliser rapidement plus tard.

Sélectionnez Menu > Cartes.

#### **Enregistrer un endroit**

1 Sélectionnez Carte.

- 2 Appuyez sur un emplacement. Pour rechercher une adresse ou un endroit, sélectionnez Recherche.
- 3 Appuyez sur la zone d'information de l'emplacement.
- 4 Sélectionnez Enregistrer.

# Enregistrer un itinéraire

- 1 Sélectionnez Carte.
- 2 Appuyez sur un emplacement. Pour rechercher une adresse ou un endroit, sélectionnez Recherche.
- 3 Appuyez sur la zone d'information de l'emplacement.
- 4 Pour ajouter une nouvelle étape, sélectionnez Naviguer > Ajouter à l'itinéraire.
- 5 Sélectionnez Ajouter une étape, puis l'option appropriée.
- 6 Sélectionnez Aff. itinér. > Options > Enregistrer l'itinéraire.

# Afficher un lieu enregistré

À partir de l'affichage principal, sélectionnez Favoris > Lieux, l'endroit, puis Afficher sur la carte.

# Afficher un itinéraire enregistré

À partir de l'affichage principal, sélectionnez Favoris > Itinéraires, puis l'itinéraire.

#### Afficher et organiser des endroits et des itinéraires

Utilisez vos favoris pour accéder rapidement aux lieux et aux itinéraires que vous avez enregistrés.

Regroupez les lieux et itinéraires au sein d'une collection, par exemple lorsque vous planifiez un voyage.

Sélectionnez Menu > Cartes, puis Favoris.

# Afficher un endroit enregistré sur la carte

- 1 Sélectionnez Lieux.
- 2 Allez l'endroit.
- 3 Sélectionnez Afficher sur la carte.

Pour revenir à la liste des endroits enregistrés, sélectionnez Liste.

# Créer une collection

Sélectionnez Créer une nouvelle collection, puis entrez un nom pour la collection.

#### Ajouter un emplacement enregistré à une collection

- 1 Sélectionnez Lieux et l'endroit.
- 2 Sélectionnez Organiser collections.
- 3 Sélectionnez Nouvelle collection ou une collection existante.

#### Renommer ou supprimer un lieu enregistré dans une collection

- 1 Sélectionnez Lieux.
- 2 Sélectionnez le lieu puis, dans le menu contextuel, sélectionnez l'option appropriée.

## Renommer ou supprimer un itinéraire enregistré dans une collection

- 1 Sélectionnez Itinéraires.
- 2 Maintenez votre doigt sur l'itinéraire puis, à partir du menu contextuel, sélectionnez l'option voulue.

#### Envoyer un lieu à un ami

Lorsque vous désirez montrer à vos amis où se trouve un lieu sur la carte, vous pouvez leur envoyer le lieu.

Sélectionnez Menu > Cartes et Carte.

Vos amis n'ont pas besoin de posséder un appareil cellulaire Nokia pour voir le lieu sur la carte, mais une connexion Internet est requise.

- 1 Sélectionnez un lieu et sa zone d'information.
- 2 Sélectionner Partager > Partager par mess. texte ou Partager par courriel.

Un courriel ou un message texte contenant un lien vers le lieu sur la carte est envoyé à votre ami.

#### Synchroniser vos favoris

Planifiez un voyage sur votre ordinateur sur le site Web d'Ovi Cartes, synchronisez les lieux et les itinéraires enregistrés avec votre appareil cellulaire, puis accédez à tout cela lorsque vous êtes sur la route.

Pour synchroniser les lieux ou les itinéraires entre votre appareil cellulaire et le service Internet Ovi Cartes, vous devez être connecté à votre compte Nokia.

#### Synchroniser les lieux et les itinéraires enregistrés

Sélectionnez Favoris > Synchroniser avec Ovi. Si vous n'avez pas de compte Nokia, vous êtes invité à en créer un.

Vous pouvez régler votre appareil pour qu'il synchronise automatiquement vos favoris lorsque vous ouvrez ou fermez l'application Cartes.

#### Synchroniser automatiquement les favoris

Sélectionnez 📉 > Synchronisation > Synchronisation > Au démarr. et à l'arrêt.

La synchronisation nécessite une connexion Internet active et peut entraîner le transfert d'un important volume de données sur le réseau de votre fournisseur de services. Pour de plus amples renseignements sur les tarifs de transmission de données, communiquez avec votre fournisseur de services.

Pour utiliser le service Internet Ovi Cartes, allez à l'adresse www.ovi.com.

#### **Visites**

La fonction Visites vous permet de conserver dans un dossier privé les lieux que vous avez visités. Tenez vos amis et vos contacts de réseaux sociaux au courant de ce que vous faites, et partagez votre emplacement sur vos services de réseautage favoris.

Sélectionnez Menu > Cartes et Visites.

Pour utiliser ce service, vous avez besoin d'un compte Nokia. Pour partager votre emplacement, vous avez également besoin d'un compte de service de réseautage social. Les services de réseautage social pris en charge varient en fonction du pays ou de la région.

- 1 Connectez-vous à votre compte Nokia ou, si vous n'en avez pas, créez-en un.
- 3 Sélectionnez votre emplacement actuel.
- 4 Mettez à jour votre état.

Vous pouvez publier uniquement sur les services que vous avez définis. Pour exclure un service, sélectionnez son logo. Pour exclure tous les services afin que votre emplacement et la mise à jour de votre état demeurent confidentiels, annulez la sélection de l'option **et publier sur**.

5 Sélectionnez Visites.

Selon le service de réseautage social, il se peut que vous puissiez également ajouter une photo à votre publication.

#### Afficher l'historique de vos visites

Sélectionnez ≡.

L'enregistrement de vos visites et le partage de votre emplacement nécessitent une connexion Internet. Ceci peut nécessiter le transfert d'une grande quantité de données et donner lieu à des frais connexes.

Les modalités d'utilisation du service de réseautage social s'appliquent au partage de votre emplacement sur ce service. Prenez connaissance des modalités d'utilisation et des pratiques de confidentialité de ce service.

Avant de partager votre emplacement avec d'autres, interrogez-vous toujours sur la personne avec qui vous effectuez le partage. Vérifiez les paramètres de confidentialité du service de réseautage social que vous utilisez, car vous pourriez partager votre emplacement avec plus de personnes que vous le croyez.

#### Conduire et marcher Utiliser le guidage vocal

Le guidage vocal, s'il est disponible pour votre langue, vous aide à trouver votre chemin vers une destination, ce qui vous donne la liberté d'apprécier le parcours.

Sélectionnez Menu > Cartes et En voiture ou À pied.

Lorsque vous utilisez la navigation en voiture ou à pied pour la première fois, un message vous demande de choisir la langue du guidage vocal et de télécharger les fichiers correspondants.

Si vous choisissez une langue qui inclut les noms de rue, le nom des rues sont également lus à voix haute. Il se peut que le guidage vocal ne soit pas disponible pour votre langue.

#### Changer la langue du guidage vocal

Dans l'affichage principal, sélectionnez 📉 > Navigation et Guidage routier ou Guidage piéton, puis l'option appropriée.

#### Désactiver le guidage vocal

Dans l'affichage principal, sélectionnez 📉 > Navigation et Guidage routier ou Guidage piéton, puis Aucun.

#### Répéter le guidage vocal de la navigation automobile

À l'écran de navigation, sélectionnez **Options** > **Répéter**.

#### Régler le volume du guidage vocal pour la navigation automobile

À l'écran de navigation, sélectionnez **Options** > **Volume**.

#### Conduire jusqu'à votre destination

Si vous avez besoin d'indications étape par étape lorsque vous êtes au volant, Cartes vous aidera à vous rendre à destination.

Sélectionnez Menu > Cartes et En voiture.

#### Conduire jusqu'à une destination

Sélectionnez Définir destination, puis l'option appropriée.

#### Conduire jusqu'à la maison

Sélectionnez Rentrer en voiture.

Vous pouvez commencer à conduire sans destination définie. La carte suit votre emplacement et l'information routière est affichée, s'il y a lieu. Pour définir la destination plus tard, sélectionnez **Destination**.

Par défaut, la carte pivote en fonction de la direction dans laquelle vous allez.

#### Orienter la carte vers le nord

Sélectionnez (). Pour faire de nouveau pivoter la carte en fonction de votre direction, sélectionnez ().

Lorsque vous sélectionnez **Rentrer en voiture** ou **Rentrer à pied** la première fois, vous devez définir votre emplacement d'origine.

#### Changer votre emplacement d'origine

- 1 Dans l'affichage principal, sélectionnez 🔧.
- 2 Sélectionnez Navigation > Emplacement du domicile > Redéfinir.
- 3 Sélectionnez l'option appropriée.

#### Changer l'affichage durant la navigation

Faites glisser votre doigt vers la gauche pour sélectionner Affichage 2D, Affichage 3D, Affichage flèche ou Aperçu de l'itinéraire.

Respectez toutes les lois locales en vigueur. Gardez toujours les mains libres lorsque vous êtes au volant d'une voiture. La sécurité routière est la première responsabilité du conducteur.

#### Affichage de navigation

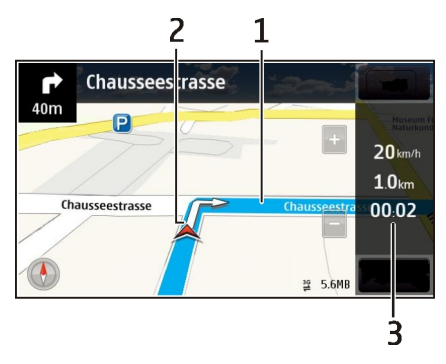

- 1 Itinéraire
- 2 Votre emplacement et itinéraire
- **3** Barre d'information (vitesse, distance, temps)

#### Obtenir de l'information sur la circulation et la sécurité

Bonifiez votre expérience de conduite grâce aux renseignements en temps réel sur les événements de circulation, la voie à emprunter et les avertissements de limitation de vitesse, si ceux-ci sont offerts dans votre pays ou votre région.

Sélectionnez Menu > Cartes et En voiture.

#### Afficher les événements de circulation sur la carte

Durant la navigation routière, sélectionnez **Options** > **Infos circul.** Les événements sont affichés sous la forme de triangles et de lignes.

#### Mettre à jour l'information sur la circulation

Sélectionnez Options > Infos circul. > Mettre à jour infos circ..

Lorsque vous planifiez un itinéraire, vous pouvez régler l'appareil de façon à éviter les événements de circulation tels que les embouteillages et les travaux routiers.

#### Éviter les événements de circulation

Dans l'affichage principal, sélectionnez 🔧 > Navigation > Redirection (trafic).

Les emplacements des radars de vitesse peuvent être affichés sur votre itinéraire pendant la navigation, si cette fonction est activée. Dans certaines juridictions, l'utilisation de données relatives aux emplacements des radars de vitesse est interdite ou réglementée. Nokia ne saurait être tenue responsable de la précision ou des conséquences de l'utilisation de données relatives aux emplacements des radars de vitesse.

#### Marcher jusqu'à votre destination

Lorsque avez besoin de directives pour suivre un itinéraire à pied, Cartes vous guide à travers les places publiques, les parcs, les zones piétonnières et même les centres commerciaux.

Sélectionnez Menu > Cartes et À pied.

#### Marcher jusqu'à une destination

Sélectionnez Définir destination, puis l'option appropriée.

#### Marcher jusqu'à la maison

Sélectionnez Rentrer à pied.

Vous pouvez commencer à marcher sans destination définie.

La carte est orientée par défaut vers le nord.

## Faire pivoter la carte dans la direction vers laquelle vous marchez

Sélectionnez 🚯. Pour réorienter la carte vers le nord, sélectionnez 🚯.

Lorsque vous sélectionnez **Rentrer en voiture** ou **Rentrer à pied** la première fois, vous devez définir votre emplacement d'origine.

#### Changer votre emplacement d'origine

- 1 Dans l'affichage principal, sélectionnez 🔧.
- 2 Sélectionnez Navigation > Emplacement du domicile > Redéfinir.
- 3 Sélectionnez l'option appropriée.

#### Planifier un itinéraire

Votre appareil vous permet de planifier votre voyage, puis d'établir votre itinéraire et de le visualiser sur la carte avant de partir.

Sélectionnez Menu > Cartes, puis Carte.

#### Établir un itinéraire

- 1 Appuyez sur l'emplacement de votre point de départ. Pour rechercher une adresse ou un endroit, sélectionnez **Recherche**.
- 2 Appuyez sur la zone d'information de l'emplacement.

- 3 Sélectionnez Naviguer > Ajouter à l'itinéraire.
- 4 Pour ajouter une autre étape à l'itinéraire, sélectionnez **Ajouter une étape**, puis l'option appropriée.

**Astuce :** Si vous désirez planifier plus confortablement un itinéraire à partir de votre ordinateur puis le copier sur votre appareil, allez au service Internet Cartes Ovi à l'adresse www.ovi.com.

#### Changer l'ordre des étapes de l'itinéraire

- 1 Sélectionnez une étape de l'itinéraire.
- 2 Sélectionnez Déplacer.
- 3 Appuyez sur l'endroit où vous voulez déplacer l'étape de l'itinéraire.

#### Modifier l'emplacement d'une étape de l'itinéraire

Appuyez sur l'étape de l'itinéraire, sélectionnez Modifier, puis l'option appropriée.

#### Afficher l'itinéraire sur la carte

Sélectionnez Aff. itinér..

#### Naviguer vers une destination

Sélectionnez Aff. itinér. > Options > Commencer à conduire ou Commencer à marcher.

Les paramètres d'itinéraire ont une incidence sur le guidage de la navigation et la façon dont l'itinéraire est affiché sur la carte.

#### Modifier les paramètres d'un itinéraire

- 1 À l'écran de planification d'itinéraire, ouvrez l'onglet Paramètres. Pour accéder à l'écran de planification d'itinéraire à partir de l'écran de navigation, sélectionnez **Options > Étapes ou Liste des étapes.**
- 2 Définissez le moyen de transport à Conduire ou Marcher. Si vous sélectionnez Marcher, les rues à sens unique sont considérées comme des rues régulières et il est possible d'utiliser les allées piétonnières. De plus, les itinéraires peuvent passer par les parcs et les centres commerciaux, par exemple.
- 3 Sélectionnez ensuite l'option de votre choix.

#### **Utiliser le mode Marche**

Ouvrez l'onglet Paramètres, définissez le mode de transport à Marcher, puis sélectionnez Itinéraire préféré > Rues ou Ligne droite. Le mode Ligne droite est utile lorsque vous vous trouvez dans une zone hors route parce que la direction de la marche est indiquée.

#### Utiliser l'itinéraire le plus rapide ou le plus court

Ouvrez l'onglet Paramètres, définissez le mode de transport à **Conduire**, puis sélectionnez **Sélection d'itinéraire** > Le plus rapide ou Le plus court.

#### Utiliser l'itinéraire en voiture optimisé

Ouvrez l'onglet Paramètres, définissez le mode de transport à **Conduire**, puis sélectionnez **Sélection d'itinéraire** > **Optimisé**. L'itinéraire en voiture optimisé allie les avantages de l'itinéraire le plus court à ceux de l'itinéraire le plus rapide.

Vous pouvez également choisir d'utiliser ou non les autoroutes, les routes à péage ou les traversiers, par exemple.

#### **Envoyer vos commentaires sur l'application Cartes**

Participez à l'amélioration de l'application Cartes en nous envoyant vos commentaires.

Sélectionnez Menu > Cartes.

- 1 Sélectionnez ? > Commentaires.
- 2 Indiquez à quel point vous êtes prêt à recommander Cartes à d'autres personnes. Vous pouvez également nous faire part de vos raisons. Les commentaires sont anonymes.
- 3 Sélectionnez Soumettre.

Pour envoyer vos commentaires, vous avez besoin d'une connexion Internet active.

Une fois vos commentaires envoyés pour la version actuelle de Cartes, cette option n'est plus offerte.

# Gestion du temps

#### Horloge À propos de l'horloge

Sélectionnez Menu > Applications > Horloge.

Réglez et gérez des alarmes, et voyez l'heure locale dans différents pays et différentes villes.

#### Régler l'heure et la date

À l'écran de démarrage, sélectionnez l'horloge, puis **Options** > **Paramètres** > **Heure** ou **Date**.

**Astuce :** Pour afficher l'heure et la date lorsque l'écran et les touches sont verrouillés, maintenez la touche de menu enfoncée.

#### Programmer une alarme

Vous pouvez utiliser votre appareil comme réveil.

À l'écran de démarrage, sélectionnez l'horloge.

- 1 Sélectionnez Nouvelle alarme.
- 2 Réglez l'heure de l'alarme, puis entrez une description.
- 3 Pour configurer l'alarme afin qu'elle sonne, par exemple, à la même heure tous les jours, sélectionnez Répéter.

#### Supprimer une alarme

Appuyez de façon continue sur l'alarme, puis à partir du menu contextuel, sélectionnez Supprimer l'alarme.

#### **Rappel d'alarme**

Lorsqu'une alarme sonne, vous pouvez la temporiser. Cela arrête l'alarme pendant un certain temps.

Lorsque l'alarme sonne, sélectionnez Répéter.

#### Régler le délai de répétition

- 1 À l'écran de démarrage, sélectionnez l'horloge.
- 2 Sélectionnez Options > Paramètres > Délai de répét. d'alarme, puis définissez la durée.

**Astuce :** Vous pouvez aussi arrêter temporairement une alarme en retournant l'appareil de façon à ce que l'écran soit dirigé vers le bas.

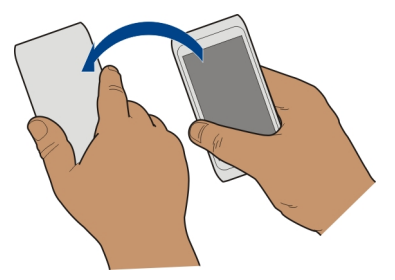

#### Activer la commande rotative pour répéter d'alarme

Sélectionnez Menu > Paramètres, puis Téléphone > Param. capteurs > Désactiv. son alarmes > Activés.

#### Mettre à jour l'heure et la date automatiquement

Vous pouvez configurer votre appareil pour qu'il mette automatiquement à jour l'heure, la date et le fuseau horaire.

À l'écran de démarrage, sélectionnez l'horloge, puis **Options** > **Paramètres** > **Mise** à jour auto heure > Activée.

La mise à jour automatique est un service réseau.

#### Changer de fuseau horaire pendant vos déplacements

Vous pouvez régler l'horloge à l'heure locale lorsque vous voyagez à l'étranger.

À l'écran de démarrage, sélectionnez l'horloge, puis ouvrez l'onglet de l'horloge mondiale.

#### Ajouter un emplacement

Sélectionnez Options > Ajouter un emplacement, puis un emplacement.

#### Définir votre emplacement actuel

Appuyez de façon continue sur un emplacement, puis à partir du menu contextuel, sélectionnez **Comme emplac. actuel**.

L'heure de votre appareil change en fonction de l'emplacement sélectionné. Assurezvous que l'heure est exacte.

#### Consulter l'heure locale de plusieurs villes

Pour afficher l'heure locale de différents endroits, ajoutez-les à l'onglet de l'horloge mondiale. Vous pouvez également ajouter des images pour ces endroits, par exemple une photo d'un ami qui habite la ville en question ou la vue depuis votre attraction touristique préférée.

À partir de l'écran de démarrage, sélectionnez l'horloge, puis ouvrez l'onglet de l'horloge mondiale.

#### Ajouter un endroit

Sélectionnez **Options** > **Ajouter un emplacement**, puis un endroit. Vous pouvez ajouter jusqu'à 15 endroits.

#### Ajouter une image pour un endroit

Appuyez longuement sur un endroit, dans le menu contextuel, sélectionnez Changer l'image, puis une image.

#### Agenda

#### À propos de l'agenda

12 Sélectionnez Menu > Agenda.

L'agenda de votre appareil vous permet d'organiser votre emploi du temps.

#### Ajouter une entrée d'agenda

Votre appareil vous permet de noter vos rendez-vous importants dans votre agenda sous forme d'entrées d'agenda.

À l'écran de démarrage, sélectionnez la date.

- 1 Sélectionnez (Tapez pour créer une entrée) ou, s'il existe déjà des entrées, touchez la zone sous une entrée. Le type d'entrée par défaut est réunion.
- 2 Prenez soin de remplir tous les champs nécessaires.
- 3 Pour répéter l'entrée d'agenda à intervalles réguliers, sélectionnez , puis définissez l'intervalle. Sélectionnez Répéter jusqu'au, puis entrez la date de fin.
- 4 Sélectionnez Terminé.

**Astuce :** Vous pouvez également ajouter une entrée d'agenda dans l'affichage du jour. Maintenez votre doigt sur l'heure de début, puis faites glisser les flèches pour sélectionner la durée.

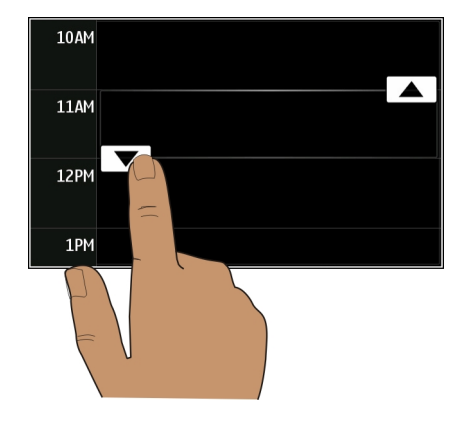

#### Afficher votre emploi du temps pour la semaine

Vous pouvez parcourir vos entrées d'agenda selon différents types d'affichage. Pour vérifier aisément toutes les entrées d'une semaine, utilisez l'affichage hebdomadaire.

À l'écran de démarrage, sélectionnez la date.

Sélectionnez le numéro de la semaine désirée.

**Astuce :** Pour agrandir ou réduire la taille de la zone affichée, placez deux doigts sur l'écran, puis éloignez-les ou rapprochez-les l'un de l'autre en les glissant.

#### Parcourir vos agenda selon différents types d'affichage

Vous voulez voir toutes vos entrées d'agenda pour une journée donnée? Vous pouvez parcourir vos entrées d'agenda selon différents types d'affichage.

À l'écran de démarrage, sélectionnez la date.

Sélectionnez **Options** > **Changer l'affichage** et l'affichage désiré.

**Astuce :** Pour vous déplacer vers le jour, la semaine ou le mois qui précède ou qui suit, dans l'affichage approprié, glissez vers la gauche ou vers la droite.

#### Ajouter une tâche à votre liste de tâches

Avez-vous des tâches importantes à accomplir au travail? Des livres à rendre à la bibliothèque? Un événement auquel vous devez assister? Vous pouvez ajouter des tâches (des rappels de choses à faire) dans votre agenda. Si vous avez une échéance à respecter, vous pouvez aussi configurer des rappels.

#### 104 Gestion du temps

À l'écran de démarrage, sélectionnez la date.

- 1 Sélectionnez (Tapez pour créer une entrée) ou, s'il existe déjà des entrées, touchez la zone sous une entrée.
- 2 Sélectionnez le champ du type d'entrée **Q**, puis sélectionnez **Note de tâche** comme type d'entrée.
- 3 Prenez soin de remplir tous les champs nécessaires.
- 4 Pour ajouter un rappel à la tâche, sélectionnez 🜏.
- 5 Sélectionnez Terminé.

#### Envoyer une demande de réunion

Votre appareil vous permet de créer des demandes de réunion et de les envoyer aux participants.

À l'écran de démarrage, sélectionnez la date.

Avant de pouvoir créer et envoyer une demande de réunion, vous devez configurer une boîte aux lettres.

- 1 Dans l'un des affichages de l'agenda, maintenez votre doigt sur une entrée d'agenda puis, à partir du menu contextuel, sélectionnez Envoyer > Par courriel.
- 2 Ajoutez les participants à la réunion comme destinataires de votre courriel de demande.
- 3 Pour envoyer la demande, sélectionnez .

#### **Rappel d'un anniversaire**

Vous pouvez ajouter un rappel de date d'anniversaire ou d'autres dates spéciales. Les rappels sont répétés chaque année.

À l'écran de démarrage, sélectionnez la date.

- 1 Allez à la date désirée et sélectionnez (Tapez pour créer une entrée) ou, s'il existe déjà des entrées, touchez la zone sous une entrée.
- 2 Sélectionnez le champ du type d'entrée **4**, puis sélectionnez **Anniversaire** comme type d'entrée.
- 3 Remplissez les champs nécessaires, puis sélectionnez Terminé.

# Utiliser des agendas distincts pour le travail et les loisirs

Vous pouvez avoir plus d'un agenda. Créez-en un pour le travail et l'autre pour vos loisirs.

À l'écran de démarrage, sélectionnez la date.

### Créer un nouvel agenda

- 1 Sélectionnez Options > Gérer les agendas.
- 2 Sélectionnez Options > Créer un nouvel agenda.
- 3 Entrez un nom, puis choisissez un code de couleurs pour l'agenda.
- 4 Définissez la visibilité de l'agenda. Lorsqu'un agenda est masqué, ses entrées et rappels ne s'affichent ni dans les différents affichages de l'agenda ni à l'écran de démarrage.
- 5 Sélectionnez Terminé.

# Modifier les paramètres d'un agenda

- 1 À l'écran Gérer les agendas, sélectionnez l'agenda désiré.
- 2 Changez le nom, la couleur et la visibilité.
- 3 Sélectionnez Terminé.

# Ajouter une entrée dans un agenda particulier

- 1 Lorsque vous ajoutez une entrée d'agenda, sélectionnez 12, puis l'agenda.
- 2 Sélectionnez Terminé.

Les codes de couleurs indiquent à quel agenda appartient une entrée.

# Ajouter l'emplacement à une entrée d'agenda

Vous avez un rendez-vous dans un lieu que vous n'avez jamais visité? Vous pouvez ajouter les renseignements sur le lieu à une entrée d'agenda.

À l'écran de démarrage, sélectionnez la date.

- 1 Sélectionnez (Tapez pour créer une entrée) ou, s'il existe déjà des entrées, touchez la zone sous une entrée.
- 2 Sélectionnez Ajouter un emplacement, puis sélectionnez l'emplacement dans l'application Cartes. Vous pouvez aussi entrer manuellement les coordonnées dans le champ de texte.
- 3 Sélectionnez Terminé.

# Bureautique

#### Quickoffice À propos de Quickoffice

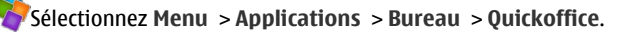

Quickoffice comprend les applications suivantes :

- Quickword pour la consultation de documents Word
- Quicksheet pour la consultation de feuilles de calcul Excel
- Quickpoint pour la consultation de présentations PowerPoint

Toutes les fonctionnalités et tous les formats de fichiers ne sont pas nécessairement pris en charge.

Pour acheter la version d'édition de Quickoffice, sélectionnez Mises à jr et mises à niv..

#### **Consulter des documents Word, PowerPoint et Excel**

Vous pouvez afficher des documents Microsoft Office tels que des documents Word, des classeurs Excel et des présentations PowerPoint.

Sélectionnez Menu > Applications > Bureau > Quickoffice.

#### **Ouvrir un fichier**

Sélectionnez **Parcour. fichiers** et la mémoire dans laquelle se trouve le fichier, naviguez jusqu'au dossier approprié, puis sélectionnez le fichier.

#### **Trier des fichiers**

Sélectionnez **Options** > **Trier par**.

Toutes les fonctionnalités et tous les formats ne sont pas nécessairement pris en charge.

#### Lire des documents PDF

😕 Le logiciel Adobe Reader vous permet de lire des documents PDF.

Sélectionnez Menu > Applications > Bureau > Adobe Reader.

#### **Ouvrir un fichier**

Sélectionnez la mémoire où le fichier est stocké, accédez au dossier approprié, puis sélectionnez le fichier.

#### **Effectuer un calcul**

Sélectionnez Menu > Applications > Bureau > Calculatrice.

- 1 Entrez le premier nombre du calcul.
- 2 Sélectionnez une fonction, par exemple l'addition ou la soustraction.
- 3 Entrez le deuxième nombre du calcul.

#### 4 Sélectionnez =.

#### Enregistrer ou récupérer le résultat d'un calcul

Sélectionner Options > Mémoire > Enregistrer ou Rappel.

#### Écrire des notes À propos de l'application Notes

Sélectionnez Menu > Applications > Bureau > Notes.

Vous pouvez rédiger des notes, par exemple des mémos pour des rendez-vous, et enregistrer les fichiers de texte brut (fichiers TXT) que vous recevez dans l'application Notes.

#### Créer une liste d'achats

Il est facile de perdre une liste d'achats sur papier. Au lieu de les mettre sur papier, vous pouvez dresser vos listes d'achats à l'aide de Notes. De cette façon, vous avez toujours vos listes avec vous! Vous pouvez aussi envoyer vos listes à un membre de votre famille, par exemple.

Sélectionnez Menu > Applications > Bureau > Notes.

- 1 Sélectionnez Options > Nouvelle note.
- 2 Entrez du texte dans le champ Note.

#### **Envoyer la liste**

Ouvrez la note, puis sélectionnez **Options** > **Envoyer** et la méthode d'envoi.

#### Traduire des mots d'une langue à l'autre

<sup>ABC</sup> Vous pouvez traduire des mots d'une langue à l'autre. Toutes les langues ne sont pas nécessairement prises en charge.

Sélectionnez Menu > Applications > Bureau > Dictionnaire.

- 1 Entrez le texte dans le champ de recherche. Des suggestions de mots à traduire s'affichent.
- 2 Sélectionnez le mot dans la liste.

#### Changer la langue source ou la langue cible

Sélectionner Options > Langues > Source ou Cible.

# Télécharger d'autres langues à partir d'Internet

Sélectionnez Options > Langues > Télécharger langues.

Vous pouvez installer deux langues, en plus de l'anglais, qui est préinstallé.

#### Ouvrir ou créer des fichiers zip

L'application Zip manager vous permet d'ouvrir et d'extraire des fichiers de fichiers zip. Vous pouvez aussi créer de nouveaux fichiers zip pour stocker et compresser des fichiers.

Sélectionnez Menu > Applications > Bureau > Zip.

#### Accéder à l'intranet de votre entreprise

Vous pouvez utiliser votre appareil pour vous connecter à l'intranet de votre entreprise.

Sélectionnez Menu > Applications > Bureau > Intranet.

- 1 Sélectionnez **Options > Paramètres.** Communiquez avec votre administrateur système pour obtenir les paramètres appropriés. Vous devez également définir un point d'accès RPV.
- 2 Sélectionnez Options > Connecter.

**Astuce :** Si vous avez défini plusieurs destinations intranet, par exemple des extranets partenaires, dans les paramètres de connexion, sélectionnez **Connexion manuelle** pour choisir l'intranet à consulter.

# Connectivité

**Connexions Internet** 

#### Définir la manière dont votre appareil se connecte à Internet

Lorsqu'une connexion réseau est nécessaire, votre appareil vérifie automatiquement s'il y a un réseau connu accessible auquel se connecter. La sélection se fait en fonction des paramètres de connexion, à moins que des paramètres propres à l'application aient préséance.

Sélectionnez Menu > Paramètres, puis Connectivité > Paramètres.

# Passer automatiquement à un réseau Wi-Fi connu lorsqu'un tel réseau est accessible

Sélectionnez Passer à Wi-Fi > Rés. Wi-Fi connus seul.
Vous pouvez aussi vous connecter manuellement à un réseau sans fil à l'aide de l'assistant de réseau local sans fil.

# Utiliser uniquement une connexion par réseau sans fil

Pour les connexions par réseau sans fil lorsque vous êtes dans votre réseau d'origine, sélectionnez **Util. donn. ds réseau orig. > Réseau Wi-Fi seul.** Pour les connexions réseau sans fil lorsque vous êtes à l'extérieur de votre réseau d'origine, sélectionnez **Util. données à étranger > Réseau Wi-Fi seul.** 

# Utiliser automatiquement une connexion de données par paquets lorsque vous vous trouvez dans votre réseau d'origine

### Sélectionnez Util. donn. ds réseau orig. > Automatique.

Pour configurer votre appareil afin qu'il se connecte uniquement au réseau d'origine de votre fournisseur de services lorsque vous vous trouvez dans votre pays de résidence, sélectionnez **Util. donn. ds réseau orig.** > **Rés. domestique seul.**. Pour configurer l'appareil de façon à ce qu'il demande une confirmation avant d'établir une connexion, sélectionnez **Util. donn. ds réseau orig.** > **Toujours demander**.

### Demander une confirmation avant d'utiliser une connexion de données par paquets lorsque vous êtes à l'extérieur de votre réseau d'origine

Sélectionnez Util. données à étranger > Toujours demander.

Pour configurer l'appareil de façon à ce qu'il se connecte automatiquement, sélectionnez **Util. données à étranger > Automatique**. L'établissement d'une connexion lorsque vous vous trouvez à l'étranger peut entraîner des frais de transfert de données considérables.

# Changer la priorité des points d'accès pour la connexion Internet

- 1 Sélectionnez Destinations > Internet.
- 2 Maintenez votre doigt sur un point d'accès puis, dans le menu contextuel, sélectionnez Changer la priorité.
- 3 Touchez l'endroit où vous voulez déplacer le point d'accès dans la liste.

**Exemple :** Si un point d'accès Wi-Fi a priorité sur un point d'accès de données par paquets dans la liste, l'appareil tentera toujours de se connecter au point d'accès Wi-Fi et n'utilisera le point d'accès de données par paquets que s'il n'est pas accessible.

# Créer un nouveau point d'accès

Sélectionnez Options > Nouveau point d'accès.

# **Réseaux sans fil**

# À propos des connexions par réseau local sans fil

Sélectionnez Menu > Paramètres, puis Connectivité > Wi-Fi.

# 110 Connectivité

L'assistant Wi-Fi vous permet d'établir une connexion à un réseau local sans fil (Wi-Fi) et de gérer vos connexions Wi-Fi.

Wi-Fi. L'utilisation du cryptage réduit le risque d'accès par autrui à vos données.

Remarque : Dans certains pays, l'utilisation des réseaux Wi-Fi peut être restreinte. Par exemple, en France, vous n'êtes autorisé à utiliser les réseaux Wi-Fi qu'à l'intérieur. Pour plus de renseignements à ce sujet, communiquez avec les autorités locales.

# Se connecter à un réseau sans fil à la maison

Afin de réduire les coûts relatifs au transfert de données, connectez-vous à votre réseau sans fil à domicile lorsque vous désirez naviguer sur Internet avec votre appareil.

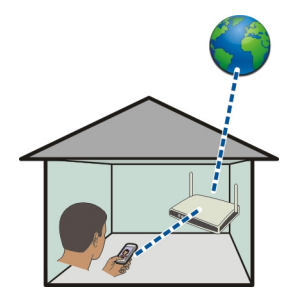

- 1 Sélectionnez Menu > Paramètres, puis Connectivité > Wi-Fi.
- 2 Maintenez votre doigt sur votre réseau sans fil, puis à partir du menu contextuel, sélectionnez Commencer navig. Web.

Si votre réseau local sans fil est sécurisé, entrez le code d'authentification. Si votre réseau local sans fil est masqué, sélectionnez **Autre (rés. masqué)**, puis entrez le nom exact du réseau (protocole de sécurité SSID).

# Fermer la connexion au réseau local sans fil

Maintenez votre doigt sur la connexion, puis à partir du menu contextuel, sélectionnez Déconnecter rés. Wi-Fi.

### Se connecter à un réseau sans fil où que vous soyez

Se connecter à un réseau local sans fil est une façon pratique d'accéder à Internet loin de la maison. Vous pouvez vous connecter à Internet dans des lieux publics tels que les bibliothèques ou les cafés Internet.

- 1 Sélectionnez Menu > Paramètres, puis Connectivité > Wi-Fi.
- 2 Appuyez de façon prolongée sur la connexion de réseau sans fil voulue, puis à partir du menu contextuel, sélectionnez Commencer navig. Web.

### **Bluetooth**

### À propos de la connectivité Bluetooth

Sélectionnez Menu > Paramètres et Connectivité > Bluetooth.

Grâce à la connectivité Bluetooth, vous pouvez établir une connexion sans fil avec d'autres appareils compatibles, comme des appareils cellulaires, des ordinateurs, des écouteurs et des ensembles pour voiture.

Vous pouvez utiliser cette connexion pour envoyer des fichiers ou des données de votre appareil, pour transférer des fichiers de votre ordinateur compatible et pour imprimer des fichiers à l'aide d'une imprimante compatible.

Les appareils équipés de la technologie sans fil Bluetooth communiquant par ondes radio. Il n'est pas nécessaire qu'ils soient placés en ligne directe. Néanmoins, ils doivent se trouver à une distance de 10 mètres (33 pieds) les uns des autres. La connexion peut toutefois faire l'objet d'interférences dues à des obstacles tels que des murs ou à d'autres appareils électroniques.

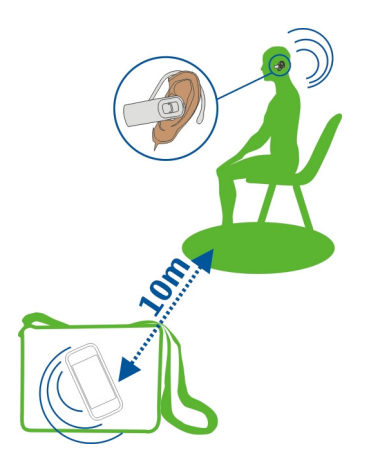

Lorsque l'appareil est verrouillé, seules les connexions avec des appareils autorisés sont possibles.

# Connecter un écouteur sans fil

Un écouteur sans fil vous permet de répondre au téléphone même si votre appareil ne se trouve pas à portée de main. Il vous permet aussi d'avoir les mains libres, par exemple pour continuer à travailler à l'ordinateur pendant un appel.

- 1 Sélectionnez Menu > Paramètres, puis Connectivité > Bluetooth > Activé.
- 2 Allumez l'écouteur.
- 3 Pour associer votre appareil et l'écouteur, ouvrez l'onglet Appareils jumelés.
- 4 Sélectionnez l'écouteur.

Pour chercher l'appareil s'il ne paraît pas dans la liste, sélectionnez **Options** > **Nouvel appareil jumelé**.

5 Vous devrez peut-être entrer un code d'authentification. Pour de plus amples renseignements à ce sujet, consultez le guide d'utilisation de l'écouteur.

# Envoyer une photo ou un autre fichier à un autre appareil à l'aide de la connectivité Bluetooth

Vous pouvez utiliser la connectivité Bluetooth pour envoyer des photos, des vidéos, des cartes professionnelles, des entrées d'agenda ou d'autre contenu à des appareils compatibles et à votre ordinateur.

Vous pouvez avoir plusieurs connexions Bluetooth actives à la fois. Par exemple, votre appareil peut être connecté à un écouteur compatible et, simultanément, transférer des fichiers à un autre appareil compatible.

- 1 Appuyez de façon prolongée sur l'élément, une photo, par exemple. Dans le menu contextuel, sélectionnez Envoyer > Par Bluetooth.
- 2 Sélectionnez l'appareil avec lequel établir une connexion. Pour chercher l'appareil désiré s'il n'apparaît pas dans la liste, sélectionnez Autres appareils. Durant la recherche, les appareils Bluetooth à proximité sont affichés.
- 3 Si l'autre appareil exige un code d'authentification, entrez ce code. Le code d'authentification, que vous pouvez définir vous-mêmes, doit être entré dans les deux appareils. Le code d'authentification est fixé dans certains appareils. Pour de plus amples renseignements à ce sujet, consultez le guide d'utilisation de l'appareil. Le code d'authentification n'est valide que pour la connexion en cours.
- 4 Si vous associez souvent un appareil et souhaitez le définir comme autorisé, acceptez la demande d'autorisation **Autoriser l'appareil à établir** 
  - automatiquement des connexions? au moment d'établir l'association. Lorsqu'un appareil est autorisé, vous n'avez pas à entrer chaque fois le code d'authentification.

# Connecter l'appareil à un accessoire pour voiture au moyen du mode SIM distant

Le mode SIM distant permet à un ensemble pour voiture compatible d'utiliser la carte SIM de votre appareil.

# Sélectionnez Menu > Paramètres > Connectivité > Bluetooth.

Avant que le mode SIM distant puisse être activé, votre appareil et l'accessoire doivent être associés. Lancez l'association à partir de l'accessoire pour voiture.

- 1 Pour activer la connectivité Bluetooth, sélectionnez Bluetooth > Activé.
- 2 Pour activer le mode SIM distant sur votre appareil, sélectionnez Mode SIM distant > Activé.
- 3 Activez la fonction Bluetooth de l'accessoire pour voiture.

Lorsque le mode SIM distant est activé, **Mode SIM distant** s'affiche à l'écran de démarrage. La connexion avec le réseau cellulaire est alors coupée et vous ne pouvez pas utiliser les services ou fonctions de la carte SIM qui nécessitent un accès au réseau cellulaire.

Pour faire ou recevoir des appels en mode SIM distant, un accessoire compatible, tel qu'un ensemble pour voiture, doit être connecté à votre appareil.

Dans ce mode, votre appareil autorise uniquement les appels d'urgence.

# 114 Connectivité

# Désactiver le mode SIM distant

Appuyez sur l'interrupteur, puis sélectionnez Quitter mode SIM distant.

### Pour débloquer un appareil

Vous pouvez empêcher des appareils d'établir des connexions Bluetooth avec le vôtre.

Sélectionnez Menu > Paramètres > Connectivité > Bluetooth.

Ouvrez l'onglet Appareils jumelés, maintenez votre doigt sur l'appareil que vous voulez bloquer puis, dans le menu contextuel, sélectionnez **Bloquer**.

# Retirer un appareil de la liste des appareils bloqués

Ouvrez l'onglet Appareils bloqués, maintenez votre doigt sur l'appareil que vous voulez retirer de la liste puis, dans le menu contextuel, sélectionnez **Supprimer**.

Si vous rejetez une demande d'association d'un autre appareil, un message vous demande si vous souhaitez ajouter cet appareil à la liste des appareils bloqués.

### Protéger votre appareil

Lorsque la fonctionnalité Bluetooth est activée sur votre appareil, vous pouvez définir qui peut détecter votre appareil et s'y connecter.

Sélectionnez Menu > Paramètres > Connectivité > Bluetooth.

# Empêcher d'autres appareils de détecter le vôtre

Sélectionnez Visibilité de mon tél. > Masqué.

Lorsque votre appareil est masqué, les autres appareils ne peuvent pas le détecter. Toutefois, les appareils associés peuvent toujours se connecter à votre appareil.

# **Désactiver Bluetooth**

Sélectionnez Bluetooth > Désactivé.

N'établissez pas d'association et n'acceptez pas de demande de connexion provenant d'un appareil inconnu. Cela aide à protéger votre appareil de tout type de contenu destructeur.

### Câble de données USB

Copier une photo ou d'autres fichiers entre votre appareil et un ordinateur

Vous pouvez utiliser un câble de données USB pour copier des photos et d'autres fichiers entre votre appareil et un ordinateur.

- 1 Pour vous assurer que Transf. multim. est choisi comme mode USB, sélectionnez Menu > Paramètres, puis Connectivité > USB > Transf. multim..
- 2 Utilisez un câble de données USB ← compatible pour relier votre appareil à un ordinateur.

L'appareil s'affiche sous forme de périphérique mobile sur votre ordinateur. Si le mode Transf. multim. ne fonctionne pas sur votre ordinateur, utilisez plutôt le mode Mémoire masse.

3 Utilisez le gestionnaire de fichiers de votre ordinateur pour copier les fichiers.

# Changer de mode USB

Pour obtenir des résultats optimaux lorsque vous copiez des fichiers ou que vous synchronisez votre appareil avec votre ordinateur, activez le mode USB approprié pour connecter différents appareils au moyen d'un câble de données USB.

Sélectionnez Menu > Paramètres et Connectivité > USB, puis l'une des options suivantes :

Solution (Construction) Solution (Construction) Soluti

Ce mode est activé automatiquement lorsque vous ouvrez l'application Ovi Suite.

Mémoire masse — Pour connecter votre appareil à un ordinateur compatible sur lequel le logiciel Ovi Suite de Nokia n'est pas installé. Votre appareil sera reconnu en tant que mémoire flash USB. Vous pouvez également connecter votre appareil à tout autre appareil auquel vous pouvez brancher un lecteur USB. Il peut s'agir, par exemple, de la chaîne audio de votre domicile ou de votre voiture.

Lorsque votre appareil est connecté à un ordinateur dans ce mode, il se peut que vous ne puissiez pas utiliser certaines applications de l'appareil.

L'autre appareil ne peut pas accéder à la carte mémoire ou à la mémoire de masse de votre appareil.

**Transf. multim.** — Pour connecter votre appareil à un ordinateur compatible sur lequel le logiciel Ovi Suite de Nokia n'est pas installé. Les fichiers de musique protégés par la gestion des droits numériques (GDN) doivent être transférés au moyen de cette méthode. Il est possible d'utiliser certains systèmes de divertissement maison et certaines imprimantes dans ce mode.

**Conn. PC au net** — Pour connecter votre appareil à un ordinateur compatible afin de l'utiliser l'appareil comme un modem sans fil. L'ordinateur se connecte automatiquement à Internet.

**Astuce :** Lorsque le câble USB est branché, vous pouvez changer de mode USB dans la plupart des écrans. Dans le coin supérieur droit, sélectionnez • C.

# Connecter un périphérique de stockage de masse USB

Grâce à l'adaptateur USB OTG (USB On-The-Go), vous pouvez connecter votre appareil à une mémoire flash USB ou à un disque dur compatible. Par exemple, vous pouvez enregistrer vos photos sur une carte mémoire flash USB sans avoir à brancher l'appareil à un ordinateur.

# Brancher une mémoire flash

- 1 Branchez l'extrémité micro-USB de l'adaptateur USB OTG au port USB de votre appareil.
- 2 Connectez une mémoire flash à l'adaptateur USB OTG.

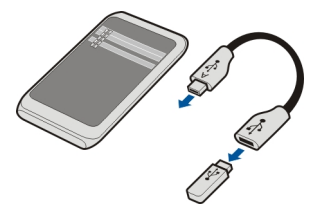

L'application Gestionnaire fichiers s'ouvre et la mémoire flash s'affiche sous forme de mémoire de masse.

# Copier ou déplacer un fichier

À partir de Gestionnaire fichiers, appuyez de façon prolongée sur le fichier que vous voulez copier ou déplacer, puis à partir du menu contextuel, sélectionnez l'option voulue et le dossier cible.

Si vous branchez un disque dur qui nécessite une alimentation supérieure à celle que peut fournir votre appareil, un message d'erreur s'affiche. Vous devrez alors brancher une source d'alimentation externe au disque dur.

# **Connexions RPV**

Sélectionnez Menu > Paramètres, puis Connectivité > Paramètres > RPV.

Pour naviguer sur l'intranet de votre entreprise ou accéder à vos courriels professionnels à distance, vous aurez besoin d'une connexion RPV (réseau privé virtuel).

Les politiques RPV déterminent le mode de chiffrement des données et d'authentification de votre appareil par votre entreprise. Pour configurer un client RPV, des certificats et des règles, communiquez avec le service des TI de votre entreprise. Après l'installation d'une règle, une méthode de connexion RPV est automatiquement ajoutée à une destination Intranet.

Pour obtenir plus de renseignements à ce sujet, visitez le site www.nokia.com et recherchez RPV mobile.

### Fermer une connexion réseau

Si plusieurs applications utilisent une connexion Internet, vous pouvez utiliser l'application Gest. de connexions pour fermer une ou plusieurs connexions réseau.

Sélectionnez Menu > Paramètres > Connectivité > Gest. de connexions.

Maintenez votre doigt sur la connexion, puis à partir du menu contextuel, sélectionnez Déconnecter.

L'écran des connexions de données actives vous permet de voir les connexions réseau qui sont actives. indique une connexion de données par paquets et indique une connexion par réseau local sans fil (Wi-Fi).

### Afficher les détails d'une connexion

Maintenez votre doigt sur la connexion, puis à partir du menu contextuel, sélectionnez Détails.

Des détails tels que la quantité de données transférées et la durée de la connexion s'affichent.

**Astuce :** Dans la plupart des écrans, pour ouvrir l'application Gest. de connexions application, sélectionnez la zone de notification dans le coin supérieur droit et  $\implies$  > **Gest. de connexions**.

### Stocker vos fichiers sur une unité distante

Si vous désirez faire une copie de sauvegarde de vos données ou libérer de l'espace sur votre appareil, vous pouvez utiliser une unité distante pour stocker et gérer vos fichiers.

Sélectionnez Menu > Paramètres, puis Connectivité > Lecteurs distants.

Il est possible que vous receviez les paramètres de l'unité distante sous forme de message de configuration de la part de votre fournisseur de services. Ouvrez le message, puis enregistrez les paramètres.

Des frais peuvent être associés à ce service. Pour vous renseigner sur la disponibilité et les tarifs du service, communiquez avec votre fournisseur de services.

# Se connecter à une unité distante

Sélectionnez et maintenez l'unité distante puis, à partir du menu contextuel, sélectionnez **Connecter**.

# Ajouter une nouvelle unité distante

- 1 Sélectionnez Options > Nouveau lecteur.
- 2 Entrez le nom de l'unité distante.
- 3 Entrez l'adresse Web de l'unité distante, y compris le numéro de port.
- 4 Pour sélectionner le point d'accès utilisé pour vous connecter à l'unité distante, sélectionnez Point d'accès > Défini par l'utilisateur. Si vous sélectionnez Demander au besoin, vous devrez choisir la destination ou le point d'accès chaque fois que l'application se connectera au réseau.
- 5 Entrer votre nom d'utilisateur et votre mot de passe, si le service de l'unité distante les demande.

# Modifier les paramètres d'une unité distante existante

Sélectionnez Lecteurs distants, puis l'unité désirée.

Utilisez l'application Gestionnaire fichiers pour accéder à vos unités distantes et gérer les fichiers qu'elles contiennent.

# Gestion de l'appareil

Maintenir le micrologiciel de l'appareil et vos autres applications à jour À propos des mises à jour du micrologiciel et des applications de l'appareil

Grâce à la mise à jour du micrologiciel et des applications de l'appareil, vous pouvez obtenir de nouvelles caractéristiques ainsi que des fonctions améliorées pour votre appareil. La mise à jour des logiciels peut aussi améliorer le rendement de votre appareil.

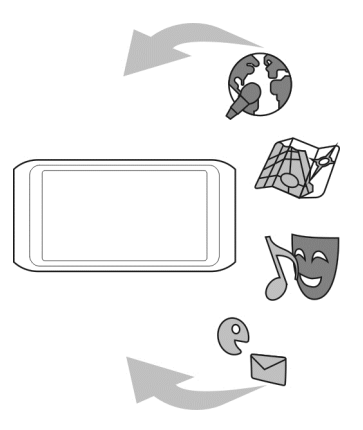

Il est recommandé de sauvegarder vos données personnelles avant de mettre à jour le micrologiciel de votre appareil.

L'utilisation de ce service peut entraîner le téléchargement d'un grand volume de données, ce qui peut engendrer des frais de trafic de données supplémentaires.

Après la mise à jour du micrologiciel de votre appareil ou d'autres applications, il se peut que les directives du guide d'utilisation ne soient plus à jour.

# Mettre à jour des applications et le micrologiciel directement sur votre appareil

Vous pouvez vérifier si des mises à jour sont offertes pour le micrologiciel de votre appareil ou vos autres applications, puis les télécharger et les installer sur votre appareil (service réseau). Vous pouvez aussi configurer votre appareil pour qu'il vérifie automatiquement s'il y a des mises à jour et qu'il vous avise lorsque des mises à jour importantes ou conseillées sont disponibles.

Sélectionnez Menu > Applications > M. à j. logic..

Si des mises à jour sont disponibles, sélectionnez celles que vous désirez télécharger et installer, puis sélectionnez ().

# Configurer votre appareil pour qu'il vérifie automatiquement s'il y a des mises à jour

Sélectionnez Options > Paramètres > Recherche auto mises à jr.

# Mettre à jour le micrologiciel à partir de votre ordinateur

Vous pouvez utiliser l'application pour ordinateur Nokia Ovi Suite pour mettre à jour le micrologiciel de votre appareil. Pour ce faire, un ordinateur compatible, une connexion Internet à haute vitesse et un câble de données USB compatible permettant de relier votre appareil à l'ordinateur sont nécessaires.

Pour de plus amples renseignements à ce sujet et pour télécharger l'application Nokia Ovi Suite, consultez le site www.ovi.com/suite.

Gérer les fichiers À propos du gestionnaire de fichiers

Sélectionnez Menu > Applications > Bureau > Gest. fich..

Le gestionnaire de fichiers vous permet de parcourir, de gérer et d'ouvrir des fichiers sur votre appareil.

# Voir les fichiers enregistrés dans votre appareil

Sélectionnez Menu > Applications > Bureau > Gest. fich. et la mémoire de votre choix.

Les dossiers qui se trouvent dans le répertoire racine de la carte mémoire s'affichent.

# **Classer les fichiers**

Vous pouvez créer de nouveaux dossiers pour organiser vos fichiers. Ceci facilitera la sauvegarde et le chargement de votre contenu. À l'intérieur des dossiers, vous pouvez copier, déplacer ou supprimer des fichiers et des sous-dossiers.

Sélectionnez Menu > Applications > Bureau > Gest. fich..

# Création d'un nouveau dossier

Dans le dossier où vous voulez créer un sous-dossier, sélectionnez Options > Nouveau dossier.

# Copier ou déplacer un fichier vers un dossier

Appuyez de façon prolongée sur le fichier, puis à partir du menu contextuel, sélectionnez l'option voulue.

# Supprimer un fichier d'un dossier

Appuyez de façon prolongée sur le fichier, puis à partir du menu contextuel, sélectionnez l'option voulue.

**Astuce :** Pour copier, déplacer ou supprimer plusieurs fichiers à la fois, sélectionnez **Options > Marquer plusieurs élém.**.

### Sauvegarder des fichiers

Vous voulez vous assurer de ne jamais perdre de fichiers importants? Vous pouvez sauvegarder le contenu de la mémoire de l'appareil sur un ordinateur compatible ou sur une carte mémoire.

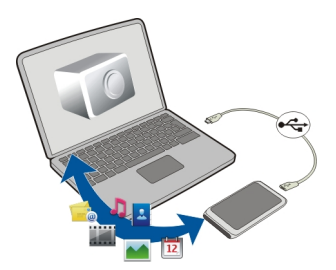

Sélectionnez Menu > Applications > Bureau > Gest. fich., puis Sauveg. et restaurer.

Il est recommandé de sauvegarder régulièrement les données de la mémoire de l'appareil sur un ordinateur compatible ou sur une carte mémoire.

**Astuce :** Si vous possédez des fichiers protégés par GDN, servez-vous du logiciel Ovi Suite de Nokia pour sauvegarder les licences et les fichiers sur votre ordinateur.

### Formater la mémoire de masse

Vous voulez effacer tout le contenu de la mémoire de masse de votre appareil? Lorsque vous formatez la mémoire de masse, toutes les données qu'elle contient sont supprimées.

Sauvegardez toutes les données que vous désirez conserver avant de formater la mémoire de masse. Toutes les données seront définitivement effacées.

- 1 Sélectionnez Menu > Applications > Bureau > Gest. fich..
- 2 Maintenez votre doigt sur la mémoire de masse, puis à partir du menu contextuel, sélectionnez Formater.

Ne formatez pas la mémoire de masse au moyen d'un logiciel d'ordinateur, car le rendement de la mémoire pourrait s'en trouver réduit.

Vous pouvez enregistrer une copie de sauvegarde de vos données sur un ordinateur compatible grâce au logiciel Ovi Suite. Les technologies de gestion des droits

# 122 Gestion de l'appareil

numériques (GDN) peuvent empêcher la restauration de certaines des données sauvegardées. Pour toute question au sujet de la GDN utilisée avec vos données, communiquez avec votre fournisseur de services.

### Accroître la mémoire disponible pour d'autres éléments

Avez-vous besoin de plus d'espace dans la mémoire de l'appareil afin d'installer de nouvelles applications et d'ajouter d'autres fichiers?

Transférez des données vers la mémoire de masse, une carte mémoire compatible (si vous en avez une) ou un ordinateur compatible.

Vous pouvez également supprimer les éléments suivants dont vous n'avez plus besoin :

- · Messages texte, messages multimédias et courriels
- Contacts (entrées et détails)
- Applications
- Fichiers d'installation (.sis ou .sisx) des applications installées. Sauvegardez les fichiers sur un ordinateur compatible.
- Photos et vidéos dans l'application Photos. Sauvegardez les fichiers sur un ordinateur compatible.

**Astuce :** Si des versions d'évaluation ou de démonstration expirées sont installées, désinstallez-les.

# Gestion des applications

# À propos du gestionnaire d'applications

Sélectionnez Menu > Paramètres, puis Gest. d'applications.

Le Gestionnaire d'applications vous permet de consulter les détails des applications installées, supprimer des applications et définir des paramètres d'installation.

Vous pouvez installer les types d'applications qui suivent :

- les applications Java<sup>™C</sup> ME qui comportent une extension .jad ou .jar;
- les applications compatibles avec le système d'exploitation Symbian, qui comportent une extension .sis ou .sisx;
- les widgets dotés de l'extension .wgz.

N'installez que des applications compatibles avec votre appareil.

# Supprimer une application de votre appareil

Pour augmenter l'espace mémoire disponible, vous pouvez supprimer des applications que vous avez installées et dont vous n'avez plus besoin.

Sélectionnez Menu > Paramètres > Gest. d'applications.

- 1 Sélectionnez Applic. installées.
- 2 Appuyez de façon continue sur l'application à supprimer, puis à partir du menu contextuel, sélectionnez **Désinstaller**.

Si vous supprimez une application, vous ne pouvez la réinstaller que si vous disposez du fichier d'installation d'origine ou d'une copie de sauvegarde complète de l'application supprimée. Il se peut que vous ne puissiez plus ouvrir les fichiers créés avec l'application supprimée.

Si une application installée dépend d'une application supprimée, l'application installée pourrait cesser de fonctionner. Pour en savoir davantage, consultez la documentation de l'application installée.

Ces fichiers d'installation utilisent une quantité importante de mémoire et limitent l'espace disponible pour les autres fichiers. Servez-vous du logiciel Ovi Suite de Nokia pour sauvegarder vos fichiers d'installation sur un ordinateur compatible, puis utilisez le gestionnaire de fichiers de votre appareil pour supprimer les fichiers d'installation.

# Synchroniser des fichiers

# À propos de la synchronisation

Sélectionnez Menu > Paramètres et Connectivité > Transf. données > Synchronisation.

L'application Synchronisation vous permet de synchroniser vos contacts, vos notes et d'autres éléments entre votre appareil et un serveur distant. Après la synchronisation, vous obtenez une copie de sauvegarde de vos données importantes sur le serveur.

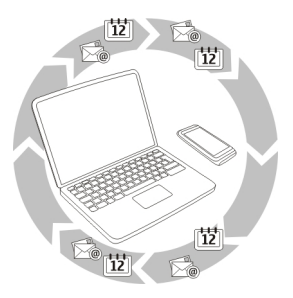

# Synchroniser des fichiers entre votre appareil et un serveur distant

Aimeriez-vous avoir sous la main une copie de sauvegarde de votre agenda, de vos notes et d'autres éléments, que vous soyez assis à l'ordinateur ou en déplacement avec votre

# 124 Gestion de l'appareil

appareil cellulaire? L'application Sync vous permet de synchroniser vos fichiers importants entre votre appareil et un serveur distant.

Sélectionnez Menu > Paramètres > Connectivité > Transf. données > Synchronisation.

Il se peut que vous receviez les paramètres de synchronisation sous forme de message de configuration de votre fournisseur de services. Les paramètres de synchronisation sont enregistrés sous forme de profil de synchronisation. Lorsque vous ouvrez l'application, le profil de synchronisation par défaut ou le dernier profil utilisé s'affiche.

# Inclure ou exclure des types de contenu

Sélectionnez un type d'élément.

# Synchroniser des données

Sélectionnez Options > Synchroniser.

**Astuce :** Pour synchroniser des données entre votre appareil et Ovi, vous pouvez utiliser l'application Synchro. Ovi.

# À propos de Synchro. Ovi

Sélectionnez Menu > Applications > Outils > Sync Ovi.

Avec Synchro. Ovi, vous pouvez synchroniser vos contacts, vos entrées d'agenda et vos notes entre votre appareil et le service Ovi de Nokia. De cette façon, vous avez toujours une sauvegarde de vos données importantes. Pour pouvoir utiliser Synchro. Ovi, vous devez avoir un compte Nokia. Si vous ne possédez pas de compte Nokia, créez-en un sur le site de Ovi à l'adresse www.ovi.com.

Si vous utilisez l'application Synchro. d'Ovi pour synchroniser automatiquement vos contacts avec Ovi, ne permettez pas la synchronisation avec d'autres services, par exemple Mail for Exchange, car il pourrait en résulter des conflits.

# Sauvegarder des fichiers sur Ovi

Aimeriez-vous avoir une copie de sauvegarde de vos entrées d'agenda, vos notes et vos autres éléments sur Ovi? L'application Synchro. Ovi vous permet de synchroniser, de façon manuelle ou automatique, des fichiers entre votre appareil et Ovi.

Sélectionnez Menu > Applications > Outils > Sync Ovi.

Lorsque vous ouvrez l'application pour la première fois, l'assistant de synchronisation vous aide à définir les paramètres et à sélectionner le contenu à synchroniser.

# Définir le contenu à synchroniser

Sélectionnez Options > Paramètres de synchro. > Éléments à synchroniser.

# Synchronisation manuelle

Sélectionnez Synchroniser.

# Synchronisation automatique

- 1 Pour activer la synchronisation automatique, sélectionnez Options > Paramètres de synchro. > Synchro. auto.
- 2 Pour définir la fréquence à laquelle s'effectue la synchronisation, sélectionnez Options > Paramètres de synchro. > Intervalle sync. planifiée.

# Copier des contacts ou des photos d'un appareil à l'autre

L'application Échange entre tél. vous permet d'utiliser Bluetooth pour synchroniser et transférer gratuitement des fichiers entre deux appareils Nokia compatibles.

Sélectionnez Menu > Paramètres > Connectivité > Transf. données > Échange entre tél..

- 1 Choisissez parmi les options suivantes :
  - Pour synchroniser des fichiers entre deux appareils.
  - 🔢 Pour copier des fichiers à partir d'un autre appareil.
  - 😰 Pour copier des fichiers vers un autre appareil.
- 2 Sélectionnez l'appareil auquel vous désirez connecter votre appareil, puis associez les appareils. La connectivité Bluetooth doit être activée.
- 3 Si l'autre appareil exige un code d'authentification, entrez ce code. Le code d'authentification, que vous pouvez définir vous-même, doit être entré dans les deux appareils. Le code d'authentification est fixe pour certains appareils. Pour de plus amples renseignements à ce sujet, consultez le guide d'utilisation de l'appareil. Le code d'authentification n'est valide que pour la connexion en cours.
- 4 Sélectionnez le contenu, puis **OK**.

**Astuce :** Si vous enregistrez les détails, il vous sera plus facile d'échanger plus tard les mêmes fichiers avec le même appareil.

# Protéger votre appareil

# Configurer votre appareil pour qu'il se verrouille automatiquement

Vous voulez protéger votre appareil contre une utilisation non autorisée? Choisissez un code de verrouillage, puis configurez votre appareil pour qu'il se verrouille automatiquement lorsque vous ne l'utilisez pas.

- 1 Sélectionnez Menu > Paramètres, puis Téléphone > Gestion du tél. > Param. de sécurité > Téléphone et carte SIM.
- 2 Sélectionnez Code de verrouillage, puis entrez un code de verrouillage. Un minimum de quatre caractères est requis. Ces caractères peuvent être des chiffres, des symboles et des lettres majuscules ou minuscules.

Ne dévoilez pas le code de verrouillage et conservez-en une copie dans un endroit sûr, à l'écart de votre appareil. Si votre appareil est verrouillé et que vous avez oublié le code de verrouillage, vous devrez l'apporter à un centre de service. Des frais supplémentaires pourraient s'appliquer, et toutes les données enregistrées sur votre appareil pourraient être supprimées. Pour de plus amples renseignements, contactez votre revendeur ou rendez-vous à un point de service Nokia Care.

3 Sélectionnez **Période verrou. auto tél.**, puis définissez le délai au terme duquel l'appareil se verrouille automatiquement.

# Verrouiller votre appareil manuellement

À l'écran de démarrage, appuyez sur ①, sélectionnez Verrouiller le téléphone, puis entrez le code de verrouillage.

# Déverrouiller votre appareil

Faites glisser le commutateur de verrouillage des touches, entrez le code de verrouillage, puis sélectionnez **OK**.

Si le commutateur de verrouillage des touches est hors de portée, appuyez sur la touche de menu, puis sélectionnez **Déverr.** 

# Verrouiller votre appareil à distance

Vous avez oublié votre appareil au travail et vous désirez le verrouiller pour empêcher une utilisation non autorisée? Vous pouvez verrouiller votre appareil à distance à l'aide d'un message texte prédéfini. Vous pouvez aussi verrouiller la carte mémoire à distance.

# Activer le verrouillage à distance

- 1 Sélectionnez Menu > Paramètres, puis Téléphone > Gestion du tél. > Param. de sécurité > Téléphone et carte SIM > Verrouillage distant tél. > Activé.
- 2 Rédigez votre message texte. Il peut comporter de 5 à 20 caractères, qui peuvent être des lettres majuscules ou minuscules.
- 3 Entrez de nouveau le même texte pour le confirmer.
- 4 Entrez le code de verrouillage.

# Envoyer le message de verrouillage

Pour verrouiller l'appareil à distance, écrivez le texte prédéfini, puis envoyez-le à votre appareil sous forme de message texte.

Le code de verrouillage est nécessaire pour déverrouiller l'appareil.

# Trouver de l'aide supplémentaire

### Assistance

Pour en apprendre davantage sur la façon d'utiliser votre produit ou si vous n'êtes pas certain de la manière dont il devrait fonctionner, visitez le site www.nokia.com/support ou avec un appareil cellulaire, le site www.nokia.mobi/support. Vous pouvez aussi sélectionner **Menu > Applications > Guide d'util.** sur votre appareil.

Si cela ne résout pas votre problème, essayez l'une des options suivantes :

- Redémarrez votre appareil. Maintenez la touche ① enfoncée pendant environ huit secondes. L'appareil vibre trois fois et s'éteint. Pour rallumer votre appareil, appuyez sur ①.
- Rétablissez les paramètres par défaut.
- Mettez à jour le micrologiciel de votre appareil.

Si le problème persiste, communiquez avec Nokia pour connaître les options de réparation. Visitez le site www.nokia.com/repair ou, en Amérique latine, le site www.nokia-latinoamerica.com/centrosdeservicio. Sauvegardez les données de votre appareil avant de le faire réparer.

# Codes d'accès

| NIP ou NIP2      | Ces codes protègent votre carte SIM contre toute utilisation non autorisée et peuvent être demandés pour utiliser certaines |
|------------------|----------------------------------------------------------------------------------------------------|
| (4 à 8 chiffres) | fonctionnalités.                                                                                                    |
|                  | Vous pouvez régler votre appareil afin qu'il demande le NIP<br>lorsque vous l'allumez.                                      |
|                  | Si les codes ne sont pas fournis avec la carte SIM ou si vous les oubliez, communiquez avec votre fournisseur de services.  |
|                  | Si vous entrez un code erroné trois fois de suite, vous devrez débloquer le code avec le code PUK ou PUK2.                  |
| Code PUK ou PUK2 | Ces codes sont nécessaires pour débloquer un UNIP ou un NIP2.                                                               |
| (8 chiffres)     | Si les codes ne vous ont pas été fournis avec votre carte SIM, communiquez avec votre fournisseur de services.              |

### 128 Dépannage

| Numéro IIEM (IMEI)<br>(15 chiffres)         | Ce numéro est utilisé pour identifier les appareils valides sur le réseau. Il peut également être utilisé pour bloquer, par exemple, les appareils volés.                                                                                            |
|---------------------------------------------|----------------------------------------------------------------------------------------------------|
|                                             | Pour afficher votre numéro IIEM, composez <b>*#06#</b> .                                                                                                    |
| Code de verrouillage<br>(code de sécurité). | Ce code protège votre appareil contre toute utilisation non autorisée.                                                                                                    |
| (minimum de 4<br>chiffres ou                | Vous pouvez régler votre appareil afin qu'il demande le code de verrouillage que vous définissez.                                                                                                    |
| caractères)                                 | Ne dévoilez pas le code. Gardez-le dans un endroit sûr, à l'écart<br>de votre appareil.                                                                                                    |
|                                             | Si votre appareil est verrouillé et que vous avez oublié le code,<br>vous devrez demander de l'assistance. Des frais<br>supplémentaires pourraient s'appliquer, et toutes les données<br>enregistrées sur votre appareil pourraient être supprimées. |
|                                             | Pour obtenir de plus amples renseignements à ce sujet,<br>communiquez avec votre revendeur ou rendez-vous à un point<br>de service Nokia Care.                                                                                                    |

La clé personnelle de déverrouillage (code PUK) ou la clé personnelle universelle de déverrouillage (code UPUK) (huit chiffres) sont nécessaires pour changer un NIP ou un UNIP bloqué, respectivement. Le code PUK2 (huit chiffres) est nécessaire pour changer un NIP2 bloqué. Ces codes ne sont pas fournis avec la carte SIM. Communiquez avec votre fournisseur de services pour les obtenir.

# Dépannage

# Si votre appareil ne réagit plus

Redémarrez votre appareil. Maintenez l'interrupteur ① enfoncé pendant environ huit secondes. L'appareil vibre trois fois et s'éteint. Pour allumer de nouveau votre appareil, appuyez sur l'interrupteur ①.

Aucun contenu, par exemple des contacts ou des messages, ne sera supprimé lors de cette étape.

### **Restaurer la configuration d'origine**

Si votre appareil ne fonctionne pas correctement, vous pouvez rétablir les valeurs initiales de certains paramètres.

1 Mettez fin à tous les appels et à toutes les connexions en cours.

- 2 Sélectionnez Menu > Paramètres, puis Téléphone > Gestion du tél. > Param. d'origine > Restaurer.
- 3 Entrez le code de verrouillage.

Cette action n'a aucune incidence sur les documents et fichiers enregistrés sur votre appareil.

Une fois les paramètres par défaut rétablis, l'appareil s'éteint puis se rallume. Cela peut prendre plus de temps que d'habitude.

# Que faire lorsque la mémoire est pleine?

Si l'appareil affiche l'un des messages suivants alors que vous tentez de supprimer plusieurs éléments à la fois, supprimez-les un par un, en commençant par les plus petits :

- Espace mémoire insuffisant. Supprimer d'abord certaines données.
- Mémoire faible. Effacez des données de la mémoire du téléphone.

Transférez le contenu que vous désirez conserver vers la mémoire de masse, une carte mémoire compatible (si vous en avez une) ou un ordinateur compatible. Dans la mesure du possible, installez des applications sur la mémoire de masse ou sur la carte mémoire plutôt que sur la mémoire de l'appareil.

# Indicateur de message clignotant

# Q : Pourquoi l'indicateur de message clignote-t-il à l'écran de démarrage?

R : Le nombre maximal de messages pouvant être stockés sur votre appareil est atteint. Supprimez quelques messages. Le nombre de messages pouvant être stockés sur la carte SIM est beaucoup moindre que le nombre de messages pouvant être stockés dans la mémoire de l'appareil. Vous pouvez utiliser le logiciel Ovi Suite de Nokia pour sauvegarder des messages sur un ordinateur compatible.

### Un même contact se trouve deux fois dans la liste de contacts Q : J'ai le même contact deux fois dans ma liste de contacts. Comment puis-je supprimer le contact de trop?

R : Vous pouvez fusionner deux contacts en un seul. Sélectionnez **Options** > **Fusionner contacts**, les contacts à fusionner, puis **Fusionner**.

# Caractères illisibles pendant la navigation sur le Web

Si des caractères illisibles s'affichent, sélectionnez Menu > Web, 💿 > 🔅 > Page > Codage par défaut, puis le codage qui convient au jeu de caractères de la langue.

# Préparer votre appareil pour le recyclage

Si vous achetez un nouvel appareil ou si, pour une raison ou pour une autre, vous désirez vous départir de votre appareil, Nokia vous recommande de le recycler. Avant de le faire, effacez tous vos fichiers et renseignements personnels de votre appareil.

# Effacer tout le contenu et restaurer les valeurs par défaut des paramètres

- 1 Sauvegardez les données que vous désirez conserver sur une carte mémoire compatible (si vous en avez une) ou sur un ordinateur compatible.
- 2 Mettre fin à toutes les connexions et à tous les appels en cours.
- 3 Sélectionnez Menu > Paramètres, puis Téléphone > Gestion du tél. > Param. d'origine > Suppr. données et restau..
- 4 Votre appareil s'éteint puis se rallume. Vérifiez soigneusement que tout votre contenu personnel a été effacé : contacts, photos, fichiers de musique, vidéos, notes, messages, courriels, présentations, jeux et autres applications installées.

Les données et les fichiers qui se trouvent sur la carte mémoire ou sur la carte SIM ne sont pas supprimés.

# Préserver l'environnement

# Économie d'énergie

Vous n'aurez pas à charger la pile aussi fréquemment si vous faites ce qui suit :

- Fermez les applications et les connexions de données, par exemple votre connexion Bluetooth ou Wi-Fi, lorsque vous ne les utilisez pas.
- Réduisez la luminosité de l'écran.
- Désactivez les sons non nécessaires, par exemple les tonalités de l'écran et des touches.

# Recyclage

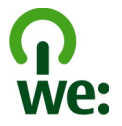

Lorsque cet appareil atteint le terme de sa vie utile, tous les matériaux qu'il contient peuvent être récupérés sous forme de matériaux et d'énergie. Afin d'assurer la mise au rebut adéquate et la réutilisation, Nokia coopère avec ses partenaires au sein d'un programme initiulé nous : recyclons. Pour plus de renseignements sur le recyclage de vos vieux produits Nokia et sur l'emplacement des sites de récupération, rendez-vous à l'adresse www.nokia.com/werecycle ou, à partir d'un appareil cellulaire, nokia.mobi/ werecycle, ou encore, communiquez avec le centre de service à la clientêle de Nokia. Recyclez l'emballage et les guides d'utilisation selon les modalités de recyclage de votre région.

Pour de plus amples renseignements sur les caractéristiques environnementales de votre appareil, visitez le site www.nokia.com/ecodeclaration.

# Renseignements sur le produit et la sécurité

#### Services réseau et frais

Votre appareil est approuvé pour une utilisation sur les réseaux WCDMA 850, 900, 1700, 1900, 2100 et réseaux GSM/EDGE 850, 900, 1800, 1900 MHz. Pour pouvoir utiliser l'appareil, vous devez posséder un abonnement auprès d'un fournisseur de services.

L'utilisation de services réseau et le téléchargement de contenu sur votre appareil peuvent engendrer des frais de trafic de données. Certaines fonctionnalités nécessitent une prise en charge par le réseau et il est possible que vous deviez vous y abonner.

#### Soins à apporter à votre appareil

Manipulez votre appareil, la pile, le chargeur et les accessoires avec soin. Les suggestions suivantes vous permettront de maintenir la couverture de votre garantie.

- Maintenez l'appareil au sec. L'eau de pluie, l'humidité et les liquides contiennent des minéraux susceptibles de détériorer les circuits électroniques. Si votre appareil a été exposé à l'eau, laissez-le sécher complètement.
- N'utilisez pas et ne rangez pas l'appareil dans un endroit poussiéreux ou sale. Vous risquez d'endommager ses pièces mobiles et ses composants électroniques.
- Ne rangez pas l'appareil dans un endroit très chaud. Les températures élevées sont susceptibles de réduire la durée de vie utile de l'appareil, d'endommager les piles et de déformer ou de faire fondre certaines pièces en plastique.
- Ne rangez pas l'appareil dans un endroit froid. Lorsqu'il revient à sa température normale de fonctionnement, de l'humidité peut se former à l'intérieur et endommager les circuits électroniques.
- N'essayez pas d'ouvrir l'appareil à moins qu'on ne vous l'indique dans le guide d'utilisation.
- Les modifications non autorisées pourraient endommager l'appareil et contrevenir aux règlements régissant l'utilisation des appareils radio.
- Ne le secouez pas, ne le heurtez pas et ne le laissez pas tomber. Toute manœuvre brusque peut briser les cartes de circuits internes et les petites pièces mécaniques.
- Utilisez uniquement un chiffon doux, propre et sec pour nettoyer la surface de l'appareil.
- Ne peignez pas l'appareil. La peinture risque de bloquer les composants mobiles et d'en empêcher le bon fonctionnement.
- Maintenez votre appareil loin de tout aimant ou champ magnétique.
- Pour conserver vos données importantes en sûreté, enregistrez-les au moins à deux endroits distincts, par exemple sur votre appareil, sur une carte mémoire ou sur un ordinateur, ou notez par écrit les renseignements importants.

Lorsque l'appareil est utilisé de façon prolongée, il peut dégager une certaine chaleur. La plupart du temps, cela est parfaitement normal. Si vous soupçonnez que l'appareil ne fonctionne pas correctement, apportez-le au centre de service le plus près.

#### Recyclage

Lorsque vous n'utilisez plus vos appareils électroniques, vos piles et leurs emballages, apportez-les à un point de collecte ou à un centre de recyclage. Vous aiderez ainsi à diminuer les risques de contamination environnementale et contribuerez à la réutilisation saine des ressources à long terme. Vous trouverez des renseignements environnementaux et des directives sur la façon de recycler vos appareils Nokia sur le site www.nokia.com/werecycle ou, à partir d'un appareil cellulaire, nokia.mobi/ werecycle.

# 132 Renseignements sur le produit et la sécurité

#### À propos de la gestion des droits numériques

Lorsque vous utilisez cet appareil, veillez à respecter toutes les lois en vigueur, les coutumes locales ainsi que la vie privée et les droits d'autrui, ce qui comprend les droits d'auteur. Prenez note que la protection des droits d'auteur peut empêcher la copie, la modification ou le transfert d'images, de musique ou d'autres types de fichiers.

Les propriétaires de contenu numérique utilisent divers types de systèmes de gestion des droits numériques (GDN) pour protéger la propriété intellectuelle, y compris les droits d'auteur. Votre appareil utilise différents logiciels pour accéder au contenu protégé par de tels systèmes. Votre appareil vous permet d'accéder à des fichiers protégés par les protocoles WM DRM 10 et OMA DRM 2.0. Si un logiciel ne protège pas adéquatement les fichiers en question, le propriétaire du contenu peut exiger que la prise en charge par ce logiciel de fichiers dotés d'une telle protection soit révoquée. Une telle révocation peut empêcher le renouvellement de la licence associée aux fichiers protégés contenus sur votre appareil. Une telle révocation n'influe toutefois pas sur les fichiers dotés d'un autre type de protection ou sur le contenu non protégé.

Le contenu protégé par GDN comprend une licence qui définit vos droits d'utilisation des fichiers.

Si votre appareil utilise la GDN et que vous désirez effectuer une sauvegarde du contenu et des licences, servez-vous de la fonction de sauvegarde du logiciel de Nokia Ovi Suite.

Il est possible que les autres méthodes ne transfèrent pas les licences nécessaires à la lecture et à l'utilisation des fichiers protégés par GDN une fois la mémoire de l'appareil formatée. Vous devriez également faire une copie de sauvegarde des licences au cas où les fichiers de votre appareil deviennent corrompus.

Si votre appareil contient des fichiers protégés par le système WMDRM, les fichiers et les licences seront perdus si sa mémoire est formatée. Il est également possible que vous perdiez les licences et les fichiers si ces derniers deviennent corrompus. Si vous perdez les licences ou les fichiers, il se peut que vous ne puissiez plus utiliser ces derniers sur votre appareil. Pour plus d'information à ce sujet, communiquez avec votre fournisseur de services.

Certaines licences sont liées à une carte SIM en particulier. Dans ce cas, vous ne pourrez accéder au contenu protégé que si la carte en question est insérée dans l'appareil.

#### **Piles et chargeurs**

#### Renseignements concernant les piles et les chargeurs

Cet appareil comprend une pile rechargeable interne non amovible. Ne tentez pas de la retirer, car vous pourriez endommager l'appareil. Apportez l'appareil au centre de réparation autorisé le plus près afin de faire changer la pile.

Votre appareil est conçu pour être alimenté par les chargeurs suivants : AC-15 . Le numéro de modèle du chargeur peut varier en fonction du type de prise. Le type de prise est indiqué par l'un des codes suivants : E, X, AR, U, A, C, K, ou B.

La pile peut être chargée et déchargée des centaines de fois, mais elle finira par perdre sa capacité de charge avec le temps. Lorsque l'autonomie de la pile en mode conversation et en mode veille devient nettement inférieure à la normale, apportez l'appareil au centre de service autorisé le plus proche afin de faire remplacer la pile.

#### Sécurité de la pile

Remarque : La pile de votre appareil n'est pas amovible. Reportez-vous aux énoncés relatifs à la pile applicables à votre appareil.

Débranchez les cordons d'alimentation des chargeurs ou des accessoires en tirant sur la fiche, et non sur le cordon.

Débranchez le chargeur de la prise de courant et de l'appareil lorsqu'il n'est pas utilisé. Ne laissez pas la pile connectée à un chargeur : la surcharge risque d'abréger sa durée de vie. Si elle n'est pas utilisée, une pile complètement chargée perd sa charge avec le temps.

Conservez toujours la pile à une température allant de 15 à 25 °C (59 à 77 °F). Les températures extrêmes diminuent la capacité et la durée de vie de la pile. Un appareil pourrait ne pas fonctionner temporairement si la pile est trop chaude ou trop froide.

Un court-circuit accidentel peut se produire si un objet métallique entre en contact avec les bandes métalliques de la pile. Un court-circuit risque d'endommager la pile ou l'objet à l'origine de la connexion.

Ne jetez jamais une pile au feu car elle pourrait exploser. Débarrassez-vous-en conformément à la réglementation locale. Recyclez-la quand c'est possible. Ne la jetez pas avec les ordures ménagères.

Vous ne devez en aucun cas démonter, couper, ouvrir, écraser, plier, percer ou déchiqueter les piles ou leurs cellules. En cas de fuite de la pile, évitez tout contact du liquide avec les yeux ou la peau. En cas de contact avec les yeux ou la peau, lavez immédiatement à grande eau et consultez un médecin.

Ne modifiez, réusinez ou submergez pas la pile, n'y insérez pas d'objets et ne la gardez pas à proximité de liquides. Les piles peuvent exploser si elles sont endommagées.

N'utilisez la pile et le chargeur qu'aux fins auxquelles ils sont destinés. L'utilisation de piles ou de chargeurs non approuvés présente des risques d'incendie, d'explosion ainsi que divers autres risques et peut annuler toute homologation ou garantie. Si vous croyez que la pile ou le chargeur sont endommagés, apportez-les à un centre de service pour les faire inspecter avant de continuer à les utiliser. N'utilisez jamais de chargeur ou de pile endommagés. Utilisez le chargeur à l'intérieur uniquement.

#### Autres renseignements importants concernant la sécurité Appels d'urgence

#### Émettre un appel d'urgence

- 1 Assurez-vous que l'appareil est allumé.
- 2 Assurez-vous que la puissance du signal est adéquate. Il se peut que vous deviez aussi faire ce qui suit :
  - Insérer une carte SIM.
  - Désactiver des restrictions d'appels que vous avez activées pour votre appareil, par exemple l'interdiction d'appels, la composition fixe ou le groupe d'utilisateurs fermé.
  - Si l'écran et les touches sont verrouillés, déverrouillez-les.
- 3 Pour vider l'écran, appuyez sur la touche de menu autant de fois que nécessaire.
- 4 Sélectionnez Appeler.
- 5 Entrez le numéro officiel d'urgence en vigueur dans la région.
- 6 Sélectionnez
- 7 Donnez tous les renseignements nécessaires, de la façon la plus précise possible. Ne mettez jamais fin à la communication avant qu'on ne vous dise de le faire.

Lorsque vous allumez votre appareil pour la première fois, il se peut qu'on vous demande de créer un compte Nokia. Pour effectuer un appel d'urgence durant la configuration du compte, appuyez sur la touche de menu.

Important : Si votre appareil prend en charge les appels Internet, activez les appels cellulaires et les appels Internet. Votre appareil peut tenter d'effectuer des appels d'urgence tant par le réseau cellulaire que par votre service d'appels Internet. Prenez note que les connexions ne peuvent être garanties en toutes circonstances. Ne vous fiez jamais exclusivement à un appareil cellulaire pour des communications essentielles telles que les urgences médicales.

### Jeunes enfants

Votre appareil et ses accessoires ne sont pas des jouets. Ils peuvent contenir de petites pièces. Gardez-les hors de la portée des jeunes enfants.

#### Appareils médicaux

Les appareils qui utilisent des transmissions par fréquences radioélectriques, notamment les téléphones sans fil, peuvent nuire au fonctionnement des appareils médicaux insuffisamment protégés. Consultez un médecin ou le fabricant de l'appareil médical pour déterminer s'il est correctement protégé contre les fréquences radioélectriques externes. Éteignez votre appareil dans les endroits où le règlement l'exige, dans les hôpitaux, par exemple.

#### Appareils médicaux intra-corporels

Les fabricants d'appareils médicaux recommandent de garder une distance minimale de 15,3 centimètres (6 pouces) entre un téléphone cellulaire et un appareil médical intra-corporel, par exemple un stimulateur cardiaque ou un défibrillateur, afin d'éviter les interférences entre les deux appareils. Voici quelques conseils à l'intention de porteurs de tels appareils :

- Maintenez toujours une distance d'au moins 15,3 centimètres (6 pouces) entre l'appareil médical et votre téléphone cellulaire.
- Ne transportez pas le téléphone dans une poche à la hauteur de la poitrine.
- Tenez votre téléphone cellulaire contre l'oreille du côté opposé à l'appareil médical.
- Éteignez le téléphone si, pour une raison ou pour une autre, vous soupçonnez qu'il perturbe le fonctionnement de votre appareil médical.
- · Respectez les directives du fabricant de l'appareil médical intra-corporel.

Pour toute question concernant l'utilisation de votre téléphone sans fil en conjonction avec votre appareil médical intracorporel, communiquez avec votre médecin.

#### Solutions d'accessibilité

Nokia s'engage à faciliter l'utilisation des téléphones cellulaires pour tous, y compris les personnes handicapées. Pour plus d'information à ce sujet, visitez le site www.nokiaaccessibility.com. (en anglais seulement).

#### Audition

### Avertissement :

L'utilisation d'écouteurs réduit votre capacité à entendre les sons extérieurs. N'utilisez pas d'écouteurs dans des situations où cela pourrait compromettre votre sécurité.

Certains appareils sans fil peuvent interférer avec le bon fonctionnement des prothèses auditives.

#### Nickel

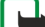

Remarque : La surface de cet appareil ne contient pas de nickel sur les revêtements métalliques. La surface de cet appareil contient de l'acier inoxydable.

#### Protéger votre appareil contre le contenu nuisible

Votre appareil peut être exposé à des virus et à d'autres contenus nuisibles. Prenez les précautions suivantes :

- Soyez prudent lorsque vous ouvrez des messages. Ils peuvent contenir des logiciels malveillants ou être nuisibles pour votre appareil ou votre ordinateur.
- Soyez prudent lorsque vous acceptez des demandes de connexion, lorsque vous naviguez sur Internet ou lorsque vous téléchargez du contenu. N'acceptez aucune connexion Bluetooth si vous ne connaissez pas la source.
- N'installez et n'utilisez que des services et des logiciels provenant de sources fiables offrant une sécurité et une protection appropriées.
- Installez un logiciel antivirus et d'autres logiciels de sécurité sur votre appareil et sur tout ordinateur auquel il peut être connecté. N'utilisez qu'une seule application antivirus à la fois. L'utilisation de plusieurs applications peut nuire aux performances et au fonctionnement de l'appareil et/ou de l'ordinateur.
- Si vous accédez à des signets préinstallés et à des liens vers des sites Internet tiers, prenez les précautions nécessaires. Nokia n'assume aucune responsabilité concernant de tels sites.

#### **Environnement d'utilisation**

Cet appareil est conforme aux recommandations en matière d'exposition aux fréquences radioélectriques lorsqu'il est utilisé soit dans sa position normale contre l'oreille, soit à une distance minimale de 1,5 centimètres (5/8 pouce). Si vous utilisez un étui ou une pince pour ceinture afin de transporter l'appareil sur votre corps, assurez-vous que ces articles ne contiennent pas de métal. De plus, maintenez toujours l'appareil à la distance indiquée ci-dessus.

Une connexion de bonne qualité au réseau est nécessaire à l'envoi de fichiers ou de messages. Il se peut que l'envoi des fichiers de données et des messages soit différé jusqu'à ce qu'une connexion de bonne qualité puisse être établie. Veuillez suivre les directives relatives à la distance de sécurité jusqu'à ce que la transmission soit terminée.

#### Véhicules

Les signaux radio peuvent nuire au fonctionnement des dispositifs électroniques automobiles qui sont mal installés ou insuffisamment protégés (par exemple, les systèmes électroniques d'injection de carburant et de freinage antiblocage, les régulateurs de vitesse électroniques et les sacs gonflables). Pour de plus amples renseignements à ce sujet, communiquez avec le fabricant de votre véhicule ou de ses accessoires.

L'installation d'un appareil dans un véhicule ne doit être confiée qu'à des techniciens compétents. Une installation ou un entretien mal exécutés peuvent s'avérer dangereux et invalider la garantie. Vérifiez régulièrement si les appareils sans fil de votre véhicule sont bien installés et fonctionnent correctement. Ne rangez pas et ne transportez pas de liquides ou de gaz inflammables, ni d'explosifs dans le même compartiment que l'appareil, ses pièces ou ses accessoires. N'oubliez pas que les sacs gonflables se déploient avec beaucoup de force. Ne placez pas votre appareil ou ses accessoires dans l'aire de déploiement d'un sac gonflable.

Éteignez votre appareil avant de monter à bord d'un avion. L'utilisation d'un appareil sans fil à bord d'un avion peut perturber le fonctionnement de l'avion et peut s'avérer illégale.

#### Environnements à risques d'explosion

Éteignez votre appareil dans tout endroit où il y a risque d'explosion. Respectez tous les panneaux d'avertissement. Dans de tels endroits, une étincelle peut provoquer une explosion ou un incendie et entraîner des blessures graves, voire mortelles. Éteignez votre appareil dans les points de ravitaillement en carburant, comme les stations-service. Veillez à respecter les restrictions qui s'imposent dans les points de ravitaillement en carburant, torme les stations-service. Veillez à respecter les comprennent notamment les zones où il y a risque d'explosion ne sont pas toujours identifiées clairement. Elles installations de transfert ou d'entreposage de produits chimiques et les zones où l'air contient des produits chimiques ou des particules telles que du grain, de la poussière ou des poudres métalliques. Pour vérifier si et appareil peut être utilisé en toute sécurité à proximité de véhicules qui utilisent de l'essence ou du gaz liquéfié (p. ex. du propane ou du butane), communiquez avec leur fabricant respectif.

### **Renseignements sur la certification (SAR)**

#### Cet appareil sans fil est conforme à la réglementation en vigueur en matière d'exposition aux fréquences radioélectriques.

Votre appareil est également un émetteur-récepteur radio. Il a été conçu de sorte à ne pas dépasser les limites d'exposition aux radiofréquences recommandées dans les directives internationales en vigueur. Ces directives s'appuient sur des normes élaborées par l'organisation scientifique indépendante ICNIRP (International Commission on Non-Ionizing Radiation Protection) et comprennent des marges de sécurité visant à assurer la sécurité de tous, indépendamment de l'âge et de l'état de santé.

Les normes d'exposition applicables aux téléphones cellulaires utilisent une unité de mesure appelée taux d'absorption spécifique (en anglais, specific absorption rate, SAR). Les directives de l'ICNIRP fixent la limite SAR à 2,0 W/kg en moyenne par dix grammes de tissu. Les tests relatifs à la limite SAR sont basés sur les positions normales d'utilisation alors que le téléphone émet à la puissance certifiée maximale dans toutes les bandes de fréquences testées. Le niveau du SAR réel d'un appareil en fonctionnement peut être inférieur à la valeur maximale, car l'appareil est conçu de sorte à n'utiliser que la puissance nécessaire pour se connecter au réseau. La valeur varie en fonction d'un certain nombre de facteurs; par exemple, la distance qui vous sépare d'une station de base du réseau.

Pour cet appareil, la valeur SAR la plus élevée mesurée contre l'oreille en fonction des exigences de l'ICNIRP est de 1,05 W/kg.

L'utilisation d'accessoires peut faire varier les valeurs SAR. Les valeurs SAR varient en fonction des exigences de chaque pays en matière de test et de rapport ainsi que de la bande du réseau utilisée. Vous trouverze des renseignements supplémentaires concernant les valeurs SAR dans les spécifications de chaque téléphone sur le site www.nokia.com.

Votre appareil respecte également les exigences en matière d'exposition aux radiofréquences établies par la Federal Communications Commission (É-U). et Industrie Canada. Ces exigences définissent la valeur SAR limite à 1,6 W/kg en moyenne par gramme de tissu. Pour ce produit, la valeur SAR la plus élevée mesurée au cours d'essais standard d'utilisation contre l'oreille a été de 1,15 W/kg et au niveau du corps, de 0,93 W/kg.

# Droits d'auteur et autres avis

DÉCLARATION DE CONFORMITÉ

# **C€**0434 **①**

NOKIA CORPORATION déclare par la présente que le produit RM-596 est conforme aux exigences essentielles et aux dispositions applicables de la Directive 1999/5/EC. Vous trouverez une copie de la déclaration de conformité à l'adresse http:// www.nokia.com/phones/declaration\_of\_conformity.

© 2011 Nokia. Tous droits réservés.

Nokia, Nokia Connecting People, NSeries, le logo Nokia Original Accessories et Ovi sont des marques de commerce ou des marques déposées de Nokia Corporation. Nokia tune est une marque sonore de Nokia Corporation. Les autres noms de produits et de sociétés mentionnés dans le présent document sont des marques de commerce ou des appellations commerciales de leurs propriétaires respectifs.

Il est interdit de reproduire, de transférer, de distribuer ou de stocker une partie ou la totalité du contenu du présent document, sous quelque forme que ce soit, sans l'autorisation écrite préalable de Nokia. Nokia pratique une politique de développement continu. Nokia se réserve le droit d'apporter des modifications et des améliorations à tout produit mentionné dans le présent document sans avis préalable.

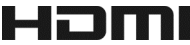

HDMI et le logo HDMI sont des marques de commerce ou des marques déposées de HDMI Licensing LLC.

'Dolby' est une marque de commerce de Dolby Laboratories.

Fabriqué sous licence de Dolby Laboratories.

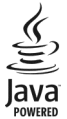

Java et toutes les marques associées à Java sont des marques de commerce ou des marques déposées de Sun Microsystems, Inc.

Ce produit est sous licence MPEG-4 Visual Patent Portfolio License pour (i) un usage personnel et non commercial de contenu ayant été encodé conformément à la norme MPEG-4 Visual Standard par un consommateur engagé dans une activité personnelle et non commerciale et (ii) un usage en relation avec du contenu vidéo MPEG-4 obtenu auprès d'un fournisseur de vidéos détenteur d'une licence. Aucune licence explicite ou implicite n'est accordée pour un autre usage. Des renseignements additionnels, notamment sur les usages promotionnels, internes et commerciaux, peuvent être obtenus auprès de MPEG LA, LLC. Reportez-vous à l'adresse http://www.mpegla.com.

Dans la mesure où les lois en vigueur le permettent, Nokia ou toute partie concédante ne peut en aucun cas être tenue responsable de toute perte de données ou de revenu ainsi que de tout dommage particulier, incident, consécutif ou indirect.

Le contenu du présent document est fourni « tel quel ». Sous réserve des lois applicables, aucune garantie sous quelque forme que ce soit, expresse ou implicite, y compris, mais sans s'y limiter, une garantie implicite de qualité marchande ou d'adéquation à un usage particulier, n'est donnée en ce qui concerne l'exactitude, la fiabilité ou le contenu du présent document. Nokia se réserve le droit de modifier le présent document ou de le révoquer sans préavis.

Toute ingénierie inverse de logiciels compris dans cet appareil est strictement interdite, dans la mesure des lois en vigueur. Si le présent guide d'utilisation contient des restrictions quant à la représentation, la garantie et la responsabilité de Nokia, cellesci restreignent également la représentation, la garantie et la responsabilité des concédants de Nokia.

La disponibilité des produits, des fonctions et des applications peut varier d'une région à une autre. Pour plus d'information à ce sujet, communiquez avec votre détaillant Nokia ou votre fournisseur de services. Cet appareil peut contenir des marchandises, des technologies ou des logiciels assujettis aux lois et règlements sur l'exportation en vigueur aux États-Unis et dans d'autres pays. Il est interdit d'exporter ce produit en contravention de la loi.

Nokia n'offre aucune garantie ou ne peut en aucun cas être tenu responsable du fonctionnement, du contenu ou de toute assistance aux utilisateurs finaux d'applications tierces fournies avec votre appareil. En utilisant une application, vous reconnaissez que celle-ci est fournie en l'état. Nokia ne fait aucune déclaration, n'offre aucune garantie ou ne peut en aucun cas être tenu responsable du fonctionnement, du contenu ou de toute assistance aux utilisateurs finaux d'applications tierces fournies avec votre appareil.

#### AVIS DE LA FCC ET D'INDUSTRIE CANADA

Votre appareil peut nuire à la réception des téléviseurs et des radios (s'il est utilisé à proximité des récepteurs, par exemple). La FCC et Industrie Canada peuvent exiger que vous cessiez d'utiliser votre téléphone si vous ne parvenez pas à éliminer l'interférence. Si vous avez besoin d'assistance, communiquez avec un centre de service de votre région. Cet appareil est conforme aux dispositions de la section 15 du règlement de la FCC. Son utilisation est assujettie aux deux conditions suivantes : 1) Ce dispositif ne doit pas causer d'interférence nuisible; et 2) ce dispositif doit accepter toute interférence reçue, y compris l'interférence qui pourrait causer un fonctionnement non désiré. Toute modification ou altération non autorisée par Nokia risque d'annuler les droits de l'utilisateur à se servir de cet appareil.Cet émetteur ne doit pas être placé près d'une autre antenne ou d'un autre type d'émetteur ni être utilisé avec ce type d'équipement.

Certaines fonctions et caractéristiques dépendent de la carte SIM et/ou du réseau, du service de messagerie multimédia, de la compatibilité des appareils et des formats pris en charge. Certains services sont facturés séparément.

/Version 2.0 FR-CA

# Index

| Α                                        |                    |
|------------------------------------------|--------------------|
| activation ou désactiva                  | ation 128          |
| Agenda                                   | 66                 |
| agenda                                   | 102, 103, 104, 105 |
| aide                                     | 20                 |
| allumer ou éteindre                      | 18, 128            |
| allumer/éteindre                         | 18                 |
| antennes                                 | 17                 |
| appareil                                 |                    |
| <ul> <li>— allumer ou éteindi</li> </ul> | re 128             |
| <ul> <li>— configuration</li> </ul>      | 20                 |
| <ul> <li>redémarrer</li> </ul>           | 128                |
| Appareil photo                           | 66                 |
| appareil photo                           |                    |
| <ul> <li>enregistrer vidéos</li> </ul>   | 69                 |
| <ul> <li>envoi de photos</li> </ul>      | 70                 |
| <ul> <li>information d'emp</li> </ul>    | placement 67       |
| <ul> <li>prendre des photo</li> </ul>    | 66, 68, 69         |
| appareils                                |                    |
| <ul> <li>configuration</li> </ul>        | 18                 |
| appels                                   | 45                 |
| <ul> <li>appels Internet</li> </ul>      | 43                 |
| — bloquer                                | 46, 47             |
| <ul> <li>— conférence</li> </ul>         | 41                 |
| <ul> <li>dernier composé</li> </ul>      | 44                 |
| — faire                                  | 39, 40             |
| — renvoi                                 | 46                 |
| <ul> <li>urgence</li> </ul>              | 133                |
| appels d'urgence                         | 133                |
| appels interdits                         | 46                 |
| appels Internet                          | 43                 |
| appels vocaux                            |                    |
| Pour plus d'informa                      | ation à ce sujet,  |
| reportez-vous à la i                     | rubrique appels    |
| applications                             | 26, 38, 119, 122   |
| applications Java                        | 122                |
| applications Office                      | 105, 106           |
|                                          |                    |

### В

| bips et sonneries                    |     |
|--------------------------------------|-----|
| <ul> <li>personnalisation</li> </ul> | 34  |
| blocage                              |     |
| — appareil                           | 114 |
| blogues                              | 61  |
| Bluetooth 111, 112, 113,             | 114 |
| boîte aux lettres                    |     |
| — vocal                              | 45  |
| boîte de réception, messages         | 55  |
| Boutique Ovi                         |     |
| — achat                              | 39  |
| <ul> <li>téléchargements</li> </ul>  | 39  |

### C

| Calculatrice 1                                                                 | 06 |
|--------------------------------------------------------------------------------|----|
| carte mémoire                                                                  | 13 |
| Carte SIM                                                                      |    |
| — insérer                                                                      | 11 |
| — suppression                                                                  | 11 |
| carte SIM                                                                      | 52 |
| Cartes                                                                         | 84 |
| — affichage 86, 9                                                              | 96 |
| <ul> <li>affichage d'endroits enregistrés</li> </ul>                           | 90 |
| <ul> <li>affichage d'itinéraires enregistrés</li> </ul>                        | 90 |
| — boussole                                                                     | 87 |
| <ul> <li>changement de type d'affichage</li> </ul>                             | 86 |
| <ul> <li>détails d'un emplacement</li> </ul>                                   | 90 |
| <ul> <li>détails de la circulation</li> </ul>                                  | 96 |
| <ul> <li>enregistrement d'endroits</li> </ul>                                  | 90 |
| <ul> <li>enregistrement d'itinéraires</li> </ul>                               | 90 |
| <ul> <li>envoi de commentaires</li> </ul>                                      | 99 |
| — Favoris                                                                      | 91 |
| — guidage vocal                                                                | 94 |
| — itinéraires                                                                  | 95 |
| <ul> <li>itinéraires pédestres</li> </ul>                                      | 97 |
| <ul> <li>navigation</li> <li>95, 95, 95, 95, 95, 95, 95, 95, 95, 95,</li></ul> | 97 |
| — naviguer                                                                     | 85 |
| <ul> <li>organiser des endroits</li> </ul>                                     | 91 |
| <ul> <li>organiser des itinéraires</li> </ul>                                  | 91 |
| — partage d'emplacements 92,                                                   | 93 |

| <ul> <li>planification d'itinéraires</li> </ul> | 97           |
|-------------------------------------------------|--------------|
| — positionnement                                | 88           |
| <ul> <li>recherche d'emplacement</li> </ul>     | s 89         |
| — synchronisation                               | 92           |
| <ul> <li>téléchargement de cartes</li> </ul>    | 87           |
| — Visites                                       | 93           |
| cartes professionnelles                         | 52, 112      |
| charger la pile                                 | 15, 16       |
| clavier                                         | 27           |
| clavier virtuel                                 | 27           |
| Code cadeau Ovi Musique                         | 79           |
| code de sécurité                                | 125, 127     |
| code de verrouillage                            | 125, 127     |
| codes d'accès                                   | 127          |
| Codes NIP                                       | 127          |
| codes PUK                                       | 127          |
| commandes vocales                               | 42           |
| composition abrégée                             | 42           |
| configuration initiale, rétablir                | 128          |
| connecteurs                                     | 74           |
| connectivité                                    | 117          |
| connexion Internet                              | 108          |
| connexion par câble                             | 114, 115     |
| connexion USB 11                                | L4, 115, 116 |
| connexion Web                                   | 108          |
| connexions de données                           | 117          |
| — Bluetooth                                     | 111          |
| contacts                                        | 50           |
| — ajout                                         | 50           |
| — copier                                        | 19, 52, 125  |
| <ul> <li>dans les réseaux sociaux</li> </ul>    | 64, 65       |
| — dépannage                                     | 129          |
| — enregistrer                                   | 50           |
| — envoyer                                       | 52, 112      |
| — favoris                                       | 51           |
| — groupes                                       | 52           |
| <u> </u>                                        | 50           |
| <u> </u>                                        | 40           |
| — sonneries                                     | 51           |
| <ul> <li>— synchronisation</li> </ul>           | 53, 123      |
| — widgets                                       | 38           |

| _copier des fichiers18, 19, 76, 79, 114,             | 125  |  |
|------------------------------------------------------|------|--|
| _courriel 57, 58                                     | , 59 |  |
| <ul> <li>boîte aux lettres</li> </ul>                | 58   |  |
| <ul> <li>configuration</li> </ul>                    | 58   |  |
| — créer                                              | 59   |  |
| — envoyer                                            | 59   |  |
| <ul> <li>gadgets logiciels</li> </ul>                | 60   |  |
| <ul> <li>pièces jointes</li> </ul>                   | 59   |  |
| Pour plus d'information à ce sujet,                  |      |  |
| reportez-vous à la rubrique courriel                 |      |  |
| Courriel Ovi                                         | 58   |  |
| courriels                                            |      |  |
| <ul> <li>lire des courriels et y répondre</li> </ul> | 58   |  |

### D

| date et heure                      | 101   |
|------------------------------------|-------|
| demandes de réunion                | 59    |
| description des touches et des     |       |
| composants 8,                      | 9, 10 |
| diaporama                          | 73    |
| dictionnaire                       | 107   |
| données de positionnement          | 65    |
| dragonne                           | 17    |
| DRM (gestion des droits numériques | ) 80  |

### Ε

| Échange téléphonique       | 19, 125            |
|----------------------------|--------------------|
| économie                   | 14                 |
| — d'énergie de la pile     | 32                 |
| écouteurs                  | 17                 |
| écran de démarrage         | 25, 36, 37, 38, 60 |
| écran tactile              | 10, 22, 27, 28     |
| Éditeur photo              | 72                 |
| Émetteur FM                | 81                 |
| enregistrement             |                    |
| <ul> <li>appels</li> </ul> | 44                 |
| — sons                     | 80                 |
| — vidéos                   | 69                 |
| entrée de texte            | 27, 29, 30         |
| entrées d'anniversaire     | 104                |
| entrées de date de nais    | sance 104          |

# 140 Index

| entrées de réunion            | 102, 104 |
|-------------------------------|----------|
| éteindre/allumer              | 18, 128  |
| événements et services locaux | 62       |
|                               |          |

| F                 |    |
|-------------------|----|
| favoris           | 51 |
| films             | 72 |
| flux de nouvelles | 61 |

| G                   |            |
|---------------------|------------|
| gadgets logiciels   | 37, 60, 76 |
| gestion de fichiers | 120, 121   |
| guide d'utilisation | 20         |

| Н                                |              |  |
|----------------------------------|--------------|--|
| haut-parleur                     | 10           |  |
| HDMI (interface multimédia haute |              |  |
| définition)                      | 74           |  |
| heure et date                    | 101          |  |
| horloge                          | 99, 100, 101 |  |
| horloge mondiale                 | 101          |  |

| I                                              |             |  |  |
|------------------------------------------------|-------------|--|--|
| icônes                                         | 30          |  |  |
| images                                         |             |  |  |
| — copier                                       | 19, 125     |  |  |
| — envoyer                                      | 70          |  |  |
| — HDMI                                         | 74          |  |  |
| — imprimer                                     | 73          |  |  |
| <ul> <li>information d'emplaceme</li> </ul>    | ent 67      |  |  |
| — modifier                                     | 72          |  |  |
| — partage                                      | 64          |  |  |
| — prendre                                      | 66, 68, 69  |  |  |
| <ul> <li>visionner sur un téléviseu</li> </ul> | ır 74       |  |  |
| <ul> <li>visualiser</li> </ul>                 | 71          |  |  |
| Pour plus d'information à ce sujet,            |             |  |  |
| reportez-vous à la rubrique <i>images</i>      |             |  |  |
| imprimer                                       | 73          |  |  |
| indicateurs                                    | 30, 129     |  |  |
| information d'emplacement                      | 65, 67, 105 |  |  |

| information sur le service d'assistance |     |  |
|-----------------------------------------|-----|--|
| Nokia                                   | 127 |  |
| installation d'applications             | 122 |  |
| Internet                                | 60  |  |
| intranet                                | 108 |  |

| J       |    |
|---------|----|
| Journal | 45 |

| L                           |     |
|-----------------------------|-----|
| lecteur de message          | 56  |
| Lecteur Ovi Player de Nokia | 79  |
| licences                    | 80  |
| listes de lecture           | 78  |
| logiciel                    | 122 |
|                             |     |

| Μ                                            |              |
|----------------------------------------------|--------------|
| Ma carte                                     | 52           |
| mémoire                                      | 120, 130     |
| — effacer                                    | 122, 129     |
| mémoire cache                                | 60           |
| mémoire de masse                             | 121          |
| menus                                        | 38           |
| messages                                     | 53, 55, 129  |
| <u> </u>                                     | 54           |
| <ul> <li>— conversations</li> </ul>          | 55           |
| — envoyer                                    | 54           |
| messages audio                               | 53, 54       |
| messages multimédias                         | 53, 54       |
| messages texte                               | 53, 54       |
| mises à jour                                 |              |
| — applications                               | 118, 119     |
| <ul> <li>— logiciel de l'appareil</li> </ul> | 118, 119     |
| — micrologiciel                              | 120          |
| mises à jour d'état                          | 64, 65       |
| mises à jour du logiciel                     | 118          |
| mises à jour du micrologiciel                | 120          |
| mises à jour logicielles                     | 119          |
| MMS (services de messages mu                 | ltimédias)54 |
| multitâche                                   | 26           |

| musique                                 | 77, 79, 81   | pł  |
|-----------------------------------------|--------------|-----|
| <ul> <li>— listes de lecture</li> </ul> | 78           | _   |
|                                         |              | _   |
| N                                       |              | _   |
| navigateur                              |              |     |
| Pour plus d'information                 | à ce sujet,  |     |
| reportez-vous à la rubric               | que Internet | _pi |
| navigateur Web                          | 60, 129      | _   |

| <u> </u>                                    | 108    |
|---------------------------------------------|--------|
| <ul> <li>mémoire cache</li> </ul>           | 60     |
| <ul> <li>naviguer dans des pages</li> </ul> | 60     |
| — signets                                   | 61, 62 |
| Nokia Ovi Suite                             | 21     |
| Notes                                       | 107    |
| nouvelles, flux                             | 61     |
| Numéro IIEM (IMEI)                          | 127    |
|                                             |        |

| 0                                            |    |  |
|----------------------------------------------|----|--|
| Ovi de Nokia                                 | 53 |  |
| Ovi Music                                    | 79 |  |
| Ovi Musique illimité                         | 79 |  |
| Ovi Suite                                    |    |  |
| Pour plus d'information à ce sujet,          |    |  |
| reportez-vous à la rubrique <i>Nokia Ovi</i> |    |  |
| Suite                                        |    |  |
| Ovi Suite de Nokia                           | 79 |  |

| Р                                  |        |
|------------------------------------|--------|
| papier peint                       | 36     |
| paramètres                         |        |
| — langue                           | 56     |
| <ul> <li>points d'accès</li> </ul> | 108    |
| — restaurer                        | 128    |
| paramètres de capteur              | 44     |
| paramètres de langue               | 56     |
| partage, en ligne                  | 64, 65 |
| pavé                               | 28     |
| pavé virtuel                       | 28     |
| personnalisation de votre appareil | 34,    |
| 35,                                | 36     |
| personnalisation de votre téléphon | e 37   |
|                                    |        |

| photos                               |        |
|--------------------------------------|--------|
| — copier                             | 114    |
| — envoyer                            | 112    |
| — visualiser                         | 71     |
| Pour plus d'information à ce s       | ujet,  |
| reportez-vous à la rubrique im       | ages   |
| pile                                 |        |
| — charger                            | 15, 16 |
| profil hors ligne                    | 32     |
| profil silencieux                    | 35     |
| profils                              | 34, 35 |
| — créer                              | 35     |
| <ul> <li>hors ligne</li> </ul>       | 32     |
| <ul> <li>personnalisation</li> </ul> | 34, 35 |
| protection des droits d'auteur       | 80     |
|                                      |        |

**Q** Quickoffice

| 10 | 5  | 1 | n | 6 |
|----|----|---|---|---|
| τu | э, | - | υ | υ |

| R                                       |       |
|-----------------------------------------|-------|
| raccourcis 2                            | 5, 38 |
| radio 8                                 | 2, 83 |
| Radio FM                                | 83    |
| radio FM 8                              | 2, 83 |
| RDS (Radio Data System, système de      |       |
| radiocommunication de données) 8        | 2, 83 |
| Recharge USB                            | 15    |
| rechercher                              | 31    |
| — contacts                              | 40    |
| <ul> <li>— stations de radio</li> </ul> | 82    |
| recyclage                               | 130   |
| redémarrer                              | 128   |
| réglage du volume                       | 10    |
| renvoi d'appels                         | 46    |
| répertoire                              |       |
| Pour plus d'information à ce suje       | t,    |
| reportez-vous à la rubrique conto       | icts  |
| Réseau local sans fil (Wi-Fi) 110       | , 111 |
| réseaux sociaux 62, 63, 64, 6           | 5, 66 |
| rétablir la configuration               | 128   |
| réveil                                  | 100   |
| RPV (réseau privé virtuel)              | 116   |

# 142 Index

| S                         |              |
|---------------------------|--------------|
| saisie de texte           | 28           |
| sauvegarder des données   | 121          |
| signets                   | 61           |
| SMS (service des messages | courts) 54   |
| sonneries                 | 34, 44, 51   |
| sources Web               | 61           |
| support                   | 20, 127      |
| Synchro. Ovi              | 124          |
| synchronisation           | 53, 123, 124 |
|                           |              |

| —   | partage                    | 48, 49, 64 |
|-----|----------------------------|------------|
| —   | regarder                   | 71         |
| _   | regarder sur un téléviseur | 74         |
| voy | ant d'avis                 | 31         |
| -   |                            |            |

# Woh

| Web                                 |        |
|-------------------------------------|--------|
| Pour plus d'information à ce sujet, |        |
| reportez-vous à la rubrique Int     | ternet |
| Wi-Fi (réseau local sans fil)       | 109    |
| widgets                             | 38     |
|                                     |        |

108

| tâches                                    | 103              |
|-------------------------------------------|------------------|
| Télé                                      |                  |
| <ul> <li>regarder des émission</li> </ul> | ons 76           |
| téléchargements                           | 39               |
| — thèmes                                  | 35               |
| thèmes                                    | 35               |
| transférer des fichiers                   | 19               |
| transfert de fichiers                     | 76, 79, 114, 125 |
|                                           |                  |

U

| unités | distantes |
|--------|-----------|

| 1 | 1         | 7 |  |
|---|-----------|---|--|
|   |           |   |  |
| - | - <b></b> |   |  |

| 125, 126 |
|----------|
| 10       |
| 10       |
|          |
| 126      |
| 125      |
| 10       |
| 10       |
| 75       |
| 114, 125 |
| 69       |
| 70, 112  |
| 74       |
| 67       |
| 76       |
| 72, 73   |
|          |

| 7           |  |
|-------------|--|
|             |  |
| 7in manager |  |
| Lip manager |  |